# **TA/TASO** Manual

V2.04 March, 2010

The Special Actions Security Office DFAS Indianapolis, IN This instruction references: SRP - V2.04 SAAR - August 2009

# **Table of Contents**

(Contents entries are Hypertext Linked to their location in the document)

| TABLE OF CONTENTS                                                                                                    | I                    |
|----------------------------------------------------------------------------------------------------|----------------------|
| LIST OF FIGURES                                                                                                    |                      |
| LIST OF TABLES                                                                                                    | IV                   |
| INTRODUCTION<br>Purpose<br>Getting Started                                                                                                    | 1<br>1<br>1          |
| FORMS SUBMISSION<br>General<br>Method of Submission<br>Digital signature restrictions<br>SASO Team Mailbox<br>Unreadable encrypted eMail<br>SASO Team FAX<br>Unacceptable Documentation |                      |
| THE SASO REQUEST PACKAGE (SRP)<br>Overview<br>INITIAL or MODIFICATION SRP<br>DEACTIVATE SRP                                                                                             | 9<br>11<br>11<br>20  |
| THE SYSTEM AUTHORIZATION ACCESS REQUEST FORM (SAAR)<br>General<br>SAAR Data Entry Details                                                                                               | 25<br>27<br>27       |
| MANAGED SYSTEM DETAILS                                                                                                    |                      |
| Additional Information<br>MilPayDS – MilPay Directory Service<br>Initial MilPayDS Account                                                                                               | 63<br>64<br>67<br>67 |

| Modify MilPayDS Account                             | 69  |
|-----------------------------------------------------|-----|
| Delete MilPayDS Account                             | 71  |
| Additional Information                              | 71  |
| Dev MilPayDS – Development MilPay Directory Service |     |
| Initial Dev MilPayDS Account                        |     |
| Modify Dev MilPayDS Account                         | 75  |
| SUPPORTED SYSTEM DETAILS                            | 77  |
| CORP2                                               |     |
| CORP2 Directories                                   |     |
| MTSDB                                               | 83  |
| MPDSprod AIX                                        | 85  |
| MPDSdev AIX                                         | 87  |
| MPDSprod ORA                                        |     |
| MPDSdev ORA                                         |     |
| MPDSprod WIN                                        |     |
| DISA-controlled Access Groups                       |     |
|                                                     |     |
| DISA-controlled Access Groups                       |     |
| TA/TASO INFORMATION                                 |     |
| General                                             |     |
| TASO Appointment                                    |     |
| TASO Responsibilities                               |     |
| Contacting SASO Team Members                        |     |
| Direct User Communication                           |     |
| Request Submissions                                 |     |
| Individual Team Member Contact Information          |     |
| Removal of TA/TASO rights/privileges                |     |
| MISCELLANEOUS                                       |     |
| PIN#s                                               |     |
| IA – Information Security Awareness Training        |     |
| Foreign National Users                              |     |
| Encrypted eMail Instructions for TA/TASOs           |     |
| General                                             |     |
| Configuration                                       |     |
| Sending and Receiving encrypted eMail messages      |     |
| FREQUENTLY ASKED QUESTIONS (FAQ)                    |     |
| General                                             |     |
| PIN Questions                                       |     |
| Account Issues                                      |     |
| Password Issues                                     |     |
| Digital Signature Issues                            |     |
| Requests Submission Issues                          |     |
| ACRONYMS                                            | 123 |
|                                                     |     |

# List of Figures

(Figure #'s and Descriptions are Hypertext Linked to each Figure in the document)

| Figure 1 – SRP, Initial View (no data)                                                  | 12  |
|-----------------------------------------------------------------------------------------|-----|
| Figure 2 – SRP, Initial View (with data)                                                | 13  |
| Figure 3 – Part I, User Information                                                     | 15  |
| Figure 4 – Part II, Access Endorsement                                                  | 16  |
| Figure 5 – Box 27 (initial SRP)                                                         | 18  |
| Figure 6 – Box 27 (modification SRP)                                                    | 18  |
| Figure 7 – Part III, Security Validation                                                | 19  |
| Figure 8 – Part IV, Account Action(s)                                                   | 20  |
| Figure 9 – Box 27 (Deactivation SRP)                                                    | 23  |
| Figure 10 – SAAR, Page 1                                                                | 28  |
| Figure 11 – SAAR, Page 2                                                                | 29  |
| Figure 12 - Supplementary Data Sheet, New DJMS Account                                  | 36  |
| Figure 13 – Supplementary Data Sheet, Modify DJMS Account                               | 38  |
| Figure 14 - Supplementary Data Sheet, Initial DMO Corporate Mainframe System Account    | 46  |
| Figure 15 - Supplementary Data Sheet, Modify DMO Corporate Mainframe System Acct        | 48  |
| Figure 16 – Supplementary Data Sheet, Initial DDMS Account                              | 54  |
| Figure 17 – Supplementary Data Sheet, Modify DDMS Account                               | 56  |
| Figure 18 – Supplementary Data Sheet, Initial Army CMS Account                          | 60  |
| Figure 19 – Supplementary Data Sheet, Modify Army CMS Account                           | 62  |
| Figure 20 – Supplementary Data Sheet, Initial MilPay Directory Service Acct             | 68  |
| Figure 21 – Supplementary Data Sheet, Modify MilPay Directory Service Account           | 70  |
| Figure 22 - Supplementary Data Sheet, Initial Development MilPay Directory Service Acct | 74  |
| Figure 23 - Supplementary Data Sheet, Modify Development MilPay Directory Service Acct  | 76  |
| Figure 24 – Enabling TASO Appointment Letter                                            | 100 |
| Figure 25 – TASO Appointment Letter                                                     | 101 |
| Figure 26 – Selecting the TO: address from the Contacts Folder                          | 110 |
| Figure 27 – Contacts and GAL Listings comparison                                        | 111 |
| Figure 28 – Properly addressed message with Encryption selected                         | 111 |
| Figure 29 – Reply Message with incorrect To address                                     | 113 |
| Figure 30 – Reply Message with corrected To address                                     | 113 |
| Figure 31 – Set to Encrypt Message                                                      | 114 |

# List of Tables

(Table #'s and Descriptions are Hypertext Linked to each Table in the document)

| Table 1 – Managed Systems                                      | 1    |
|----------------------------------------------------------------|------|
| Table 2 – Supported Systems                                    | 1    |
| Table 3 – Request Document Submission Guide                    | 5    |
| Table 4 – Guide for SRP User Information                       | . 15 |
| Table 5 – Access Endorsement Guide                             | . 16 |
| Table 6 – Optional Information Guide                           | . 19 |
| Table 7 – Security Validation Guide                            | . 19 |
| Table 8 – Links to Managed System Details                      | . 20 |
| Table 9 – Delete Account Guide                                 | . 21 |
| Table 10 – SAAR Data Entry and Signature Responsibility        | . 27 |
| Table 11 – Guide for SAAR Information                          | . 30 |
| Table 12 – Links to Managed System Details                     | . 33 |
| Table 13 – Initial DJMS Account Guide                          | . 37 |
| Table 14 – Modify DJMS Account Guide                           | . 39 |
| Table 15 – DJMS Profiles                                       | . 42 |
| Table 16 – DMO Corporate Mainframe System Account Guide        | . 47 |
| Table 17 - Modify DMO Corporate Mainframe System Account Guide | . 49 |
| Table 18 – DMO Profiles                                        | . 51 |
| Table 19 – Initial Army CMS Account Guide                      | . 61 |
| Table 20 – Modify Army CMS Account Guide                       | . 63 |
| Table 21 – Army CMS Rights                                     | . 65 |
| Table 22 – MilPay Directory Service Account Guide              | . 69 |
| Table 23 – Modify MilPay Directory Service Account Guide       | . 71 |
| Table 24 – Links to Supported System Details                   | . 77 |
| Table 25 – Special Instructions for CORP2 Requests             | . 79 |
| Table 26 – Special Instructions for MTSDB Requests             | . 83 |
| Table 27 – Special Instructions for pMPDS AIX Requests         | . 85 |
| Table 28 – Special Instructions for pMPDS AIX Requests         | . 87 |
| Table 29 – Special Instructions for MPDS ORACLE Requests       | . 89 |
| Table 30 – Special Instructions for MPDS ORACLE Requests       | . 91 |
| Table 31 – Special Instructions for MPDS ORACLE Requests       | . 93 |
| Table 32 – Special Instructions for MPDS ORACLE Requests       | . 95 |
| Table 33 – SASO Contacts                                       | 102  |

# Introduction

#### Purpose

The purpose of this manual is to guide *Trusted Agents*, also known as *Terminal Area Security Officers* (TA/TASOs) in assisting the personnel they support, with MilPay System account management.

### **Getting Started**

The *Special Actions Security Office* (SASO) is tasked with the responsibility of providing TA/TASO support for a variety of DoD MilPay Information Systems. Depending on the system, the SASO acts as:

- System Manager creating and managing accounts
- **System Support Agent** forwarding request documents to other system management activities.

The SASO acts as a System Manager for the systems listed in Table 1. TA/TASOs formulate user account requests for Managed Systems using the <u>SASO Request Package</u> (SRP).

| DJMS                                   | Defense Joint Military Pay System                                                                             |  |  |  |
|----------------------------------------|----------------------------------------------------------------------------------------------------|--|--|--|
| DMO (Corporate Mainframe) <sup>1</sup> | Defense MilPay Office, "Corporate" Mainframe System. (not to be confused with the "Local" DMO systems)        |  |  |  |
| DDMS                                   | Debt Management System                                                                                        |  |  |  |
| CMS                                    | Army Case Management System                                                                                   |  |  |  |
| MilPayDS                               | MilPay Directory Service, Including the DMO "Corporate" Mid-Tier<br>System and MilPay Repository Applications |  |  |  |
| Dev MilPayDS                           | Development and Test MilPay Directory Service                                                                 |  |  |  |

Table 1 – Managed Systems

<sup>1</sup> The term DMO Corporate Mainframe applies to the legacy Mainframe-based DMO system. The new DMO Corporate Mid-Tier system is supported through the <u>MilPayDS</u> (MilPay Directory Service). Local DMO systems and their related accounts are not handled by SASO.

The SASO acts a System Support Agent, for the systems listed in Table 2. TA/TASOs formulate user account requests for Supported Systems using the DD Form 2875, <u>System Authorization Access</u> <u>Request</u> (SAAR).

| CORP2                                                              | CORP2 FTP server                                                    |  |  |  |
|--------------------------------------------------------------------|---------------------------------------------------------------------|--|--|--|
| MTSDB                                                              | ORACLE Mid Tier Staging Database system                             |  |  |  |
|                                                                    | Production MilPay Directory Service Creation, Modification, or      |  |  |  |
|                                                                    | Deletion of an AIX (UNIX) account.                                  |  |  |  |
| Production MilPay Directory Service Creation, Modification, or     |                                                                     |  |  |  |
|                                                                    | Deletion of an ORACLE account.                                      |  |  |  |
|                                                                    | Production MilPay Directory Service Modification of DISA-managed    |  |  |  |
|                                                                    | groups for Windows Domain Accounts.                                 |  |  |  |
| Development & Test MilPay Directory Service Creation, Modification |                                                                     |  |  |  |
|                                                                    | or Deletion of an AIX (UNIX) account.                               |  |  |  |
|                                                                    | Development & Test MilPay Directory Service Creation, Modification, |  |  |  |
| WIPDSUEV URA                                                       | or Deletion of an ORACLE account.                                   |  |  |  |

Table 2 – Supported Systems

|             | Development & Test MilPay Directory Service Modification of DISA- |
|-------------|-------------------------------------------------------------------|
| MPDSdev WIN | managed groups for Windows Domain Accounts.                       |

**Forms Submission** 

#### General

All request documents contain some form of Personally Identifiable Information (PII). To comply with Government/DoD PII restrictions, SRP documents must be sent via encrypted eMail. Other forms of submission, outlined in the SRP submission Guide, Table 2, do not necessarily comply with Government/DoD PII restrictions.

#### **Method of Submission**

All requests are to be sent to the <u>SASO Team Mailbox</u>. Requests sent directly to SASO team member's personal mailboxes will be moved to the <u>SASO Team Mailbox</u>.

The SRP and SAAR forms are provided in Adobe Acrobat (.pdf) format. Sites requesting access to DoD Information systems are expected to have the necessary *Personal Computer* (PC) resources to access Government Computing Systems. DoD PC's are equipped with Adobe Acrobat Reader. Acrobat Reader permits users to Read, Fill Out, Save and Digitally Sign Adobe Acrobat (.pdf) documents.

Most DoD PC's have an *electronic Mail* (eMail) application. This gives the ability to send an electronic copy of the filled out SRP/SAAR to the <u>SASO Team Mailbox</u>.

An increasing number of DoD sites now have *Common Access Card* (CAC) authentication. CAC enhancement gives the user the ability to Digitally Sign Adobe Acrobat (.pdf) documents.

The table, below, gives a brief description of the preferred submission method, based on the site/user capabilities:

| Site/User Capabilities |       | Capabilities             | Fill-Out and Submission Process                                                                                                    |  |  |  |  |
|------------------------|-------|--------------------------|----------------------------------------------------------------------------------------------------|--|--|--|--|
| PC                     | eMail | <b>Digital Signature</b> |                                                                                                    |  |  |  |  |
| Yes                    | Yes   | Yes                      | <b>Full Electronic Submission</b> . (preferred) Fill out and save the request document with Acrobat Reader. Obtain digital signatures from each person in the approval chain, saving an updated version of the request document after each signature. To comply with Government/DoD requirements regarding Personally Identifiable Information (PII), send the completed request document to the SASO team mailbox by encrypted eMail. To set this up, see Encrypted eMail Instructions for TA/TASOs |  |  |  |  |
| Yes                    | Yes   | No                       | Partial Electronic Submission. Fill out the request document with Acrobat Reader. Print the request document and obtain hand-written signatures for <u>all</u> persons in the approval chain. Scan the completed, hand-signed request document. eMail the scanned image of the request document to the <u>SASO Team Mailbox</u> This method is not compliant with the Government/DoD requirements for handling documents containing PII.                                                             |  |  |  |  |
| Yes                    | No    | No                       | <b>Manual Submission</b> . Fill out the request document with Acrobat Reader. Print the request document and obtain hand-written signatures for <u>all</u> persons in the approval chain. FAX the completed, hand-signed request document to the <u>SASO Team FAX</u> number.                                                                                                    |  |  |  |  |

 Table 3 – Request Document Submission Guide

| Site/User Capabilities |       |                   | Fill-Out and Submission Process                      |  |
|------------------------|-------|-------------------|------------------------------------------------------|--|
| PC                     | eMail | Digital Signature |                                                      |  |
|                        |       |                   | This method is not compliant with the Government/DoD |  |
|                        |       |                   | requirements for handling documents containing PII.  |  |

#### **Digital signature restrictions**

To preserve the validity of the digital signatures, request documents with digital signatures must be kept in electronic (.pdf) format at all times.

- 1. Digitally signed documents can only be submitted to SASO as a .pdf attachment to an eMail message.
- 2. Printing a digitally signed document invalidates the digital signature(s). Documents with digital signatures can not be printed or scanned, then submitted for approval. Local sites may wish to keep printed copies of their requests but it's best to keep your archival copies in electronic format.
- 3. In order to use digital signatures <u>everyone</u> in the approval chain must digitally sign the document. <u>Documents with a combination of digital and hand-written signatures can not be accepted for approval regardless of the order in which the signatures were obtained</u>.

### SASO Team Mailbox

All requests MUST be submitted to SASO through the SASO team mailbox at:

#### MILPAYSYSTEMSSECURITY (milpaysystemssecurity@dfas.mil)

Documents received in this mail box are processed by team members on a "first-in", "first-out" basis.

Refer to <u>Encrypted eMail Instructions for TA/TASOs</u> for information on how to setup your Outlook client for the proper sending and receiving of encrypted eMail to/from the SASO team mailbox.

#### Unreadable encrypted eMail

Users should be aware that improper addressing can result in sending encrypted eMail that SASO team members can not open – without you knowing this. When SASO receives an encrypted message that can't be opened, the message can not be forwarded back to the sender. SASO will make every effort to let the sender know we've received an unreadable eMail message by:

- 1. Sending a separate message back to the 'From:' address, copied from the unreadable message.
- 2. Including the subject line from the unreadable message.

The unreadable message will then be destroyed. It's the TA/TASOs responsibility, as the originator of the message, to re-address and re-send the message, using proper addressing as described in <u>Encrypted eMail Instructions for TA/TASOs</u>.

## SASO Team FAX

Sending requests by FAX decreases legibility and should <u>only</u> be used when all other methods are not available. The SASO FAX numbers are:

Commercial: 317-275-0356

#### **Unacceptable Documentation**

Request documents form an integral part of the security for Government Information systems. As an agent of the Defense Information Systems Agency, SASO is charged with the management and support of proper request documentation. SASO can not accept documentation that we know will not meet our audit standards, regardless of the conditions. TA/TASOs are responsible for submitting proper and accurate request documents with <u>ALL</u> the mandatory information, as described in this instruction. Here are some (but not all) reasons why documents may be considered unacceptable:

- 1. Documents with incomplete mandatory information fields.
- 2. Documents with erroneous, or hand written information. No hand-written information can be accepted No exceptions!
- 3. Marked up copies of previously submitted documents or documents consisting of cut-up, and copied parts.
- 4. Documents with no requestor's IA Training or a specified date over 1-year old.
- 5. Documents with a combination of hand-written and digital signatures. See <u>Digital signature</u> restrictions.
- 6. Documents with instructions or other non-relevant marking in any of the information fields. TA/TASOs are reminded that, if "boiler-plate" or other instructions are added to request documents, this information must be REMOVED before submission.
- 7. Documents submitted to the personal eMail addresses of SASO team members.
- 8. Documents containing internal corruption that prevents SASO team members from applying their digital signature.

SASO will make every effort to return unacceptable documentation to the originator, listed on the eMail. Notes regarding the reason(s) for the return will be included. After returning the improper documentation, SASO will destroy the original eMail and all document attachments.

#### NOTE

SASO does not keep copies of, or records of returned documents. SASO can not be responsible for certifying the return of improper documents.

# The SASO Request Package (SRP)

This section explains how to fill out the SASO Request Package

#### Overview

The *SASO Request Package* (SRP) is used by the TA/TASO to formulate user account requests for all SASO-managed systems. The SRP is a multi-form Adobe Acrobat<sup>®</sup> document, in .pdf format, with Digital Signature support.

The SRP has, imbedded in it, the latest *System Authorization Access Request* SAAR (DD-Form 2875) from the *Defense Information Systems Agency* (DISA). Instead of the general purpose Part V, continuation sheet, the SRP contains *Supplementary Data Sheets*. Supplementary Data Sheets become visible, based on the requested account action for the specified system(s). They use checkboxes to make selecting options simpler. All the forms have been enhanced to automatically fill in duplicate fields and automatically enter dates when digital signatures are applied.

The SRP was created to make it easier for the field TA/TASO to express exactly what is needed, in a format that's easier for everyone to understand. If it's a SASO-managed system – the SRP has all the necessary forms. There's no confusion or guessing about what forms are required. Built-in intelligence displays only those forms that are needed to complete the request.

The SRP supports three types of requests:

- INITIAL <u>Creation of new accounts</u>
- MODIFICATION <u>Modification of existing accounts</u>
- DEACTIVATE <u>Deletion of existing accounts</u>.

#### **INITIAL or MODIFICATION SRP**

The TA/TASO begins by selecting the type of request and one or more SASO-managed systems. To request a new account or modify an existing account the TA/TASO initiates an *initial SRP* or a *modification SRP* as follows:

- 1. Open the SRP form with Adobe Acrobat or Acrobat Reader.
  - a. If the form looks like Figure 1, it contains no data. The upper part is a title area which includes some basic information about the submissions process. The bottom of this area displays *on-the-fly* instructions that will change as you supply the initial information. The lower window area is where the initial choices are made. As you make these choices, the SRP configures itself to meet your request needs. Proceed to Step 3
  - b. If the top part of the form looks like Figure 2, it contains data. Proceed to Step 2.

*Figure 1 – SRP, Initial View (no data)* 

| This document package uses Data Entry, Form/Data Saving, V2.0 - 10.20.2009<br>and Digital Signatures with Adobe Acrobat Reader.                                                                                                    |
|----------------------------------------------------------------------------------------------------|
| SASO REQUEST PACKAGE (SRP)                                                                                                    |
| Electronic submission of this form is supported by the Special Actions Security Office (SASO).                                                                                                    |
| Can EVERYONE in your approval chain DIGITALLY SIGN documents?                                                                                                    |
| YES:<br>Each person in the approval chain must:<br>1. Open the form with Acrobat Reader.<br>2. Fill out their portion of the form and digitally sign the appropriate block - using only Acrobat Reader.<br>3. Save a copy of the filled-out/signed form with Acrobat Reader. The digital signing process automatically forces a "save".<br>4. Forward the saved electronic (.pdf) document to the next approver in the chain, as an e-Mail attachment.<br>After the final approver signs and saves an electronic (.pdf) copy of the form:<br>5. E-mail it to the Special Actions Security Office. |
| <ol> <li>Fill out the entire form - using only Acrobat Reader. Do NOT enter anything in the signature fields. Do NOT print the form and enter hand-written information.</li> <li>Save the filled-in document with no signatures for future use (optional).</li> <li>Print the form</li> <li>Obtain hand-written signatures for all the appropriate signature fields</li> <li>Save the control of document and E-mail the scanned image to the Special Actions Security Office</li> </ol>                                                                                                    |
| or<br>5b. Fax the completed document to the Special Actions Security Office                                                                                                    |
|                                                                                                    |
| Once a document is <u>digitally signed</u> it CAN NOT be printed for submission.<br>The submission MUST remain in electronic PDF form to preserve the validity of the<br>digital signatures. Print digitally signed documents for your own information only.                                                                                                    |
| Select the Type of Request: INITIAL                                                                                                    |
|                                                                                                    |
| STSTEM AUTHORIZATION ACCESS REQUEST (SAAR)                                                                                                    |
| AUTHORITY: Executive Order 10450, 837; and Public Law 99474, the Computer Fraud and Abuse Act.<br>PRINCIPAL PURPOSE: To record names, signatures, and other identifiers for the purpose of validating the trustworthiness of individuals<br>requesting access to Department of Defense (DoD) systems and information. NOTE: Records may be maintained<br>in both electronic anlor paper form.<br>None.<br>DISCLOSURE: Disclosure of this information is voluntary; however, failure to provide the requested information may impede, delay<br>or prevent further processing of this request.      |
| TYPE OF REQUEST INITIAL MODIFICATION DEACTIVATE USER ID                                                                                                    |
| STSTEM NAME (Mailorm of Applications)                                                                                                    |

#### Figure 2 – SRP, Initial View (with data)

PRIVACY ACT - For Official Use Only

| SYSTEM AUTHORIZATION ACCESS REQUEST (SAAR)                                                                                                    |                                        |                       |                           |                     |                    |                  |                                     |                       |                                    |
|----------------------------------------------------------------------------------------------------|----------------------------------------|-----------------------|---------------------------|---------------------|--------------------|------------------|-------------------------------------|-----------------------|------------------------------------|
| PRIVACY ACT STATEMENT AUTHORITY: Executive Order 10450, 9397; and Public Law 99-474, the Computer Fraud and Abuse Act. PRINCIPAL PURPOSE: To record names, signatures, and other identifiers for the purpose of validating the trustworthiness of individuals requesting access to Department of Defense (DoD) systems and information. NOTE: Records may be maintained in both electronic an/or paper form. None. |                                        |                       |                           |                     |                    |                  |                                     |                       |                                    |
| DISCLOSURE:                                                                                                    | Disclosure of th<br>or prevent furth   | is inform<br>er proce | nation is v<br>ssing of t | oluntar<br>his requ | y; howeve<br>Jest. | r, failure to    | provide th                          | Reset                 | Form Clear Data Print              |
| TYPE OF REQUEST                                                                                                    | DEACTIVAT                              | E                     | USEF                      |                     |                    |                  |                                     | DATE (YY)             | Y-MM-DD)                           |
| SYSTEM NAME (Platform or Applicatio                                                                                                    | ns)<br>CIDDMIS CID                     | сма 🗆                 | CORP2                     | ∏ Mil               | PayD5              | MiPayD5 (        | (dev)                               | CATION (Physica       | I Location of System)              |
| PART I (To be completed by Request                                                                                                    | lor)                                   |                       |                           |                     |                    | , , ,            |                                     |                       |                                    |
| 1. NAME (Last, First Middle initial)                                                                                                    |                                        |                       |                           |                     | 2. ORG             | NIZATION         |                                     |                       |                                    |
| 3. OFFICE SYMBOL/DEPARTMENT                                                                                                    |                                        |                       |                           |                     | 4. PHO             | IE NUMBER        | (DSN or Con                         | mmercial)             |                                    |
| 5. OFFICIAL E-MAIL ADDRESS                                                                                                    |                                        |                       |                           |                     | 6. JOB 1           | TTLE AND G       | RADEIRANK                           | c                     |                                    |
| 7. OFFICIAL MAILING ADDRESS                                                                                                    |                                        |                       |                           |                     | 8. CITIZ           | ENSHIP<br>5   FI | N                                   | 9. DES                |                                    |
|                                                                                                    |                                        |                       |                           |                     |                    |                  |                                     | `                     |                                    |
| 10. IA TRAINING AND AWARENESS                                                                                                    | CERTIFICATION RE<br>mation Awareness T | QUIREME<br>Training.  | ENTS (Com                 | plete as            | required for       | DATE: (**        | ional level ac<br>my <b>MM-CC</b> ) | ccess.)               |                                    |
| 11. USER SIGNATURE                                                                                                    |                                        |                       |                           |                     |                    |                  |                                     | 12. DATE              | (YYYY-MMF00)                       |
|                                                                                                    |                                        |                       |                           |                     |                    |                  |                                     |                       |                                    |
| PART II - ENDORSEMENT OF ACCES                                                                                                    | S BY INFORMATIO                        | N OWNER               | r, User si                | UPERVIS             | Sor, or g          | OVERNMENT        | SPONSOR                             | t (If individual is a | contractor - provide company name, |
| 13. JUSTIFICATION FOR ACCESS                                                                                                    | Aprilation in Lioux 10.                | 9                     |                           |                     |                    |                  |                                     |                       |                                    |
|                                                                                                    |                                        |                       |                           |                     |                    |                  |                                     |                       |                                    |
|                                                                                                    |                                        |                       |                           |                     |                    |                  |                                     |                       |                                    |
|                                                                                                    |                                        |                       |                           |                     |                    |                  |                                     |                       |                                    |
|                                                                                                    |                                        |                       |                           |                     |                    |                  |                                     |                       |                                    |
|                                                                                                    |                                        |                       |                           |                     |                    |                  |                                     |                       |                                    |
|                                                                                                    |                                        |                       |                           |                     |                    |                  |                                     |                       |                                    |
|                                                                                                    |                                        |                       |                           |                     |                    |                  |                                     |                       |                                    |
|                                                                                                    |                                        |                       |                           |                     |                    |                  |                                     |                       |                                    |
| 14. TYPE OF ACCESS REQUIRED<br>AUTHORIZED PRIV                                                                                                    | ILEGED                                 |                       |                           |                     |                    |                  |                                     |                       |                                    |
| 15. USER REQUIRES ACCESS TO:                                                                                                    | UNCLASSIFI                             | IED [                 |                           | SIFIED (S           | specity cate       | gory)            |                                     |                       |                                    |
| OTHER                                                                                                    |                                        |                       |                           |                     |                    |                  |                                     |                       |                                    |
| 15. VERIFICATION OF NEED TO KNOW 16a. ACCESS EXPIRATION DATE (Contractors must specify Company Name, Contract<br>Number, Expiration Date, Use Block 27 if needed 1:                                                                                                    |                                        |                       |                           |                     |                    |                  |                                     |                       |                                    |
| I certify that this user requires access                                                                                                    | as requested                           |                       |                           |                     |                    |                  |                                     | ,                     |                                    |
| 17. SUPERVISOR'S NAME                                                                                                    |                                        |                       | 18. SUPE                  | RVISOR              | (5 SIGNATI         | JRE              |                                     | 19. DAT               | re (YYYY-MM-DD)                    |
| 20. SUPERVISOR'S ORGANIZATION                                                                                                    | DEPARTMENT                             |                       | 20a. SUP                  | ERVISO              | r'5 e-mail         | ADDRE55          |                                     | 20b. PH               | IONE NUMBER                        |
| 21. SIGNATURE OF INFORMATION C                                                                                                    | WNER/OPR                               |                       | 1                         | 2                   | Ia. PHONE          | NUMBER           |                                     | 21b. DA               | NTE (YYYY-MM-00)                   |
| 22. SIGNATURE OF MO OR APPOINT                                                                                                    | EE                                     | 23                    | 3. Organi                 | ZATION              | DEPARTM            | ENT              | 24. PHONE                           | E NUMBER              | 25. DATE (111140400)               |
| DD FORM 2875, AUG 2009                                                                                                    |                                        |                       | PREV                      | IOUS E              | DITION             | S OBSOLE         | TE                                  |                       | Adobe Professional 8.0             |

PRIVACY ACT - For Official Use Only

SRP V2.02 - 12.03.2009

- 2. If the form contains data, you have two choices:
  - a. Click Reset Form to go to the starting page and retain the form data. Reset Form <u>keeps all the data</u> that was previously input, however, it will NOT keep any Digital Signatures.

Reset Form can be used to save data entry time if you're creating a modification SRP.

- b. Click Clear Data to go to the starting page and clear all the data. Clear Data <u>clears all</u> the data that was previously entered in the SRP. All previously entered data is lost. Immediately saving the form after doing a 'Clear Data" effectively creates a new copy of the blank form.
- 3. In the TYPE OF REQUEST area:
  - Check  $\square$  INITIAL to request a new account. This is now referred to as an *initial SRP*. or

Check  $\square$  MODIFICATION to request a change for an existing account. This is now referred to as a *modification SRP*.

4. After checking a box in the TYPE OF REQUEST area, a row of check-boxes, showing SASOsupported systems, will appear in the SYSTEM NAME area. Check the box(s) of each system you wish to formulate a request for.

Remember: If you initiated an *initial SRP* – all simultaneous requests must be for <u>new</u> accounts. If you initiated a *modification SRP* – all simultaneous requests must be to modify <u>existing</u> accounts.

5. Click Display Form to lock in your choices and display the forms, associated with your request.

The DISA DD-Form 2875, Parts I through IV, and appropriate supplementary data sheet(s) are displayed – ready for data entry.

6. Part I can be filled out by the user/requestor or the TA/TASO. It requires the user's signature. Fill out Figure 3 – Part I, User Information, according to the guide, shown in Table 4

| PART I (To be completed by Requestor)                                    |                                                                                                    |
|--------------------------------------------------------------------------|----------------------------------------------------------------------------------------------------|
| 1. NAME (Last, First Middle initial)                                     | 2. ORGANIZATION                                                                                                    |
| 3. OFFICE SYMBOLIDEPARTMENT                                              | 4. PHONE NUMBER (DSN or Commercial)                                                                                                    |
| 5. OFFICIAL E-MAIL ADDRESS                                               | 6. JOB TITLE AND GRADE/RANK                                                                                                    |
| 7. OFFICIAL MAILING ADDRESS                                              | 8. CITIZENSHIP         9. DESIGNATION OF PERSON           US         FN         MILITARY         CIVILIAN           OTHER         CONTRACTOR         CONTRACTOR |
| 10. IA TRAINING AND AWARENESS CERTIFICATION REQUIREMENTS (Complete as re | quired for user or functional level access.)                                                                                                    |
| I have completed Annual Information Awareness Training.                  | DATE: (YYYY-MM-CO)                                                                                                    |
| 11. USER SIGNATURE                                                       | 12. DATE (YYYY-MM-DD)                                                                                                    |

Figure 3 – Part I, User Information

| No | Bay Nama                     | Manc | latory                                             | Neteo                                                                                                    |
|----|------------------------------|------|----------------------------------------------------|----------------------------------------------------------------------------------------------------|
| NO | Box Name                     | Init | Mod                                                | Notes                                                                                                    |
| 1  | NAME                         | x    | x                                                  | Enter the user's full name (last name, first name, middle<br>initial). Applying information to this field causes the date,<br>at the top of the document, to be automatically entered.                                                                 |
| 2  | ORGANIZATION                 | Х    | Х                                                  | Enter the user's organization name.                                                                                                    |
| 3  | OFFICE SYMBOL<br>/DEPARTMENT | х    | х                                                  | Enter the user's office symbol, department name or UIC.                                                                                                    |
| 4  | PHONE NUMBER                 | x    | x                                                  | Enter the user's complete commercial or DSN phone<br>number without any dashes or other formatting. When<br>you move to another field, appropriate formatting is<br>automatically applied to the Phone Number. Precede<br>DSN phone number with 'DSN'. |
| 5  | OFFICIAL eMail<br>ADDRESS    | х    | х                                                  | Enter the user's full work eMail address.                                                                                                    |
| 6  | JOB TITLE AND<br>GRADE/RANK  | х    | х                                                  | Enter the user's job title and grade or rank.                                                                                                    |
| 7  | OFFICIAL MAILING<br>ADDRESS  |      |                                                    | Enter the user's complete work postal address.                                                                                                    |
| 8  | CITIZENSHIP                  | х    |                                                    | Place a check the appropriate box - (US is for a U.S. citizen, FN is for a foreign (local) national).                                                                                                    |
| 9  | DESIGNATION OF<br>PERSON     | х    |                                                    | Place a check the appropriate box.                                                                                                    |
|    | IA TRAINING                  | Х    |                                                    | The user is responsible for indicating when they                                                                                                    |
| 10 | DATE                         | х    | X completed their annual<br>entry area opens a dat | completed their <u>annual IA Training</u> . Clicking in the date entry area opens a date selector.                                                                                                    |
| 11 | USER SIGNATURE               | х    | х                                                  | The user must sign this block. See <u>Digital Signature</u><br><u>Restrictions</u> .                                                                                                    |
| 12 | DATE                         | x    | x                                                  | The user must enter the current date. Applying a digital signature to Box 11 causes this date to be entered automatically.                                                                                                    |

#### Table 4 – Guide for SRP User Information

7. Part II can be filled out by the user/requestor, TA/TASO, or Supervisor. It requires the TA/TASO's and Supervisor's signatures. Fill out Figure 4 – Part II, Access Endorsement, according to the guide, shown in Table 5.

| PART II - ENDORSEMENT OF ACCESS BY INFORMATION OWNER, USER SUPERVISOR, OR GOVERNMENT SPONSOR (if individual is a contractor - provide<br>company name, contract number, and date of contract expiration in Block 16.) |              |                                                                          |                      |                               |                        |
|----------------------------------------------------------------------------------------------------|--------------|--------------------------------------------------------------------------|----------------------|-------------------------------|------------------------|
| 13. JUSTIFICATION FOR ACCESS                                                                                                    |              |                                                                          |                      |                               |                        |
| 14. TYPE OF ACCESS REQUIRED<br>AUTHORIZED PRIVILEGED                                                                                                    |              |                                                                          |                      |                               |                        |
| 15. USER REQUIRES ACCESS TO: UNCLASSIFIED CLASSIFIED (Specify category) OTHER                                                                                                    |              |                                                                          |                      |                               |                        |
| 16. VERIFICATION OF NEED TO KNOW<br>I certify that this user requires access as requested                                                                                                    |              | 16a. ACCESS EXPIRATION DATE (Co<br>Number, Expiration Date. Use Block 27 | ntractor<br>if neede | s must specify Compa<br>xd.): | ny Name, Contract      |
| 17. SUPERVISOR'S NAME                                                                                                    | 18. SUPERVIS | SOR'S SIGNATURE                                                          |                      | 19. DATE (YYYY-M              | M-DD)                  |
| 20. SUPERVISOR'S ORGANIZATION DEPARTMENT                                                                                                    | 20a. SUPERV  | ISOR'S E-MAIL ADDRESS                                                    |                      | 20b. PHONE NUME               | ER                     |
| 21. SIGNATURE OF INFORMATION OWNER/OPR                                                                                                    |              | 21a. PHONE NUMBER                                                        |                      | 21b. DATE (YYYY-              | MM-DD)                 |
| 22. SIGNATURE OF IAO OR APPOINTEE                                                                                                    | 23. (        | DRGANIZATIONIDEPARTMENT                                                  | 24. Pł               | HONE NUMBER                   | 25. DATE (1997-464-00) |

Figure 4 – Part II, Access Endorsement

| Table 5 – Access Endorsement Gulae | Table . | 5 - Access | Endorsement | Guide |
|------------------------------------|---------|------------|-------------|-------|
|------------------------------------|---------|------------|-------------|-------|

| No  | Box Nomo                        | Mandatory           |                        | Netaa                                                                                                    |
|-----|---------------------------------|---------------------|------------------------|----------------------------------------------------------------------------------------------------|
| NO  | DOX Name                        | Init                | Mod                    | Notes                                                                                                    |
| 13  | JUSTIFICATION FOR<br>ACCESS     | х                   | х                      | Brief justification as to why the access is needed.                                                                                                    |
| 14  | TYPE OF ACCESS<br>REQUIRED      | х                   | х                      | Place a check the appropriate box. Authorized is normally a functional user. Privileged is normally a system programmer, application developer, system administrator, security administrator, etc. |
| 15  | USER REQUIRES<br>ACCESS TO      | х                   | х                      | Place a check the UNCLASSIFIED box.                                                                                                    |
| 16  | VERIFICATION OF<br>NEED TO KNOW | Х                   | Х                      | The supervisor MUST place a check in this box, certifying that the user requires the access being requested.                                                                                       |
| 16a | ACCESS<br>EXPIRATION DATE       | Mano<br>fo<br>Contr | datory<br>or<br>actors | If the user is a contractor, the contractor's company name,<br>contract number, and expiration date must be entered in this<br>field.                                                              |
| 17  | SUPERVISOR'S<br>NAME            | X <sup>1</sup>      | X <sup>1</sup>         | If a digital signature is provided, in Box 18, this entry may be<br>omitted. For hand-written signature, the supervisor's full<br>name must be entered.                                            |
| 18  | SUPERVISOR'S<br>SIGNATURE       | Х                   | Х                      | The supervisor must sign this block. See <u>Digital Signature</u><br><u>Restrictions</u>                                                                                                    |

| Ne  | Day Nama                                    | Manc                     | latory                                                                                                    | Nataa                                                                                                    |  |
|-----|---------------------------------------------|--------------------------|----------------------------------------------------------------------------------------------------|----------------------------------------------------------------------------------------------------|--|
| NO  | Box Name                                    | Init                     | Mod                                                                                                    | Notes                                                                                                    |  |
| 19  | DATE                                        | x                        | x                                                                                                    | Applying a digital signature to Box 18 causes a date to be<br>entered in this field automatically. For hand-written<br>signature, the supervisor must enter the current date in this<br>field.             |  |
| 20  | SUPERVISOR'S<br>ORGANIZATION<br>/DEPARTMENT | X <sup>1</sup>           | X <sup>1</sup> X <sup>1</sup> If a digital signature is provided, in Box 18, this entry may b<br>omitted. For hand-written signature, the supervisor's<br>organization/department must be entered. |                                                                                                    |  |
| 20a | SUPERVISOR'S<br>eMail ADDRESS               | х                        | x                                                                                                    | If a digital signature is provided, in Box 18, this entry may be<br>omitted. For hand-written signature, the supervisor's eMail<br>address must be entered.                                                |  |
| 20b | PHONE NUMBER                                | х                        | x                                                                                                    | If a digital signature is provided, in Box 18, this entry may be<br>omitted. For hand-written signature, the supervisor's<br>Telephone Number must be entered. Precede DSN phone<br>number with<br>'DSN-'. |  |
| 21  | SIGNATURE OF<br>INFORMATION<br>OWNER        | Leave these blocks blank |                                                                                                    |                                                                                                    |  |
| 21a | PHONE NUMBER                                |                          |                                                                                                    |                                                                                                    |  |
| 21b | DATE                                        |                          |                                                                                                    |                                                                                                    |  |
| 22  | SIGNATURE OF IAO<br>OR APPOINTEE            | х                        | х                                                                                                    | The TA/TASO must sign this block. See <u>Digital Signature</u><br><u>Restrictions</u>                                                                                                    |  |
| 23  | ORGANIZATION<br>/DEPARTMENT                 | х                        | х                                                                                                    | Enter the TA/TASO's organization or department name.                                                                                                    |  |
| 24  | PHONE NUMBER                                | х                        | х                                                                                                    | Enter the TA/TASO's complete commercial or DSN phone number. Precede DSN phone number with 'DSN-'.                                                                                                    |  |
| 25  | DATE                                        | x                        | x                                                                                                    | Applying a digital signature to Box 22 causes a date to be<br>entered in this field automatically. For hand-written<br>signature, the TA/TASO must enter the current date in this<br>field.                |  |
| 26  | NAME                                        | Auto                     | matic                                                                                                    | Entering data in Box 1 causes the user's name to be entered in this field automatically.                                                                                                    |  |

<sup>1</sup>. Digital signatures contain the signer's name and department, therefore printed name and department fields, relating to the signature are not needed.

8. Box 27, contains fields that change, based on the type of request – Initial or Modification SRP. In either case, fill out the appropriate blocks in the section titled 'Completed by TASO and/or Requestor. Table 6 – Optional Information Guide provides more detailed instructions.

| 27. OPTIONAL INFORMATION (Additional Information) |                           |                           |
|---------------------------------------------------|---------------------------|---------------------------|
| and an end of the province internation            | Completed by TASO and/o   | rRequestor                |
|                                                   | TASO'S E-MAIL ADDRESS     |                           |
|                                                   |                           |                           |
|                                                   |                           |                           |
|                                                   | The requestor MUST e      | nter a 4-6 digit PIN PIN# |
|                                                   | It is the requestor's res | to reset passwords.       |
|                                                   | remember their PIN        | portsionity to            |
|                                                   | remember area i na.       |                           |
|                                                   |                           |                           |
|                                                   | Completed by Account Cre  | ator                      |
|                                                   | DJM5 UserID:              | CM5 UserID:               |
|                                                   |                           |                           |
|                                                   |                           |                           |
|                                                   | DDM5 UserID:              | MIPay D5 UserID:          |
|                                                   |                           |                           |
|                                                   | DMO LicatiO:              | MilDay DSd LisedD: (DEV)  |
|                                                   | Disto Openio.             | miray boo oseno. (bev)    |
|                                                   |                           |                           |
|                                                   |                           |                           |
|                                                   |                           |                           |
|                                                   |                           |                           |
|                                                   |                           |                           |
|                                                   |                           |                           |
|                                                   |                           |                           |
|                                                   |                           |                           |
|                                                   |                           |                           |
|                                                   |                           |                           |
|                                                   |                           |                           |
|                                                   |                           |                           |
|                                                   |                           |                           |

Figure 5 – Box 27 (initial SRP)

*Figure 6 – Box 27 (modification SRP)* 

| 27. OPTIONAL INFORMATION (Additional Information) | Completed by TASO and/                                                                              | or Requestor                                                         |
|---------------------------------------------------|----------------------------------------------------------------------------------------------------|----------------------------------------------------------------------|
|                                                   | TASO'S E-MAIL ADDRES                                                                                | 5:                                                                   |
|                                                   | DJM5 UserID:                                                                                        | CM5 UserID:                                                          |
|                                                   | DDM5 UserID:                                                                                        | MilPay DS UserID:                                                    |
|                                                   | DMO UserID:                                                                                         | MiPay D5d UserID: (DEV)                                              |
|                                                   | The requestor MUST of<br>for use as a challenge<br>It is the requestor's re-<br>remember their PIN. | enter a 4-6 digit PIN PIN#<br>to reset passwords.<br>sponsibility to |
|                                                   |                                                                                                    | (Additional Modifications)                                           |
|                                                   | PIN CHANGE: (submit mo                                                                              | dification request using the NEW PIN #)                              |
|                                                   | Old PIN #:                                                                                          |                                                                      |
|                                                   | NAME CHANGE: (submit                                                                                | modification request using the NEW LAST NAME)                        |
|                                                   | Old Last Name:                                                                                      |                                                                      |
|                                                   |                                                                                                    |                                                                      |
|                                                   |                                                                                                    |                                                                      |
|                                                   |                                                                                                    |                                                                      |
|                                                   |                                                                                                    |                                                                      |
|                                                   |                                                                                                    |                                                                      |

| No  | Pox Nomo                | Mand               | latory                                                                            | Notoc                                                                                                    |
|-----|-------------------------|--------------------|-----------------------------------------------------------------------------------|----------------------------------------------------------------------------------------------------|
| INO | BOX Name                | Init               | Mod                                                                               | Notes                                                                                                    |
| 27  | OPTIONAL                | This bl            | ock can                                                                           | be used for adding additional information that will not fit in any                                                       |
| 21  | INFORMATION             | of the o           | other blo                                                                         | cks; otherwise, leave this block blank.                                                                                  |
|     | TASO's eMail<br>ADDRESS | Х                  | х                                                                                 | (TASO) Enter the TA/TASO's full work eMail address.                                                                      |
|     | DINI#                   | Х                  |                                                                                   | Required for all NEW account requests.                                                                                   |
|     | <u>r 11\#</u>           |                    | Х                                                                                 | User's previously established PIN# must be entered here.                                                                 |
|     | DJMS User ID:           |                    |                                                                                   |                                                                                                    |
|     | CMS User ID:            | $\hat{\mathbf{a}}$ | v                                                                                 | In a NEW SRP – SASO enters the UserID: for each newly                                                                    |
|     | DDMS User ID:           | S                  |                                                                                   | created account.                                                                                                    |
|     | MPDS User ID:           | SA                 | ^                                                                                 | In a Modification or Delete SRP – the requestor enters the                                                               |
|     | DMO User ID:            | 3)                 |                                                                                   | UserID for each account requiring modification or deletion.                                                              |
|     | MPDSd User ID:          |                    |                                                                                   |                                                                                                    |
|     | Old PIN #:              | n/a                | The user's Old PIN # is required, for verification, when requesting a PIN Change. |                                                                                                    |
|     | Old Last Name:          | n/a                | Enter t<br>The mo<br>NAME                                                         | he user's old last name is required for a last name change.<br>odification SRP should be filed under the user's NEW LAST |

Table 6 – Optional Information Guide

 The Security section must be filled out by a Security Manager and requires their signature. Security information is entered in Part III, according to the guide, shown in Table 7 – Security Validation Guide. <u>This section MUST be completed before submitting the request</u> <u>document to the SASO</u>.

| Figure | 7 – | Part III, | Security | Validation |
|--------|-----|-----------|----------|------------|
|--------|-----|-----------|----------|------------|

| PART III - SECURITY MANAGER VALIDATES THE | BACKGROUND INVESTIGATIO | N OR CLEARANCE INFORMATION            |                     |
|-------------------------------------------|-------------------------|---------------------------------------|---------------------|
| 28. TYPE OF INVESTIGATION                 |                         | 28a. DATE OF INVESTIGATION (YYYYMMDD) |                     |
|                                           |                         |                                       |                     |
| 28b. CLEARANCE LEVEL                      |                         | 28c. IT LEVEL DESIGNATION             |                     |
|                                           |                         |                                       | LEVEL III           |
| 29. VERIFIED BY (Print name)              | 30. TELEPHONE NUMBER    | 31. SECURITY MANAGER SIGNATURE        | 32. DATE (YYYYMMDD) |

| Table | 7 – | Security | Validation | Guide |
|-------|-----|----------|------------|-------|
|       |     | ~~~~     |            |       |

|     | Development              | Mand           | latory |                                                                                                    |
|-----|--------------------------|----------------|--------|----------------------------------------------------------------------------------------------------|
| NO  | Box Name                 | Init           | Mod    | Notes                                                                                                    |
| 28  | TYPE OF<br>INVESTIGATION | х              |        | The security manager will enter the user's type of investigation. Follow <u>DISA Field Security guidance for</u> <u>Foreign Nationals</u> .                 |
| 28a | DATE OF<br>INVESTIGATION | Х              |        | The security manager will enter the user's date of investigation.                                                                                           |
| 28b | CLEARANCE LEVEL          | х              |        | The security manager will enter the user's clearance level.<br>Contact the System Manager for each system's required<br>acceptable level of clearance.      |
| 28c | IT LEVEL<br>DESIGNATION  | х              |        | The security manager will check the appropriate box.                                                                                                    |
| 29  | VERIFIED BY              | X <sup>1</sup> |        | If a digital signature is provided in Box 31 this entry may<br>be omitted. For hand-written signature, the security<br>manager's full name must be entered. |

| No | Day Nama                         | Mandatory |     | Nataa                                                                                                    |  |
|----|----------------------------------|-----------|-----|----------------------------------------------------------------------------------------------------|--|
| NO | Box Name                         | Init      | Mod | Notes                                                                                                    |  |
| 30 | TELEPHONE<br>NUMBER              | х         |     | Enter the security manager's complete commercial or DSN phone number. Precede DSN phone number with 'DSN-'.                                                                                          |  |
| 31 | SECURITY<br>MANAGER<br>SIGNATURE | х         |     | The security manager must sign this block. See <u>Digital</u><br>Signature Restrictions                                                                                                    |  |
| 32 | DATE                             | х         |     | Applying a digital signature to Box 31 causes a date to be<br>entered in this field automatically. For hand-written<br>signature, the security manager must enter the current<br>date in this field. |  |

<sup>1</sup>. Digital signatures contain the signer's name and department, therefore printed name and department fields, relating to the signature are not needed.

10. Figure 8 – Part IV, Account Action(s) should be left blank. This area is completed by personnel who create, modify, or delete the account.

| PART IV - COMPLETION BY AUTHORIZED STAFF PREPARING ACCOUNT INFORMATION |                |              |  |  |
|------------------------------------------------------------------------|----------------|--------------|--|--|
| TITLE                                                                  | SYSTEM         | ACCOUNT CODE |  |  |
|                                                                        | DOMAIN         |              |  |  |
|                                                                        | SERVER         |              |  |  |
|                                                                        | APPLICATION    |              |  |  |
|                                                                        | DIRECTORIES    |              |  |  |
|                                                                        | FILE5          |              |  |  |
|                                                                        | DATASETS       |              |  |  |
| DATE                                                                   | PROCESSED BY   |              |  |  |
| DATE                                                                   | REVALIDATED BY |              |  |  |

Figure 8 – Part IV, Account Action(s)

11. To complete the request, each of the visible supplementary data sheets must be filled out. Follow the links in Table 8 for the appropriate instructions.

| System        | Supplementary Data Sheets |                     |  |
|---------------|---------------------------|---------------------|--|
| DJMS          | Initial                   | Modification        |  |
| DMO           | Initial                   | <b>Modification</b> |  |
| DDMS          | Initial                   | Modification        |  |
| MilPayDS      | Initial                   | <b>Modification</b> |  |
| MilPayDS(dev) | Initial                   | Modification        |  |

Table 8 – Links to Managed System Details

#### **DEACTIVATE SRP**

To request deletion of an existing account the TA/TASO must submit a *deactivate SRP* to the SASO.

1. Open the SRP form with Adobe Acrobat Reader.

If the form contains no data the starting page, including brief instructions, will appear. If the form has data, the form, with previously filled in data will be visible. You have two choices:

- a. Click Reset Form to go to the starting page and retain the form data. Reset Form <u>keeps all the data</u> that was previously input, however, it will NOT keep any Digital Signatures.
- b. Click Clear Data to go to the starting page and clear all the data. Clear Data <u>clears all</u> the data that was previously entered in the SRP. All previously entered data is lost. Immediately saving the form after doing a 'Clear Data' effectively creates a new copy of the blank form.
- In the TYPE OF REQUEST field, check □ DEACTIVATE to request an account deletion. The package is now referred to as a *deactivate SRP*. A row of check-boxes, showing SASO-supported systems, will appear in the SYSTEM NAME field.
- 3. Check the box of the appropriate SASO-supported system(s).
- 4. Check any remaining box(s) to place a simultaneous request for account deactivation Remember, this is a *deactivate SRP* so <u>all</u> requests must be for removing existing account(s).
- 5. Click Display Form to lock in your choices and display the forms, associated with the *deactivate SRP*. The DISA DD-Form 2875 becomes visible.
- 6. Minimal information is required for the *deactivate SRP*. Refer to Table 9 Delete Account Guide when completing a *deactivate SRP*.

| No  | Box Name                                    | Mandatory<br>for Delete | Notes                                                                                                    |
|-----|---------------------------------------------|-------------------------|----------------------------------------------------------------------------------------------------|
| 1   | NAME                                        | х                       | Enter the user's full name (last name, first name middle<br>initial). Applying information to this field causes the date, at<br>the top of the document, to be automatically entered.          |
| 17  | SUPERVISOR'S<br>NAME                        | X <sup>1</sup>          | If a digital signature is provided in Box 18 this entry may be omitted. For hand-written signature, the supervisor's full name must be entered.                                                |
| 18  | SUPERVISOR'S<br>SIGNATURE                   | х                       | The supervisor must sign this block. See <u>Digital Signature</u><br><u>Restrictions</u>                                                                                                    |
| 19  | DATE                                        | Х                       | Applying a digital signature to Box 18 causes a date to be<br>entered in this field automatically. For hand-written<br>signature, the supervisor must enter the current date in this<br>field. |
| 20  | SUPERVISOR'S<br>ORGANIZATION<br>/DEPARTMENT | X <sup>1</sup>          | If a digital signature is provided in Box 18 this entry may be omitted. For hand-written signature, the supervisor's organization/department must be entered.                                  |
| 20a | SUPERVISOR'S<br>eMail ADDRESS               | х                       | Enter the supervisor's full work eMail address.                                                                                                    |

Table 9 – Delete Account Guide

| No  | Box Name                         | Mandatory<br>for Delete                                                                                | Notes                                                                                                    |  |
|-----|----------------------------------|----------------------------------------------------------------------------------------------------|----------------------------------------------------------------------------------------------------|--|
| 20b | PHONE NUMBER                     | Х                                                                                                    | Enter the supervisor's complete commercial or DSN phone number. Precede DSN phone number with 'DSN-'.                                                                                       |  |
| 22  | SIGNATURE OF IAO<br>OR APPOINTEE | х                                                                                                    | The TA/TASO must sign this block. See <u>Digital Signature</u><br><u>Restrictions</u>                                                                                                    |  |
| 23  | ORGANIZATION<br>/DEPARTMENT      | Х                                                                                                    | Enter the TA/TASO's organization or department name.                                                                                                    |  |
| 24  | PHONE NUMBER                     | х                                                                                                    | Enter the TA/TASO's complete commercial or DSN phone number. Precede DSN phone number with 'DSN-'.                                                                                          |  |
| 25  | DATE                             | Х                                                                                                    | Applying a digital signature to Box 22 causes a date to be<br>entered in this field automatically. For hand-written<br>signature, the TA/TASO must enter the current date in this<br>field. |  |
| 26a | NAME                             | Automatic                                                                                              | Entering data in Box 1 causes the user's name to be entered in this field automatically.                                                                                                    |  |
|     | OPTIONAL<br>INFORMATION          | The general area of this block can be used to optionally document why th account is being deactivated. |                                                                                                    |  |
|     | TASO's eMail<br>ADDRESS          | Х                                                                                                    | Enter the TA/TASO's full work eMail address.                                                                                                    |  |
| 27  | DJMS User ID:                    |                                                                                                    |                                                                                                    |  |
| 21  | DMO User ID:                     |                                                                                                    | In the deactivate SRP, the TA/TASO must provide the User ID(s) for all systems being deactivated.                                                                                           |  |
|     | DDMS User ID:                    | x                                                                                                    |                                                                                                    |  |
|     | CMS User ID:                     | ~                                                                                                    |                                                                                                    |  |
|     | MPDS User ID:                    |                                                                                                    |                                                                                                    |  |
|     | MPDSd User ID:                   |                                                                                                    |                                                                                                    |  |

<sup>1</sup>. Digital signatures contain the signer's name and department, therefore printed name and department fields, relating to the signature are not needed.

7. The . Box 27, contains fields that change, based on the type of request. For the *deactivate SRP* Box 27 looks like the illustration in Figure 9. Fill out the appropriate blocks in the section titled 'Completed by TASO and/or Requestor.

| 27. OPTIONAL INFORMATION (Additional Information) | Completed by TASO a | and/or Requestor         |
|---------------------------------------------------|---------------------|--------------------------|
|                                                   | TA50's E-MAIL ADDR  | RE55:                    |
|                                                   | DJM5 UserID:        | CM5 UserID:              |
|                                                   | DDM5 UseriD:        | MiPay DS UserID:         |
|                                                   | DMO UseriD:         | MilPay DSd UserID: (DEV) |
|                                                   |                     |                          |
|                                                   |                     |                          |
|                                                   |                     |                          |
|                                                   |                     |                          |
|                                                   |                     |                          |
|                                                   |                     |                          |
|                                                   |                     |                          |

Figure 9 – Box 27 (Deactivation SRP)

8. This completes the *deactivate SRP*. No supplementary data pages are required.

# The System Authorization Access Request Form (SAAR)

This section explains how to fill out the standard DD Form 2875, System Authorization Access Request.

### General

The *System Authorization Access Request* SAAR (DD-Form 2875), is used to make requests involving SASO-supported systems. SASO does not manage these systems, instead, we act in a support capacity – approving and forwarding requests to the appropriate system managers.

Managers of supported systems have individual filing requirements. The differing requirements make it necessary for TA/TASOs to submit each request on a separate SAAR form. This section provides the guidelines for filling out the SAAR.

### **SAAR Data Entry Details**

The SAAR is a 2-page form, supporting three types of requests:

- INITIAL Creation of new accounts
- MODIFICATION Modification of existing accounts
- DEACTIVATE Deletion of existing accounts.

The illustrations in <u>Figure 10</u> and <u>Figure 11</u> show Pages 1&2 of the SAAR form. The latest version of the SAAR has support for Digital Signatures. All information in the <u>Forms Submission</u> section applies to SAARs. The SAAR is divided into 4 parts. Data entry and Signature responsibility for each part is shown in the table below:

| Part # | Data Entry Responsibility         | Signature Responsibility |
|--------|-----------------------------------|--------------------------|
| I      | Requestor or TA/TASO              | Requestor                |
|        | Requestor, TA/TASO, or Supervisor | Supervisor and TA/TASO*  |
|        | Security Manager                  | Security Manager         |
| IV     | (leave blank when submitting)     | System Administrators    |

Table 10 – SAAR Data Entry and Signature Responsibility

\* Some requests do not need a TA/TASO signature.

1. Fill out the general information in the SAAR according to the instructions in <u>Table 11 –</u> <u>Guide for SAAR Information</u>. The certain blocks in the guide refer to <u>Supported System</u> <u>Details</u>. These are entries that vary, depending on each supported system.

| SYSTEM AUTHORIZATION ACCESS REQUEST (SAAR)                                                                                                    |                                                                           |                       |                                                   |                 |                            |                       |
|----------------------------------------------------------------------------------------------------|---------------------------------------------------------------------------|-----------------------|---------------------------------------------------|-----------------|----------------------------|-----------------------|
| PRIVACY ACT STATEMENT AUTHORITY: Executive Order 10450, 9397; and Public Law 99-474, the Computer Fraud and Abuse Act. PRINCIPAL PURPOSE: To record names, signatures, and other identifiers for the purpose of validating the trustworthiness of individuals requesting access to Department of Defense (DoD) systems and information. NOTE: Records may be maintained in both electronic and/or paper form. ROUTINE USES: None. |                                                                           |                       |                                                   |                 |                            |                       |
| DISCLOSURE:                                                                                                    | Disclosure of this information is v<br>prevent further processing of this | oluntary;<br>request. | however, failure to provide the                   | requeste        | d information may          | impede, delay or      |
|                                                                                                    |                                                                           | Πu                    | ISER ID                                           |                 | DATE (YYYYMM               | DD)                   |
| SYSTEM NAME (Platform                                                                                                    | n or Applications)<br>Refer to Sup                                        | oported               | System Details                                    | LOCAT           | 10N (Physical Loc          | ation of System)      |
| PART I (To be completed                                                                                                    | by Requestor)                                                             |                       |                                                   |                 |                            |                       |
| 1. NAME (Last, First, Mi                                                                                                    | ddle Initial)                                                             |                       | 2. ORGANIZATION                                   |                 |                            |                       |
| 3. OFFICE SYMBOL/DE                                                                                                    | PARTMENT                                                                  |                       | 4. PHONE (DSN or Commerce                         | cial)           |                            |                       |
| 5. OFFICIAL E-MAIL AD                                                                                                    | DRESS                                                                     |                       | 6. JOB TITLE AND GRADE/                           | RANK            |                            |                       |
| 7. OFFICIAL MAILING A                                                                                                    | DDRESS                                                                    |                       | 8. CITIZENSHIP<br>US FN<br>OTHER                  |                 | 9. DESIGNATION<br>MILITARY | OF PERSON<br>CIVILIAN |
| 10. IA TRAINING AND AV                                                                                                    | VARENESS CERTIFICATION REG<br>leted Annual Information Awarenes           | QUIREME<br>ss Trainin | ENTS (Complete as required for<br>ng. DATE (YYYYM | ruseror<br>MDD) | functional level acc       | cess.)                |
| 11. USER SIGNATURE                                                                                                    | (Brank                                                                    |                       |                                                   | _               | 12. DATE (777)             | (MMDD)                |
| PART II - ENDORSEMEN                                                                                                    | IT OF ACCESS BY INFORMATIO                                                | N OWNE                | R, USER SUPERVISOR OR G                           | OVERN           | MENT SPONSOR               | If individual is a    |
| 13. JUSTIFICATION FOR                                                                                                    | ACCESS                                                                    |                       |                                                   |                 |                            |                       |
|                                                                                                    |                                                                           |                       |                                                   |                 |                            |                       |
|                                                                                                    |                                                                           |                       |                                                   |                 |                            |                       |
|                                                                                                    |                                                                           |                       | netails                                           |                 |                            |                       |
|                                                                                                    |                                                                           |                       | arted System DC                                   |                 |                            |                       |
|                                                                                                    | acter                                                                     | to Sup                | porte                                             |                 |                            |                       |
|                                                                                                    | Kei                                                                       |                       |                                                   |                 |                            |                       |
|                                                                                                    |                                                                           |                       |                                                   |                 |                            |                       |
|                                                                                                    |                                                                           |                       |                                                   |                 |                            |                       |
| 14. TYPE OF ACCESS R<br>AUTHORIZED                                                                                                    |                                                                           |                       |                                                   |                 |                            |                       |
| 15. USER REQUIRES AC                                                                                                    | CESS TO: UNCLASS                                                          | SIFIED                | CLASSIFIED (Specif                                | ly catego       | y)                         |                       |
|                                                                                                    |                                                                           |                       | A ACCECC EXDIDATION DA                            | TE (Con         |                            | L Company Name        |
| 16. VERIFICATION OF N<br>I certify that this user                                                                                                    | EED TO KNOW<br>requires access as requested.                              |                       | Contract Number, Expiration                       | n Date. U       | lse Block 27 if nee        | ded.)                 |
| 17. SUPERVISOR'S NAM                                                                                                    | IE (Print Name)                                                           | 18. SUP               | PERVISOR'S SIGNATURE                              |                 | 19. DATE (YYY              | YMMDD)                |
| 20. SUPERVISOR'S OR                                                                                                    | 3ANIZATION/DEPARTMENT                                                     | 20a. SU               | PERVISOR'S E-MAIL ADDRES                          | SS              | 20b. PHONE NU              | JMBER                 |
| 21. SIGNATURE OF INFO                                                                                                    | DRMATION OWNER/OPR                                                        |                       | 21a. PHONE NUMBER                                 | ils             | 21b. DATE (YY              | YYMMDD)               |
|                                                                                                    |                                                                           |                       | tod System Dela                                   |                 |                            |                       |
| 22, SIGNATURE OF IAO                                                                                                    | OR APPOINTEE                                                              | r to Si               | Uppol HON DEPARTMENT                              | 24. PH          | ONE NUMBER                 | 25. DATE (mmmmbb)     |

Figure 10 – SAAR, Page 1

L

| 26. NAME (Last, First, M | fiddle Initial)      |                        |         |                             |                     |
|--------------------------|----------------------|------------------------|---------|-----------------------------|---------------------|
| 27. OPTIONAL INFORM      | ATION (Additional in | nformation             |         |                             |                     |
| 27. OF HOME INFORM       |                      | inormationy            |         |                             |                     |
|                          |                      |                        |         |                             |                     |
|                          |                      |                        |         |                             |                     |
|                          |                      |                        |         |                             |                     |
|                          |                      |                        |         |                             |                     |
|                          |                      |                        |         |                             |                     |
|                          |                      |                        |         | Cetalis                     |                     |
|                          |                      |                        |         | embe                        |                     |
|                          |                      | ,                      | SYS     |                             |                     |
|                          |                      | orter                  | 2 -     |                             |                     |
|                          |                      | SUPPU                  |         |                             |                     |
|                          |                      | cor to S               |         |                             |                     |
|                          |                      | Rete.                  |         |                             |                     |
|                          |                      | •                      |         |                             |                     |
|                          |                      |                        |         |                             |                     |
|                          |                      |                        |         |                             |                     |
|                          |                      |                        |         |                             |                     |
|                          |                      |                        |         |                             |                     |
|                          |                      |                        |         |                             |                     |
|                          |                      |                        |         |                             |                     |
|                          |                      |                        |         |                             |                     |
| PART III - SECURITY M    | ANAGER VALIDAT       | ES THE BACKGROUND INVE | STIGAT  | ION OR CLEARANCE INFORMAT   | ION                 |
| 28. TYPE OF INVESTIG     | ATION                |                        | 28a. D/ | ATE OF INVESTIGATION (YYYYM | MDD)                |
|                          | -                    |                        | 20. 17  |                             |                     |
| 280. CLEARANCE LEVE      | EL                   |                        | ГПи     |                             |                     |
| 29. VERIFIED BY (Print   | name)                | 30. SECURITY MANAGER   | 31 SE   | CURITY MANAGER SIGNATURE    | 32. DATE (YYYYMMDD) |
|                          |                      | TELEPHONE NUMBER       |         |                             |                     |
| PART IV - COMPLETIO      | N BY AUTHORIZED      | STAFF PREPARING ACCOU  |         | ORMATION                    | -                   |
| TITLE:                   | SYSTEM               |                        |         | ACCOUNT CODE                |                     |
|                          |                      |                        |         |                             |                     |
|                          | DOMAIN               |                        |         |                             |                     |
|                          |                      |                        |         |                             |                     |
|                          | SERVER               |                        |         |                             |                     |
|                          |                      |                        |         | NK                          |                     |
|                          | APPLICATION          |                        |         | BLAN                        |                     |
|                          |                      |                        | TI      | ON P                        |                     |
| DIRECTORIES              |                      |                        | ECT     |                             |                     |
| ENES ETHIS               |                      |                        |         |                             |                     |
|                          | FILES                |                        |         |                             |                     |
| DATASETS                 |                      |                        |         |                             |                     |
|                          | CATAGETS             |                        |         |                             |                     |
| DATE PROCESSED           | PROCESSED BY         | (Print name and sign)  |         | DATE (YYYYMMDD)             |                     |
| (YYYIMDD)                |                      |                        |         |                             |                     |
| DATE REVALIDATED         | REVALIDATED BY       | (Print name and sign)  |         | DATE (YYYYMMOD)             |                     |
| (YYYYMMDD)               |                      | i and and any          |         | (11111100)                  |                     |

Figure 11 – SAAR, Page 2

| No              | Box Namo                        | Mandatory      |                  | Notes                                                                                                    |  |
|-----------------|---------------------------------|----------------|------------------|----------------------------------------------------------------------------------------------------|--|
| NO              | Box Name                        | Init           | Mod              | Notes                                                                                                    |  |
| TYPE OF REQUEST |                                 | Х              | х                | Check the appropriate box. If this is a Modification or<br>Deactivation you must enter the USER ID                                                                                                    |  |
| DATE            |                                 | Х              | Х                | Enter the date of the request                                                                                                    |  |
| SYST            | EM NAME                         | Refer to       | the Sup          | ported System Details                                                                                                    |  |
| LOCA            | TION                            |                |                  | Enter the System Location                                                                                                    |  |
| 1               | NAME                            | х              | х                | Enter the user's full name (last name, first name, middle initial).<br>Applying information to this field causes the date, at the top of<br>the document, to be automatically entered.                                                              |  |
| 2               | ORGANIZATION                    | Х              | Х                | Enter the user's organization name.                                                                                                    |  |
| 3               | OFFICE SYMBOL<br>/DEPARTMENT    | х              | х                | Enter the user's office symbol, department name or UIC.                                                                                                    |  |
| 4               | PHONE NUMBER                    | x              | х                | Enter the user's complete commercial or DSN phone number<br>without any dashes or other formatting. When you move to<br>another field, appropriate formatting is automatically applied to<br>the Phone Number. Precede DSN phone number with 'DSN'. |  |
| 5               | OFFICIAL eMail<br>ADDRESS       | Х              | Х                | Enter the user's full work eMail address.                                                                                                    |  |
| 6               | JOB TITLE AND<br>GRADE/RANK     | Х              | Х                | Enter the user's job title and grade or rank.                                                                                                    |  |
| 7               | OFFICIAL MAILING<br>ADDRESS     | Х              | х                | Enter the user's complete work postal address.                                                                                                    |  |
| 8               | CITIZENSHIP                     | Х              | х                | Place a check the appropriate box - (US is for a U.S. citizen, FN is for a foreign (local) national).                                                                                                    |  |
| 9               | DESIGNATION OF<br>PERSON        | Х              | х                | Place a check the appropriate box.                                                                                                    |  |
| 10              | IA TRAINING                     | Х              | Х                | The user is responsible for indicating when they completed their                                                                                                    |  |
|                 | DATE                            | Х              | Х                | annual IA Training. Clicking in the date entry area opens a date selector.                                                                                                    |  |
| 11              | USER SIGNATURE                  | Х              | Х                | The user must sign this block. See <u>Digital Signature</u><br><u>Restrictions</u> .                                                                                                    |  |
| 12              | DATE                            | Х              | х                | The user must enter the current date. Applying a digital signature to Box 11 causes this date to be entered automatically.                                                                                                    |  |
| 13              | JUSTIFICATION FOR<br>ACCESS     | Refer to       | o the <u>Sup</u> | ported System Details                                                                                                    |  |
| 14              | TYPE OF ACCESS<br>REQUIRED      | х              | х                | Place a check the appropriate box. Authorized is normally a functional user. Privileged is normally a system programmer, application developer, system administrator, security administrator, etc.                                                  |  |
| 15              | USER REQUIRES<br>ACCESS TO      | х              | х                | Place a check the UNCLASSIFIED box.                                                                                                    |  |
| 16              | VERIFICATION OF<br>NEED TO KNOW | Х              | х                | The supervisor MUST place a check in this box, certifying that the user requires the access being requested.                                                                                                    |  |
| 16a             | ACCESS EXPIRATION DATE          | Cont<br>or     | ractor<br>nly    | If the user is a contractor, the contractor's company name, contract number, and expiration date <u>must</u> be entered in this field.                                                                                                    |  |
| 17              | SUPERVISOR'S NAME               | X <sup>1</sup> | X <sup>1</sup>   | If a digital signature is provided, in Box 18, this entry may be<br>omitted. For hand-written signature, the supervisor's full name<br>must be entered.                                                                                             |  |
| 18              | SUPERVISOR'S<br>SIGNATURE       | х              | х                | The supervisor must sign this block. See <u>Digital Signature</u><br><u>Restrictions</u>                                                                                                    |  |
| 19              | DATE                            | x              | х                | Applying a digital signature to Box 18 causes a date to be<br>entered in this field automatically. For hand-written signature,<br>the supervisor must manually enter the current date in this field.                                                |  |

#### Table 11 – Guide for SAAR Information
| Na  | Day Nama                                    | Mandatory                                                                                                    |                |                                                                                                    |  |  |
|-----|---------------------------------------------|----------------------------------------------------------------------------------------------------|----------------|----------------------------------------------------------------------------------------------------|--|--|
| NO  | Box Name                                    | Init                                                                                                    | Mod            | Notes                                                                                                    |  |  |
| 20  | SUPERVISOR'S<br>ORGANIZATION<br>/DEPARTMENT | X <sup>1</sup>                                                                                                    | X <sup>1</sup> | If a digital signature is provided, in Box 18, this entry may be<br>omitted. For hand-written signature, the supervisor's<br>organization/department must be entered.                                   |  |  |
| 20a | SUPERVISOR'S eMail<br>ADDRESS               | х                                                                                                    | x              | If a digital signature is provided, in Box 18, this entry may be<br>omitted. For hand-written signature, the supervisor's eMail<br>address must be entered.                                             |  |  |
| 20b | PHONE NUMBER                                | Х                                                                                                    | х              | If a digital signature is provided, in Box 18, this entry may be<br>omitted. For hand-written signature, the supervisor's Telephone<br>Number must be entered. Precede DSN phone number with<br>'DSN-'. |  |  |
| 21  | SIGNATURE OF<br>INFORMATION<br>OWNER        |                                                                                                    |                |                                                                                                    |  |  |
| 21a | PHONE NUMBER                                |                                                                                                    |                |                                                                                                    |  |  |
| 21b |                                             | Defer to                                                                                                    | Cupport        | ad System Details                                                                                                    |  |  |
| 22  | OR APPOINTEE                                | Refer to <u>Supported System Details</u>                                                                                                    |                |                                                                                                    |  |  |
| 23  | ORGANIZATION<br>/DEPARTMENT                 |                                                                                                    |                |                                                                                                    |  |  |
| 24  | PHONE NUMBER                                |                                                                                                    |                |                                                                                                    |  |  |
| 25  | DATE                                        |                                                                                                    |                |                                                                                                    |  |  |
| 26  | NAME                                        | The requestor's Name, entered in Part I, Block 1, is automatically duplicated in this field.                                                                         |                |                                                                                                    |  |  |
| 27  | OPTIONAL<br>INFORMATION                     | Refer to Supported System Details                                                                                                    |                |                                                                                                    |  |  |
| 28  | TYPE OF<br>INVESTIGATION                    | Х                                                                                                    |                | The security manager will enter the user's type of investigation.<br>Follow <u>DISA Field Security guidance for Foreign Nationals</u> .                                                                 |  |  |
| 28a | DATE OF<br>INVESTIGATION                    | Х                                                                                                    |                | The security manager will enter the user's date of investigation.                                                                                                    |  |  |
| 28b | CLEARANCE LEVEL                             | х                                                                                                    |                | The security manager will enter the user's clearance level.<br>Contact the System Manager for each system's required<br>acceptable level of clearance.                                                  |  |  |
| 28c | IT LEVEL<br>DESIGNATION                     | х                                                                                                    |                | The security manager will check the appropriate box.                                                                                                    |  |  |
| 29  | VERIFIED BY                                 | X <sup>1</sup> If a digital signature is provided in Box 31 this entry may be omitted. For hand-written signature, the security manager's full name must be entered. |                | If a digital signature is provided in Box 31 this entry may be<br>omitted. For hand-written signature, the security manager's full<br>name must be entered.                                             |  |  |
| 30  | TELEPHONE NUMBER                            | Х                                                                                                    |                | Enter the security manager's complete commercial or DSN phone number. Precede DSN phone number with 'DSN-'.                                                                                             |  |  |
| 31  | SECURITY MANAGER<br>SIGNATURE               | Х                                                                                                    |                | The security manager must sign this block. See <u>Digital</u><br><u>Signature Restrictions</u>                                                                                                    |  |  |
| 32  | DATE                                        | х                                                                                                    |                | Applying a digital signature to Box 31 causes a date to be<br>entered in this field automatically. For hand-written signature,<br>the security manager must enter the current date in this field.       |  |  |

<sup>1</sup>. Digital signatures contain the signer's name and department, therefore printed name and department fields, relating to the signature are not needed.

2. Proceed to the appropriate section in the <u>Supported System Details</u> section to complete the SAAR.

# **Managed System Details**

This section explains how to fill out each Supplementary Data Sheets that are contained in the SASO Request Package

| System                     | Supp           | elementary Data     | Additional Information |                 |
|----------------------------|----------------|---------------------|------------------------|-----------------|
| DJMS                       | <u>Initial</u> | Modification        | <u>Delete</u>          | <u>DJMS</u>     |
| DMO Corporate<br>Mainframe | <u>Initial</u> | Modification        | <u>Delete</u>          | DMO             |
| DDMS                       | Initial        | Modification        | Delete                 | DDMS            |
| CMS                        | Initial        | <b>Modification</b> | <u>Delete</u>          | CMS             |
| MilPayDS                   | Initial        | Modification        | <u>Delete</u>          | <u>MilPayDS</u> |
| Dev MilPayDS               | Initial        | Modification        |                        |                 |

Table 12 – Links to Managed System Details

# DJMS

### Initial DJMS Account

To request an initial DJMS account the TA/TASO must submit an <u>initial SRP</u> to the SASO, according to the information contained in the <u>Forms Submission</u> section.

The TA/TASO is expected to assist the user with the initial sign-on and with creating a personal password.

After the new account is created, the TA/TASO must sign on to DJMS and access the DJMS Printer and ADSN control application (JYBM). Failure to add the User ID may result in the user not being able to properly access various applications.

Note: The TA/TASO or user can add the appropriate printer address to this table via JYBY for the user and JYBM for the TA/TASO. A printer address is added by inputting the first position of the printer address and last three positions of the printer address (i.e., PXYZA123 = P123).

On an *initial SRP*, if the DJMS check-box is checked, the following *New DJMS Acct* Supplementary Data Sheet will be included in the SRP.

| 26. NAME (Last, First Mid | die initial)                                                                                                    |                                                                                                    |                                                                                                    |                   |                                                                                                    |  |  |
|---------------------------|----------------------------------------------------------------------------------------------------|----------------------------------------------------------------------------------------------------|----------------------------------------------------------------------------------------------------|-------------------|----------------------------------------------------------------------------------------------------|--|--|
|                           |                                                                                                    |                                                                                                    |                                                                                                    |                   |                                                                                                    |  |  |
| Supplementary Data        | Sheet                                                                                                    | Initia                                                                                                    | I DJMS Acct                                                                                                    |                   |                                                                                                    |  |  |
| Account: Site I           | D:                                                                                                    |                                                                                                    |                                                                                                    |                   |                                                                                                    |  |  |
| Profiles:                 |                                                                                                    |                                                                                                    |                                                                                                    |                   |                                                                                                    |  |  |
| AR                        | MY                                                                                                    | ARMY & A                                                                                                    | IR FORCE                                                                                                    | AIR F             | ORCE                                                                                                    |  |  |
| MPJUMPSR                  | 1144, JLEB, MBO, JJTT,<br>1388, XOZA, MAMA, JFRC,<br>1309, FRAA, MADO,<br>JCCM, JOLS<br>JOLV (note 3)<br>JLTR, JLTO<br>JOEV<br>JUPO, MUB, HOFR, JBTO,<br>JTTA, JTTR<br>JTLT, JTLM<br>FTP (note 3)<br>BAR4<br>JP68<br>JPBX (note 2)<br>JFAAI<br>JT&P<br>JTBV | JMPJUMPS     MJAGENTS     JMPPQE     JMPUPDR     JMPUPDR     JMPSPFL     JMPSPFL     JMTSPINP     JMPJYBM     JMPJYBM     Sites TASO appointme     included with this request     Must include a separate le     Certifying Officer, included     Sites require FSO Auttor     J. Detailed Justification is recommended | JNA, JLES, MBO, JJTT,<br>JUS, JOZA, JNAM, JFRC,<br>JUSP, PRA, WMOO,<br>JOLV (note 3)<br>JOLV (note 3)<br>JOLV (note 3)<br>JOLV (note 3)<br>JUSP, JUSP, JUSP, JUSP, JUSP,<br>JUSP, JUSP, JUSP, JUSP, JUSP, JUSP,<br>JUSP, JUSP, JU | JJUMP5R           | LMA, JLES, MBO, JJTT,<br>JDSI, JOZA, JWARA, JFREC,<br>JJFF, FRAA, WNDO,<br>JOCM, JCLS<br>JOCM, JCLS<br>JOCM, JCLS<br>JDFA, JETR<br>(Active) SARA<br>(Suerd & Reserve) SARA<br>(ROTC) SARA<br>JPES<br>JPEX<br>JPAM<br>JTEP<br>JTEV<br>JJNA<br>JOPS |  |  |
| Detailed Justifi          | Detailed Justification (see note 3):                                                                                                    |                                                                                                    |                                                                                                    |                   |                                                                                                    |  |  |
| Facilities:               |                                                                                                    |                                                                                                    |                                                                                                    |                   |                                                                                                    |  |  |
| C                         | TCPIP                                                                                                    | Т50/ВАТСН                                                                                                    | ]                                                                                                    | □                 |                                                                                                    |  |  |
| Additional Req            | uirements: (PR                                                                                                    | OFILES, individual OTRANs                                                                                                    | 5, Personal and Production                                                                                                    | DATA SETS & Acces | ss Levels)                                                                                                    |  |  |
|                           |                                                                                                    |                                                                                                    |                                                                                                    |                   |                                                                                                    |  |  |

Figure 12 – Supplementary Data Sheet, New DJMS Account

| Section                    | Field Name           | Mandatory                                                           | Notes                                                                                                    |  |
|----------------------------|----------------------|---------------------------------------------------------------------|----------------------------------------------------------------------------------------------------|--|
| Heading                    | NAME                 | Automatically entered from Name information in SAAR                 |                                                                                                    |  |
| Account                    | Site ID              | X Enter the user's site ID, sometimes referred to as the site ADSN. |                                                                                                    |  |
| Profiles                   |                      | At least (1)<br>profile is<br>required                              | The requestor shall place a check in the boxes to grant<br>the appropriate DJMS permissions in accordance with the<br>definitions provided in the <u>DJMS Permissions, Rights, and</u><br><u>Profiles</u> table.<br>If the Profile is not listed, place a check in the box in front<br>of an appropriate blank line, then type the profile name in<br>the line |  |
|                            | FSO<br>Authorization | X (Note2)                                                           | Mandatory FSO signature approving profile: MPEFTREL for Army users in site ID E48xx                                                                                                    |  |
| Detailed<br>Justification  |                      | X (Note 3)                                                          | The requestor shall provide a detailed written justification, as indicated by Note 3, for certain noted profiles.                                                                                                    |  |
| Facilities                 |                      |                                                                     | The requestor shall request special facilities such as<br>TCP/IP or TSOBATCH, etc.<br>If the facility is not listed, place a check in the box in front<br>of an appropriate blank line, then type the facility name in<br>the line                                                                                                    |  |
| Additional<br>Requirements |                      |                                                                     | The requestor shall use this area to describe any additional DJMS account changes that are not covered in other parts of this Supplementary Data Sheet.                                                                                                    |  |

Table 13 – Initial DJMS Account Guide

## Modify DJMS Account

To request modification to an existing DJMS account the TA/TASO must submit a <u>modification SRP</u> to the SASO, according to the information contained in the <u>Forms Submission</u> section.

On a *modification SRP*, if the DJMS check-box is checked, the following Modify *DJMS Acct* Supplementary Data Sheet will be included in the SRP.

| 26. NAME (Last, First Mic  | idle initial)                                                                          |                                        |                                                                                       |                        |                                                                                        |  |  |
|----------------------------|----------------------------------------------------------------------------------------|----------------------------------------|---------------------------------------------------------------------------------------|------------------------|----------------------------------------------------------------------------------------|--|--|
| 0                          | 1. 01                                                                                  | Modif                                  | ND MS Acot                                                                            |                        |                                                                                        |  |  |
| Supplementary Da           | ta Sneet                                                                               | Moan                                   | Y DJINS ACCI                                                                          |                        |                                                                                        |  |  |
| Account Changes:           |                                                                                        |                                        |                                                                                       |                        |                                                                                        |  |  |
| Profile Change             | s:                                                                                     |                                        |                                                                                       |                        |                                                                                        |  |  |
|                            | MY                                                                                     | ARMY&A                                 | IR FORCE                                                                              | AIR FORCE              |                                                                                        |  |  |
| MPJUMP5R                   | JJAA, JLEB, MSO, JJTT,<br>JJSB, JOZA, JANNA, JFRC,<br>JJPP, PRAA, VINCO,<br>JCCM, JOLS |                                        | JJAA, JLES, MSO, JJTT,<br>JJES, JOZA, JANAM, JFRC,<br>JJFP, PRAA, WNDO,<br>JODA, JCLS |                        | JJAA, JLEB, MBO, JJTT,<br>JJSB, JOZA, JWUM, JFREC,<br>JJPP, FRAA, WINDO,<br>JODM, JCLB |  |  |
| MPAGENTS                   | JOLV (note 3)                                                                          | MJAGENTS                               | JOLV (note 3)                                                                         | JAGENTS                | JOLV                                                                                   |  |  |
| MPREMOTE                   | JLTR, JLTO                                                                             | JMPPQE                                 | JOEV                                                                                  | JPQEPFL                | JOEV                                                                                   |  |  |
| MPPQE                      | JOEV                                                                                   | JMPUPDR                                | JUPD, JVBN/HCFR, JBTO,<br>JETA, JETR                                                  | JJUPDPFL               | JUPO, JAEN, HOFR, JETO,<br>JETA, JETR                                                  |  |  |
| MPPUPDR                    | JUFD, JVSN, HCFR, JBTO,<br>JBTA, JBTR                                                  |                                        | JPEB                                                                                  | AFSAR                  | (Active) SAR4                                                                          |  |  |
|                            | JTLT, JTLM                                                                             |                                        | JPEX                                                                                  | AFRGSAR                | (Duard & Reserve) BAR4                                                                 |  |  |
|                            | FTP (note 3)                                                                           | JMTSPINP                               | -rse                                                                                  | ROTC5AR                | (ROTC) SAR4                                                                            |  |  |
|                            | EAR4                                                                                   | ЈМРЈҮВМ                                | JYEM (note 1)                                                                         | JPBBPFL                | JP68                                                                                   |  |  |
|                            | JP66                                                                                   |                                        |                                                                                       | JPBXPFL                | JPEX                                                                                   |  |  |
|                            | JPBX (note 2)                                                                          |                                        |                                                                                       | WATIF2                 | JPAM                                                                                   |  |  |
|                            | JPAM                                                                                   |                                        |                                                                                       | JTSPINPT               | JTDP                                                                                   |  |  |
|                            | JTSP                                                                                   |                                        |                                                                                       | JTSPRLSE               | VSTL                                                                                   |  |  |
|                            | JTEV                                                                                   | NOTES:<br>1. Requires TASO appointment | ant document he on file or                                                            |                        | JNA                                                                                    |  |  |
|                            |                                                                                        | included with this request.            | en oocomen de on ne or                                                                | I DIPJOPS              | JOPS                                                                                   |  |  |
|                            |                                                                                        | 2. Must include a separate le          | tter, appointing the user as a                                                        |                        |                                                                                        |  |  |
|                            |                                                                                        | Sites require FSO Authori              | a with this request. E46xx<br>zation Signature.                                       |                        |                                                                                        |  |  |
|                            |                                                                                        | 3. Detailed Justification is rec       | quired for ARMY access to                                                             |                        |                                                                                        |  |  |
| FSO Authorization dur E48x | calle ID's only-See Note 2):                                                           | certain profiles                       |                                                                                       |                        |                                                                                        |  |  |
| Detelled loot!6            |                                                                                        | <b>0</b> 14                            |                                                                                       |                        |                                                                                        |  |  |
| Detailed Justin            | Cauon (see note                                                                        | ÷ 0).                                  |                                                                                       |                        |                                                                                        |  |  |
| Escilition Char            |                                                                                        |                                        |                                                                                       |                        |                                                                                        |  |  |
|                            | iges:<br>≈n □[                                                                         | D А С<br>ТБО/ВАТСН                     | ,<br>]                                                                                |                        |                                                                                        |  |  |
| Additional Cha             | nges: (PROFILES,                                                                       | individual OTRANs, Perso               | al and Production DATA                                                                | A SETS & Access Level: | <u>s</u> )                                                                             |  |  |

Figure 13 – Supplementary Data Sheet, Modify DJMS Account

| Section                   | Field Name                                 | Mandatory     | Notes                                                                                                    |
|---------------------------|--------------------------------------------|---------------|----------------------------------------------------------------------------------------------------|
| Heading                   | NAME                                       | Automatically | y entered from Name information in SAAR                                                                                                    |
|                           | Remove TDY                                 |               | If the modification is to request removal of TDY status, check the Remove TDY box.                                                                                                    |
| Account<br>Changes        | Start TDY<br>With Site<br>Processing<br>ID |               | If the modification is to request a change to TDY status, check the Start TDY box and enter the site processing ID of the TDY site.                                                                                                    |
|                           | Change Site<br>ID to                       |               | If the modification is to reflect an administrative change in<br>the user's current Site ID, the requestor shall enter the new<br>site ID in the Change Site ID to field. This is NOT to be used<br>for PCS or other TRANSFER situations.                                                                                                    |
| Profile<br>Changes        | 500                                        |               | Two check-boxes precede each profile in a column labeled<br>A or D. A check in the box in column A requests that the<br>indicated profile be ADDED user's account. A check in the<br>box in column D requests that the indicated profile be<br>DELETEE from the user's account.<br>The requestor shall place a check in the appropriate boxe(s)<br>to grant or remove the appropriate DJMS permissions in<br>accordance with the definitions provided in the <u>DJMS</u><br><u>Permissions, Rights, and Profiles</u> table.<br>If the Profile is not listed, place a check in the A or D check-<br>box in front of an appropriate blank line, then type the profile<br>name in the line. |
|                           | FSO<br>Authorization                       | X (Note2)     | Mandatory FSO signature approving the addition of profile:<br>MPEFTREL for Army users in site ID E48xx                                                                                                    |
| Detailed<br>Justification |                                            | X (Note 3)    | The requestor shall provide a detailed written justification, as indicated by Note 3, for certain added profiles.                                                                                                    |
| Facilities<br>Changes     |                                            |               | The requestor shall use this area to request special facilities<br>changes, such as addition or deletion of TCP/IP or<br>TSOBATCH, etc.<br>If the facility is not listed, place a check in the appropriate<br>box in front of a blank line, then type the facility name in the<br>line                                                                                                    |
| Additional<br>Changes     |                                            |               | The requestor shall use this area to describe any additional DJMS account changes that are not covered in other parts of this Supplementary Data Sheet.                                                                                                    |

Table 14 – Modify DJMS Account Guide

### Delete DJMS Account

To request deletion of an existing account the TA/TASO must submit a DJMS <u>deactivate SRP</u> to the SASO. No supplementary data sheets are included in a *deactivate SRP*.

After submitting the *DJMS deactivate SRP*, the TA/TASO must sign on to DJMS and access the DJMS Printer and ADSN Control application (JYBM) – then delete the User ID (option 4). The TA/TASO will be notified, by eMail when the account has been deleted.

### Additional Information

### Input & Release Profiles

Users can not be granted Input and Release Profiles for the same branch of service. While it's not prohibited, it's not recommended that Users be granted Input and Release profiles for differing branches of service.

### Special DJMS Situations

### EFT Release Profile – MPEFTREL

If an Army user requires the profile to release EFT or separation payments, a letter, prepared and endorsed by the activity, appointing the user as a Certifying Officer must accompany the SRP being sent to SASO.

Reserve/National Guard Annual Training

A minimum of 15 days prior to arrival of a unit, the training site will submit the following documentation to the SASO:

- 1. Memorandum or message naming the unit and the period of training (starting and ending dates).
- 2. A *DJMS initial SRP* for each training account. If a DMO account is also required it may be requested on the same SRP.
- 3. If TA/TASO privileges are required, A TA/TASO Appointment Letter should be included with the SRP.

DJMS User IDs will be created and provided to the training site TA/TASO no later than five working days prior to the arrival of the unit. Normal <u>DJMS Account Holder Responsibilities</u> apply to these User IDs.

1. No later than five working days before departure of the unit, the site TA/TASO shall submit a *DJMS deactivate SRP*, specifying the deletion of the DJMS and any associated DMO account(s).

### TDY - Temporary Duty Deployment

If a user is deployed to a remote location on TDY orders and will return to the parent site: The TA/TASO will send the SASO a *DJMS modification SRP*. On the Supplemental Data Sheet, under Additional Requirements, the TA/TASO shall list the TDY location and site processing ID or ADSN.

The SASO will change the user's DJMS User ID to reflect the ADSN assignment within JYBM.

The user will remain assigned to the parent site and not require a new User ID. The parent site TA/TASO will still be able to view the User ID and continue to be responsible for maintenance of the User ID.

When the user returns from deployment, the TA/TASO must send another *DJMS modification SRP* reversing the process

PCS – Permanent Change of Station Deployment

A PCS or transfer is a two-part process:

When the user departs the activity, is reassigned, or otherwise changes permanent duty station, the departing site TA/TASO must submit a *DJMS deactivate SRP*, removing the User ID.

The arriving site TA/TASO is responsible for submitting a *DJMS initial SRP*, creating a new User ID with the appropriate access to perform their new job. This is necessary because the supervisor of the arriving site must validate the profile needs of the user at the new position.

### DJMS Account Holder Responsibilities

The User must sign onto DJMS within 14 days from the date of creation. New accounts that are not accessed for 14-days are automatically deleted by the system. Re-creating the account requires the TA/TASO to submit a new *DJMS initial SRP*. Re-submitting the original SRP is not acceptable.

The user must access DJMS at least once every 90-days. Accounts that are inactive for over 90-days are automatically deleted. Re-creating the account requires the TA/TASO to submit a new *DJMS initial SRP*. Re-submitting the original SRP is not acceptable.

### **DJMS** Passwords

User accounts are given an *Initial Password* when the account is first created or when the password is reset. Initial passwords have the following format:

Xnn\$zzzz Where:

X = E (Army), J or P (Air force), Y (ROTC) nn = the characters in the second and third position of the user's Login ID zzzz = the first four numbers of the user's PIN#.

Although TA/TASOs can reset a password with something other than the above, it is suggested that, for uniformity, they use this format.

The user must change the Initial Password to a *Personal Password* within 14-days for newly created accounts. Personal passwords must conform to the following complexity requirements:

Must be exactly 8-characters long Must have at least 1 UPPER CASE character Must have at least 1 lower case character Must have at least 1 number Must have at least one of the following characters: @ # \$ Must NOT have any repeating characters Must NOT be similar to any of the last 10 passwords, used for this account

### DJMS Permissions, Rights, and Profiles

Access is granted, based on the user's need to perform their duties. Listed below are commonly requested profiles and authorized verbs/otrans inside these profiles. Only the SASO can grant profiles to a User ID.

| Profile                                                                                                    | OTRAN        | Description                                   |
|----------------------------------------------------------------------------------------------------|--------------|-----------------------------------------------|
| MPAGENTS (Army)<br>JAGENTS (Air Force)<br>MJAGENTS (Army & Air Force)                                                    | JOLV         | Upload/Download JDC III <sup>1</sup>          |
|                                                                                                    | JJAA         | DJMS MMPA Inquiries                           |
|                                                                                                    | JLES         | LES History Print                             |
|                                                                                                    | MSO          | Table Inquiry                                 |
|                                                                                                    | JJTT         | 1/3 rd Calculation                            |
|                                                                                                    | JJSS         | VSI/SSB Separation Calculation                |
| MPJUMPSR (Army)                                                                                                    | JOZA         | On-line Error Code                            |
| JJUMPSR (Air Force)                                                                                                    | JWMM         | On-line Table Inquiry                         |
| JMPJUMPS (Army & Air Force)                                                                                              | JFRC         | Recertification System                        |
|                                                                                                    | JJPP         | Acquire Printer Session                       |
|                                                                                                    | PRAA         | Jumps RC Inquiries                            |
|                                                                                                    | WNDO         | CICS Windows                                  |
|                                                                                                    | JCCM         | Field Menu for ACCS                           |
|                                                                                                    | JCLS         | Closed ACCS cases                             |
| MPREMOTE (Army)                                                                                                    | JLTR<br>JLTQ | Download AC & RC LES'S & NPA's                |
| MPPQE (Army)<br>JPQEPFL (Air Force)<br>JMPPQE (Army & Air Force)                                                         | JQEV         | Quality Examination Menu                      |
|                                                                                                    | JUPD         | Update Results                                |
|                                                                                                    | JVSN         | Receive Different DSSN's Update Results       |
|                                                                                                    | HCFR         | Unit Commander Finance Report Module          |
| JMPUPDR (Army & Air Force)                                                                                               | JBTO         | Off-line Reporting Results                    |
|                                                                                                    | JBTA         | Receive Different DSSN's Off-line Results     |
|                                                                                                    | JBTR         | Upload Off-line Reporting                     |
|                                                                                                    | JTLT         | Upload TLA Transactions                       |
| MFTLA (Anny)                                                                                                    | JTLM         | Receive TLA Output Results                    |
| FTPXFER (Army)                                                                                                    | FTP          | FTP for Reserve Pay Transactions <sup>1</sup> |
| ARMYSAR (Army)<br>AFSAR (Air Force - Active)<br>AFRGSAR (Air Force – Guard<br>and Reserve)<br>ROTCSAR (Air Force - ROTC) | SAR4         | SYSOUT Archives and Retrieval                 |
| MPEFTINP (Army)<br>JPBBPFL (Air Force)<br>JMPBPFL (Army & Air Force)                                                     | JPBB         | Input CP/AP                                   |
| MPEFTREL (Army)<br>JPBXPFL (Air Force)<br>JMPXPFL (Army & Air Force)                                                     | JPBX         | Release CP/AP                                 |
| MPWHATIF (Army)<br>WATIF2 (Air Force)                                                                                    | JPAM         | What IF System for Separations                |
| MPTSPINP (Army)<br>JTSPINPT (Air Force)<br>JMTSPINP (Army & Air Force)                                                   | JTSP         | Input TSP Transactions                        |
| MPTSPREL (Army)<br>JTSPRLSE (Air Force)                                                                                  | JTSV         | Release TSP Transactions                      |

Table 15 – DJMS Profiles

| JMPJYBM (Army & Air Force) | JYBM | TA/TASO Only Profile – Modify JYBM Table <sup>2</sup> |
|----------------------------|------|-------------------------------------------------------|
| JNPARMKS (Air Force)       | JLNA | Process Net Pay Advice Remarks                        |
| JPJOPS (Air Force)         | JOPS | Update JDC II Transactions                            |

Notes: <sup>1</sup> Detailed justification is required for ARMY and AIR FORCE access to these profiles <sup>2</sup> Requires a TASO appointment document be on file or included with this request

# **DMO Corporate Mainframe**

#### <u>Note</u>

The term Corporate Mainframe System applies to the legacy Mainframe-based DMO system. To generate a request for the new Mid-Tier-based DMO system, select the <u>MilPayDS</u> (MilPay Directory Service). Local DMO systems and their related accounts are not handled by SASO.

#### Initial DMO Corporate Mainframe Account

To request an initial DMO Corporate Mainframe account the TA/TASO must submit an <u>initial SRP</u> to the SASO, according to the information contained in the <u>Forms Submission</u> section.

The TA/TASO is expected to assist the user with the initial sign-on and with creating a personal password.

If the DMO check-box is checked, on an *initial SRP*, the *Initial DMO Corporate Mainframe System Account* Supplementary Data Sheet will be included in the SRP.

| 26. NAME (Last, First Middle Initial)                                                |                                                                                      |                                                                              |  |  |  |  |  |
|--------------------------------------------------------------------------------------|--------------------------------------------------------------------------------------|------------------------------------------------------------------------------|--|--|--|--|--|
| Supplementary Data Sheet Initial                                                     | DMO Corporate Mainframe S                                                            | vstem Acct                                                                   |  |  |  |  |  |
| Account: Site ID:                                                                    |                                                                                      |                                                                              |  |  |  |  |  |
| Profiles:                                                                            |                                                                                      |                                                                              |  |  |  |  |  |
| ARMY                                                                                 | NAVY                                                                                 | AIR FORCE                                                                    |  |  |  |  |  |
| Active                                                                               | Active                                                                               | Active                                                                       |  |  |  |  |  |
| DMOFLRCA - Inquiry     DMOFLWCA - Upicad/Download     DMOFLUCA - Delete Upicad Cycle | DMOFLRCN - Inquiry     DMOFLWCN - Upload/Download     DMOFLDCN - Delete Upload Cycle | DMOFLECF - Inquiry DMOFLWCF - Upload/Download DMOFLECF - Delete Upload Cycle |  |  |  |  |  |
| Reserve                                                                              | Reserve                                                                              | Reserve                                                                      |  |  |  |  |  |
| DMOFLRCB - Inquiry DMOFLWCB - Upload/Download                                        | DMOFLRCO - Inqury<br>DMOFLWCO - Upicad/Downicad                                      | DMOFLRCG - Inquiry DMOFLWCG - Upload/Download                                |  |  |  |  |  |
| DMOFLDCB - Delete Upload Cycle                                                       | DMOFLDCO - Delete Upload Cycle                                                       | DMOFLDCG - Delete Upload Cycle                                               |  |  |  |  |  |
| Active & Reserve                                                                     | Active & Reserve                                                                     | Active & Reserve                                                             |  |  |  |  |  |
| DMOFLRCC - Inquiry DMOFLWCC - Upload/Download                                        | DMOFLRCQ - Inqury DMOFLWCQ - Upload/Download                                         | DMOFLICH - Inquiry DMOFLWCH - Upload/Download                                |  |  |  |  |  |
| DMOFLDCC - Delete Upload Cycle                                                       | DMOFLOCQ - Delete Upload Cycle                                                       | DMOFLDCH - Delete Upload Cycle                                               |  |  |  |  |  |
| SERVER                                                                               | TASO (Note1)                                                                         | ALL SERVICES (Note 2)                                                        |  |  |  |  |  |
| Army (DMOFLRCC)                                                                      | VRAPASS - TASO Privileges                                                            | DMOFLRCX - Inquiry                                                           |  |  |  |  |  |
| Air Force (DMOFLRCH)                                                                 | Requires TASO appointment document be on                                             | DMOFLWCX - Upload Download                                                   |  |  |  |  |  |
|                                                                                      | file or included with this request.                                                  | DMOFLDCX - Delete Upload Cycle                                               |  |  |  |  |  |
|                                                                                      |                                                                                      | Reserve                                                                      |  |  |  |  |  |
| NOTES:                                                                               |                                                                                      | DMOFLRCY - Inquiry<br>DMOFLWCY - Upload/Download                             |  |  |  |  |  |
| 1. Requires TASO appointment document be on file                                     | or                                                                                   | DMOFLDCY - Delete Upload Cycle                                               |  |  |  |  |  |
| <ol> <li>Detailed Justification is required for any of the ALL</li> </ol>            | 1                                                                                    | Active & Reserve                                                             |  |  |  |  |  |
| SERVICES profiles                                                                    |                                                                                      | DMOFLRCZ - Inquity                                                           |  |  |  |  |  |
|                                                                                      |                                                                                      | DMOFLWCZ - Upload/Download                                                   |  |  |  |  |  |
|                                                                                      |                                                                                      |                                                                              |  |  |  |  |  |
| Detailed Justification (see note 2):                                                 |                                                                                      |                                                                              |  |  |  |  |  |
|                                                                                      |                                                                                      |                                                                              |  |  |  |  |  |
|                                                                                      |                                                                                      |                                                                              |  |  |  |  |  |
|                                                                                      |                                                                                      |                                                                              |  |  |  |  |  |
| Additional Requirements: (PROFILE                                                    | S, individual OTRANs, Personal and Production                                        | on DATA SETS & Access Levels)                                                |  |  |  |  |  |
|                                                                                      |                                                                                      |                                                                              |  |  |  |  |  |
|                                                                                      |                                                                                      |                                                                              |  |  |  |  |  |
|                                                                                      |                                                                                      |                                                                              |  |  |  |  |  |
|                                                                                      |                                                                                      |                                                                              |  |  |  |  |  |
|                                                                                      |                                                                                      |                                                                              |  |  |  |  |  |
|                                                                                      |                                                                                      |                                                                              |  |  |  |  |  |
|                                                                                      |                                                                                      |                                                                              |  |  |  |  |  |
|                                                                                      |                                                                                      |                                                                              |  |  |  |  |  |
|                                                                                      |                                                                                      |                                                                              |  |  |  |  |  |
|                                                                                      |                                                                                      |                                                                              |  |  |  |  |  |

Figure 14 – Supplementary Data Sheet, Initial DMO Corporate Mainframe System Account

| Section                    | Field<br>Name | Mandatory Notes                                                                                                    |                                                                                                    |  |  |
|----------------------------|---------------|----------------------------------------------------------------------------------------------------|----------------------------------------------------------------------------------------------------|--|--|
| Heading                    | NAME          | Automatically                                                                                                    | y entered from Name information in SAAR                                                                                                    |  |  |
| Account                    | Site ID       | х                                                                                                    | Enter the user's site ID, sometimes referred to as the site ADSN.                                                                                                    |  |  |
|                            |               | At least (1)<br>profile is<br>required                                                                                                    | The requestor shall place a check in the boxes to grant the appropriate DMO permissions in accordance with the definitions provided in the <u>DMO Permissions</u> , <u>Rights</u> , <u>and Profiles</u> table. |  |  |
| Profiles                   | Server        | If the DMO account is for a server, the requestor shall check the appropriate branch of service box within the Server group. Servers use a single profile dependent on the branch of service. The profile is described in the <u>DMO</u> <u>Permissions, Rights and Profiles</u> table. |                                                                                                    |  |  |
| Detailed<br>Justification  |               | (see notes) A Detailed Justification is Mandatory if requesting any of the ALL SERVICES profiles                                                                                                    |                                                                                                    |  |  |
| Additional<br>Requirements |               |                                                                                                    | The requestor shall use this area to request special profiles OTRANs, Data Sets, and/or access levels.                                                                                                    |  |  |

Table 16 – DMO Corporate Mainframe System Account Guide

### Modify DMO Account

To request modification to an existing DMO Corporate Mainframe System Account the TA/TASO must submit a <u>modification SRP</u> to the SASO, according to the information contained in the <u>Forms</u> <u>Submission</u> section.

If the DMO check-box is checked, on a *modification SRP*, the *Modify DMO Corporate Mainframe System Acct* Supplementary Data Sheet will be included in the SRP.

| Supplementary Data Sheet MC                                                                                                    | odify DMO Corporate Mainframe                                                                                                   | e System Acct                                                                                                    |  |
|----------------------------------------------------------------------------------------------------|----------------------------------------------------------------------------------------------------|----------------------------------------------------------------------------------------------------|--|
| Account Changes:                                                                                                    | emove TDY Start TDY - With Site Processing ID:                                                                                  | Change Site ID to:                                                                                                    |  |
| Profile Changes:                                                                                                    |                                                                                                    |                                                                                                    |  |
| ARMY<br>A D Active<br>DMOFLRCA - Inquiry                                                                                                    | NAVY<br>A D Active<br>DMOFLRCN - Inquiry                                                                                        | AIR FORCE<br>A D Active<br>DMOFLRCF - Inquiry                                                                                                    |  |
| DMOFLWCA - Upload/Download     DMOFLDCA - Delete Upload Cycle     Reserve                                                                                 | DMOFLWCN - Upibad/Download     DMOFLDCN - Delete Upibad Cycle     Receive                                                       | DMOFLWCF - Upload/Download DMOFLDCF - Delete Upload Cycle Reserve                                                                                                    |  |
| DMOFLRCB - Inquiry DMOFLWCB - Upload/Download DMOFLDCB - Delete Upload Cycle                                                                              | DMOFLECO - Inquiry     DMOFLECO - Upload/Download     DMOFLDCO - Delete Upload Cycle                                            | DINOFLRCG - Inquiry     DINOFLWCG - Upload/Download     DINOFLDCG - Delete Upload Cycle                                                                                                    |  |
| DMOFLRCC - Inquiry     DMOFLWCC - Upload/Download     DMOFLDCC - Delete Upload Cycle                                                                      | DMOFLRCQ - Inquiry     DMOFLWCQ - Upload/Download     DMOFLDCQ - Delete Upload Cycle                                            | DMOFLRCH - Inquiry DMOFLWCH - Upload Download DMOFLDCH - Delete Upload Cycle                                                                                                    |  |
| SERVER  A D Amy (DMOFLRCC) Air Force (DMOFLRCH) Navy (DMOFLRCQ)                                                                                           | TASO (Note1)<br>A D<br>VRAPASS - TASO Privileges<br>Requires TASO appointment document be on the or included with this request. | ALL SERVICES (Note2) A D Active DMOFLRCX - Inquiry DMOFLWCX - Upload Download DMOFLDCX - Delete Upload Cycle Reserve                                                                               |  |
| NOTES:<br>1. Requires TASO appointment document l<br>included with this request.<br>2. Detailed Justification is required for any of<br>SERVICES profiles | be on file or<br>of the ALL                                                                                                    | DMOFLRCY - Inquiry     DMOFLWCY - Upload Download     DMOFLDCY - Delete Upload Cycle     Active & Reserve     DMOFLRCZ - Inquiry     DMOFLWCZ - Upload Download     DMOFLDCZ - Delete Upload Cycle |  |
| Detailed Justification (see note                                                                                                    | 2):                                                                                                    |                                                                                                    |  |
| Additional Changes: (PROFILE)                                                                                                    | S, individual OTRANs, Personal and Production D.                                                                                | ATA SETS & Access Levels)                                                                                                    |  |

Figure 15 – Supplementary Data Sheet, Modify DMO Corporate Mainframe System Acct

26. NAME (Last, First Middle initial)

| Section                   | Field<br>Name                              | Mandatory Notes                                                                                                    |                                                                                                    |  |
|---------------------------|--------------------------------------------|----------------------------------------------------------------------------------------------------|----------------------------------------------------------------------------------------------------|--|
| Heading                   | NAME                                       | Automatically                                                                                                    | entered from Name information in SAAR                                                                                                    |  |
|                           | Remove<br>TDY                              |                                                                                                    | If the modification is to request removal of TDY status, check the Remove TDY box.                                                                                                    |  |
| Account<br>Changes        | Start TDY<br>With Site<br>Processing<br>ID |                                                                                                    | If the modification is to request a change to TDY status, check the Start TDY box and enter the site processing ID of the TDY site.                                                                                                    |  |
|                           | Change<br>Site ID to                       |                                                                                                    | If the modification is to reflect an administrative change in<br>the user's current Site ID, the requestor shall enter the<br>new site ID in the Change Site ID to field. This is NOT to<br>be used for PCS or other TRANSFER situations.                                                                                                    |  |
| Profile Changes           |                                            |                                                                                                    | Two check-boxes precede each profile in a column<br>labeled A or D. A check in the box in column A requests<br>that the indicated profile be ADDED user's account. A<br>check in the box in column D requests that the indicated<br>profile be DELETEE from the user's account.<br>The requestor shall place a check in the appropriate<br>boxe(s) to grant or remove the appropriate DMO<br>permissions in accordance with the definitions provided in<br>the <u>DMO Permissions, Rights, and Profiles</u> table. |  |
|                           | Server                                     | If the request is for modification of a DMO server account, the requestor shall check the appropriate box within the Server group. Servers use a single profile, dependent on the branch of service. The profile is described in the DMO Permissions. Rights and Profiles table. |                                                                                                    |  |
| Detailed<br>Justification |                                            | (see notes) Mandatory if requesting the addition of any of the ALL<br>SERVICES profiles                                                                                                    |                                                                                                    |  |
| Additional<br>Changes     |                                            | The requestor shall use this area to request changes in special profiles OTRANs, Data Sets, and/or access levels.                                                                                                    |                                                                                                    |  |

Table 17 – Modify DMO Corporate Mainframe System Account Guide

#### Delete DMO Account

To request deletion of an existing account the TA/TASO must submit a DMO <u>deactivate SRP</u> to the SASO. No supplementary data sheets are included in a *deactivate SRP*.

The TA/TASO will be notified, by eMail when the account has been deleted.

Additional Information

Special DMO Situations

Reserve/National Guard Annual Training

Refer to Reserve/National Guard Annual Training for DJMS.

PCS – Permanent Change of Station Deployment

A PCS or transfer is a two-part process:

When the user departs the activity, is reassigned, or otherwise changes permanent duty station, the departing site TA/TASO must submit a *deactivate SRP*, removing the User ID.

The arriving site TA/TASO is responsible for submitting an *initial SRP*, creating a new User ID with the appropriate access to perform their new job.

This is necessary because the supervisor of the arriving site must validate the profile needs of the user at the new position.

## DMO Account Holder Responsibilities

The User must sign onto DMO within 14 days from the date of creation. New accounts that are not accessed for 14-days are automatically deleted by the system. Re-creating the account requires the TA/TASO to submit a new *initial SRP*. Re-submitting the original SRP is not acceptable.

The user must access DMO at least once every 90-days. Accounts that are inactive for over 90-days are automatically deleted. Re-creating the account requires the TA/TASO to submit a new *initial SRP*. Re-submitting the original SRP is not acceptable.

### DMO Passwords

User accounts are given an *Initial Password* when the account is first created or when the password is reset. Initial passwords have the following format:

Xnn\$zzzz Where: X = E (Army), J or P (Air Force), N (Navy) nn = the characters in the second and third position of the user's Login ID zzzz = the first four numbers of the user's PIN#.

Although TA/TASOs can reset a password with something other than the above, it is suggested that, for uniformity, this format is used.

The user must change the Initial Password to a *Personal Password* within 14-days for newly created accounts. Personal passwords must conform to the following complexity requirements:

Must be exactly 8-characters long Must have at least 1 UPPER CASE character Must have at least 1 lower case character Must have at least 1 number Must have at least one of the following characters: @ # \$ Must NOT have any repeating characters Must NOT be similar to any of the last 10 passwords, used for this account

## DMO Permissions, Rights, and Profiles

Access is granted, based on the user's need to perform their duties. Listed below are commonly requested DMO field profiles. Only the SASO can grant profiles to a User ID.

| Branch of Service | Profile  | Description                                         |
|-------------------|----------|-----------------------------------------------------|
| Army              | DMOFLRCA | Army Active Inquiry                                 |
|                   | DMOFLWCA | Army Active Upload/Download                         |
|                   | DMOFLDCA | Army Active Delete Upload Cycle                     |
|                   | DMOFLRCB | Army Reserve Inquiry                                |
|                   | DMOFLWCB | Army Reserve Upload/Download                        |
|                   | DMOFLDCB | Army Reserve Delete Upload Cycle                    |
|                   | DMOFLRCC | Army Active and Reserve Inquiry                     |
|                   | DMOFLWCC | Army Active and Reserve Upload/Download             |
|                   | DMOFLDCC | Army Active and Reserve Delete Upload Cycle         |
| Air Force         | DMOFLRCF | Air Force Active Inquiry                            |
|                   | DMOFLWCF | Air Force Active Upload/Download                    |
|                   | DMOFLDCF | Air Force Active Delete Upload Cycle                |
|                   | DMOFLRCG | Air Force Reserve Inquiry                           |
|                   | DMOFLWCG | Air Force Reserve Upload/Download                   |
|                   | DMOFLDCG | Air Force Reserve Delete Upload Cycle               |
|                   | DMOFLRCH | Air Force Active and Reserve Inquiry                |
|                   | DMOFLWCH | Air Force Active and Reserve Upload/Download        |
|                   | DMOFLDCH | Air Force Active and Reserve Delete Upload Cycle    |
| Navy              | DMOFLRCN | Navy Active Inquiry                                 |
|                   | DMOFLWCN | Navy Active Upload/Download                         |
|                   | DMOFLDCN | Navy Active Delete Upload Cycle                     |
|                   | DMOFLRCO | Navy Reserve Inquiry                                |
|                   | DMOFLWCO | Navy Reserve Upload/Download                        |
|                   | DMOFLDCO | Navy Reserve Delete Upload Cycle                    |
|                   | DMOFLRCQ | Navy Active and Reserve Inquiry                     |
|                   | DMOFLWCQ | Navy Active and Reserve Upload/Download             |
|                   | DMOFLDCQ | Navy Active and Reserve Delete Upload Cycle         |
| All Services      | DMOFLRCX | All Services Active Inquiry                         |
|                   | DMOFLWCX | All Services Active Upload/Download                 |
|                   | DMOFLDCX | All Services Active Delete Upload Cycle             |
|                   | DMOFLRCY | All Services Reserve Inquiry                        |
|                   | DMOFLWCY | All Services Reserve Upload/Download                |
|                   | DMOFLDCY | All Services Reserve Delete Upload Cycle            |
|                   | DMOFLRCZ | All Services Active and Reserve Inquiry             |
|                   | DMOFLWCZ | All Services Active and Reserve Upload/Download     |
|                   | DMOFLDCZ | All Services Active and Reserve Delete Upload Cycle |
| Army Server       | DMOFLRCC | Required Profile for Army Server                    |
| Air Force Server  | DMOFLRCH | Required Profile for Air Force Server               |
| Navy Server       | DMOFLRCQ | Required Profile for Navy Server                    |

Table 18 – DMO Profiles

# DDMS

DDMS is a restricted system, open to Central Site personnel only.

### Initial DDMS Account

To request an initial DDMS account, the requestor must submit an <u>initial SRP</u> to the SASO, according to the information contained in the <u>Forms Submission</u> section.

If the DDMS check-box is checked, on an *initial SRP*, the *New DDMS Acct* Supplementary Data Sheet will be included in the SRP.

| 26. NAME (Last, First Midd                                 | le initial)                                                            |                                                                                              |                                                                                             |                                                                               |  |
|------------------------------------------------------------|------------------------------------------------------------------------|----------------------------------------------------------------------------------------------|---------------------------------------------------------------------------------------------|-------------------------------------------------------------------------------|--|
| Supplementary Data                                         | Sheet                                                                  | Init                                                                                         | ial DDMS Acct                                                                               |                                                                               |  |
| 1. Contact the SA<br>2. TASO privilege<br>3. TASO with NAV | SO for assistance with<br>s requires a TASO ap<br>/Y and/or MCTIFS rec | DDMS is oper<br>profiles and authoriza<br>pointment document b<br>juires additional justific | NOTES<br>n to Central-Site pe<br>ation requirements.<br>e on file or included witt<br>ation | rsonnel only.<br>h this request.                                              |  |
| Account: Site ID:                                          |                                                                        |                                                                                              |                                                                                             |                                                                               |  |
| Profiles:                                                  |                                                                        |                                                                                              |                                                                                             |                                                                               |  |
|                                                            | P                                                                      | rofile                                                                                       |                                                                                             | TASO (Note 2)<br>(TASO Privilege Profile)<br>NAVY (Note 3)<br>MCTIFS (Note 3) |  |
| Detailed Justific                                          | cation: (Note 3)                                                       |                                                                                              |                                                                                             |                                                                               |  |
| Facilities:                                                | ] тсрір [                                                              | TSO/BATCH                                                                                    | □                                                                                           | 0                                                                             |  |
| Additional Requ                                            | irements: (PRO                                                         | ILES, individual OTR/                                                                        | ANs, Personal and Prod                                                                      | luction DATA SETS & Access Levels)                                            |  |

Figure 16 – Supplementary Data Sheet, Initial DDMS Account

The The requestor must complete the Supplementary Data Sheet. For specific instructions, contact the SASO personnel.

#### Modify DDMS Account

To request modification to an existing DDMS account, the requestor must submit a <u>modification SRP</u> to the SASO, according to the information contained in the <u>Forms Submission</u> section.

If the DDMS check-box is checked, on a *modification SRP*, the *Modify DDMS Acct* Supplementary Data Sheet will be included in the SRP.

| 26. NAME (Last, First Middle initial)                |                                                                                                    |                                   |
|------------------------------------------------------|----------------------------------------------------------------------------------------------------|-----------------------------------|
| Supplementary Data Sheet                             | Modify DDMS Acc                                                                                                | ct                                |
| 1. Contact the SASO for a                            | NOTES<br>DDMS is open to Central-Site p<br>assistance with profiles and authorization requirements.            | ersonnel only.                    |
| 2. Adding TASO privileges<br>3. Adding TASO with NAV | s requires a TASO appointment document be on file or inc<br>/Y and/or MCTIFS requires additional justification | luded with this request.          |
| Account Changes:                                     | Remove TDY Start TDY - With Site Processing ID:                                                                | Change Site ID to:                |
| Profile Changes:                                     | Profile                                                                                                    | TASO (Note 2)                     |
| Facilities Changes:                                  | A D A D<br>TSO/BATCH<br>(PROFILES, individual OTRANs, Personal and Production                                  | A D<br>DATA SETS & Access Levels) |
|                                                      |                                                                                                    |                                   |

Figure 17 – Supplementary Data Sheet, Modify DDMS Account

The requestor must complete the Supplementary Data Sheet. For additional instructions, contact the SASO personnel.

#### **Delete DDMS Account**

To request deletion of an existing DDMS account, the requestor must submit a DDMS <u>deactivate</u> <u>SRP</u> to the SASO. No supplementary data sheets are included in a *deactivate SRP*.

### Additional Information

DDMS Account Holder Responsibilities Refer to: DJMS Account Holder Responsibilities

DDMS Passwords Refer to: DJMS Passwords

### DDMS Permissions, Rights, and Profiles

Access is granted, based on the user's need to perform their duties. Permissions, Rights, and Profiles can be obtained by directly contacting the SASO. Only the SASO can grant profiles to a User ID.

# CMS - Army Case Management System

New Army CMS Account

To request a new Army CMS account the TA/TASO must submit an <u>initial SRP</u> to the SASO, according to the information contained in the <u>Forms Submission</u> section.

Army CMS accounts are archived for later reinstatement, rather than deleted. To reinstate an account, the TA/TASO must submit an <u>initial SRP</u> to the SASO.

The TA/TASO is expected to assist the user with the initial sign-on and with creating a personal password.

If the CMS check-box is checked, on an *initial SRP*, the following *Initial Army CMS Acct* Supplementary Data Sheet will be included in the SRP.

| pplementary Dat                                                                                                    | a Sheet         | Initial Army CMS Acct |   |  |
|----------------------------------------------------------------------------------------------------|-----------------|-----------------------|---|--|
| <b>NOTES</b> <ul> <li>(1) Organization Names must be exactly as they appear in CMS.</li> <li>(2) TASO rights require a TASO appointment document be on file or included with this request.</li> <li>(3) CMS User ID must be provided for account reinstatement.</li> </ul> |                 |                       |   |  |
| ount:                                                                                                    |                 | CMS User ID (Note 3)  |   |  |
| New New                                                                                                    | Reinstatement   |                       | ] |  |
| nary CMS B                                                                                                    | lox:            |                       |   |  |
| Rights (Note 2)                                                                                                    | Organization N  | ame (Note 1)          |   |  |
| 🛛 Level 1                                                                                                    |                 |                       |   |  |
| Level 3                                                                                                    |                 |                       |   |  |
| TASO                                                                                                    |                 |                       |   |  |
| ernate CMS                                                                                                    | Access:         |                       |   |  |
| Rights (vote 2)                                                                                                    | Organization N  | ame (Note 1)          |   |  |
| Level 1                                                                                                    |                 |                       |   |  |
| Level 3                                                                                                    |                 |                       |   |  |
| TASO                                                                                                    |                 |                       |   |  |
| Level 1                                                                                                    |                 |                       |   |  |
| Level 3                                                                                                    |                 |                       |   |  |
| TASO                                                                                                    |                 |                       |   |  |
| Level 1                                                                                                    |                 |                       |   |  |
| Level 3                                                                                                    |                 |                       |   |  |
| TASO                                                                                                    |                 |                       |   |  |
| Level 1                                                                                                    |                 |                       |   |  |
| Level 3                                                                                                    |                 |                       |   |  |
| TASO                                                                                                    |                 |                       |   |  |
| litional/Spe                                                                                                    | cial Requireme  | nte:                  |   |  |
| nuonui ope                                                                                                    | ciai requireira |                       |   |  |
|                                                                                                    |                 |                       |   |  |
|                                                                                                    |                 |                       |   |  |
|                                                                                                    |                 |                       |   |  |
|                                                                                                    |                 |                       |   |  |
|                                                                                                    |                 |                       |   |  |
|                                                                                                    |                 |                       |   |  |
|                                                                                                    |                 |                       |   |  |
|                                                                                                    |                 |                       |   |  |
|                                                                                                    |                 |                       |   |  |
|                                                                                                    |                 |                       |   |  |
|                                                                                                    |                 |                       |   |  |
|                                                                                                    |                 |                       |   |  |

#### Figure 18 – Supplementary Data Sheet, Initial Army CMS Account

| Section                               | Field Name           | Mandatory            | Notes                                                                                                    |
|---------------------------------------|----------------------|----------------------|----------------------------------------------------------------------------------------------------|
| Heading                               | NAME                 | Automatically en     | tered from Name information in SAAR                                                                                                    |
|                                       | New                  | Y                    | Check this box if this action is to create a new account                                                                                                    |
| Account                               | Reinstatement        |                      | Check this box if this action is to reinstate a previously archived account                                                                                                    |
|                                       | CMS User ID          | For<br>Reinstatement | Enter the CMS User ID if this action is to reinstate a previously archived account                                                                                                    |
| Primary CMS<br>Box                    | Rights               | х                    | Place a check in the appropriate box(s) to grant<br>CMS rights in accordance with the definitions<br>provided in the CMS Rights table.                                                                     |
|                                       | Organization<br>Name | х                    | Enter the Primary CMS organization name where<br>the account is to be active. Organization names<br>must be entered exactly as appear in CMS.                                                              |
| Altornata CMS                         | Rights               |                      | Place a check in the appropriate box(s) to grant<br>CMS rights for any alternate organizations in<br>accordance with the definitions provided in the<br>CMS Rights table.                                  |
| Box                                   | Organization<br>Name |                      | Wherever rights for alternate location(s) are<br>required, enter alternate CMS organization where<br>the account requires these rights. Organization<br>names must be entered exactly as appear in<br>CMS. |
| Additional<br>Special<br>Requirements |                      |                      | The requestor shall describe any additional CMS account requirements that are not covered in other parts of this Supplementary Data Sheet                                                                  |

Table 19 – Initial Army CMS Account Guide

### Modify Account

To request modification to an existing, un-archived Army CMS account the TA/TASO must submit a <u>modification SRP</u> to the SASO, according to the information contained in the <u>Forms Submission</u> section.

If the CMS check-box is checked, on a *modification SRP*, the following *Modify Army CMS Acct* Supplementary Data Sheet will be included in the SRP.

| Supplementary Data Sheet       Modify Army CMS Acct         No Tes       9         9       10 Organization Names must be exactly as they appear in CMS.         10       Tasko Tights requires a TASO appointment document be on file on file                                                                                                    | 26. NAME (Li                     | ast, First Middle initial)                                                                                  |                                                                                                    |  |  |
|----------------------------------------------------------------------------------------------------|----------------------------------|----------------------------------------------------------------------------------------------------|----------------------------------------------------------------------------------------------------|--|--|
| Note: Section of the sector of the sector of the secto                                                                                         | Suppleme                         | entary Data Sheet                                                                                           | Modify Army CMS Acct                                                                                                    |  |  |
| (1) Organization Names must be exactly as they appear in CMS. (2) TASO TAPIC ORVERS, Exits DEXURIO. (3) Cran NAME CHANCE, Exits DEXURING CASS USEN INCOMES USEN DATA (4) Change of Primary Organization is only permitted for TDY activities. PCS requires: (a) archival, (b) NEW CMS reinstatement actions. Account:   Cocumation   CMS User ID (note: a)   Organization Name (note: 1)   Primary CMS Box Changes:   Rights own: a)   Organization Name (note: 1, e)   Level 1   Level 3   TASO   Organization Name (note: 1, e)   Level 3   TASO   Dense 1   Level 3   TASO   Organization Name (note: 1, e) Level 1 Level 3 TASO Organization Name (note: 1, e) Level 3 TASO Organization Name (note: 1, e) Level 3 TASO Organization Name (note: 1, e) Level 3 TASO Organization Name (note: 1, e) Level 3 TASO Organization Name (note: 1, e) Level 3 TASO Organization Name (note: 1, e) Level 3 TASO Organization Name (note: 1, e) Level 3 TASO Organization Name (note: 1, e) Level 3 TASO Organization Name (note: 1, e) Level 3 TASO Comparization Name (note: 1, e) Level 3 TASO Additional/Special Requirements:                                                                                                    | Coppients                        | intery bata oncer                                                                                           | NOTES                                                                                                    |  |  |
| Account:<br>CMS User ID (Netr 3)<br>Primary CMS Box Changes:<br>Rights (Netr 2)<br>Crganization Name (Netr 1, 0)<br>Rights (Netr 2)<br>Crganization Name (Netr 1, 0)<br>Add/Delete Alternate CMS Access:<br>A D<br>Rights (Netr 2)<br>Crganization Name (Netr 1)<br>Level 1<br>Level 3<br>TASO<br>Level 1<br>Level 3<br>TASO<br>Level 1<br>Level 3<br>TASO<br>Level 1<br>Level 3<br>TASO<br>Level 1<br>Level 3<br>TASO<br>Crganization Name (Netr 1)<br>Crganization Name (Netr 1)<br>Crganizati |                                  | <ol> <li>Organization N.</li> <li>TASO rights rev</li> <li>For a NAME CI</li> <li>Change of Prim</li> </ol> | ames must be exactly as they appear in CMS.<br>quire a TASO appointment document be on file or included with this request.<br>tANGE, list the EXISTING CMS User ID.<br>ary Organization is only permitted for TDY activities. PCS requires: (a) archival, (b) NEW CMS reinstatement actions. |  |  |
| CMS User ID yours 30       Organization Name your 1)         Primary CMS Box Changes:                                                                                                    | Account                          | t:                                                                                                    |                                                                                                    |  |  |
| Primary CMS Box Changes:   Rights /koe 2 Organization Name /kee 1, 40   Level 1 Level 3   TASO Organization Name /kee 10     Add/Delete Alternate CMS Access:     A D Rights /kee 2   Organization Name /kee 10     Level 1   Level 3   TASO     Level 1   Level 3   TASO     Level 1   Level 3   TASO     Level 1   Level 3   TASO     Level 3   TASO     Additional/Special Requirements:                                                                                                    |                                  | ser ID (Note 3)                                                                                             | Organization Name (Note 1)                                                                                                    |  |  |
| Rights <i>place</i> 20 Organization Name <i>place</i> 1, 40   Level 1 Level 3   TASO Crganization Name <i>place</i> 10   Add/Delete Alternate CMS Access:   A D Rights <i>place</i> 20   Crganization Name <i>place</i> 10   Level 1   Level 3   TASO     Level 1   Level 3   TASO     Level 1   Level 3   TASO     Level 1   Level 3   TASO     Level 1   Level 3   TASO     Level 1   Level 3   TASO     Additional/Special Requirements:                                                                                                    | Primary                          | CMS Box Cha                                                                                                 | nges:                                                                                                    |  |  |
| Level 1   Level 3   TASO     Add/Delete Alternate CMS Access:     A D   Rights <i>ince</i> 2   Organization Name <i>ince</i> 10   Level 1   Level 3   TASO     Level 1   Level 3   TASO     Level 1   Level 3   TASO     Level 1   Level 3   TASO     Level 1   Level 3   TASO     Additional/Special Requirements:                                                                                                    |                                  | Rights (Note 2)                                                                                             | Organization Name (Note 1, 4)                                                                                                    |  |  |
| Add/Delete Alternate CMS Access:     A   D   Rights //see 20   Organization Name //see 10   I   I                                                                                                    |                                  | Level 1<br>Level 3<br>TASO                                                                                  |                                                                                                    |  |  |
| A D Rights (Note 2) Organization Name (Note 1)   I Level 1 Image: Second Second Se                                                                                                    | Add/Del                          | ete Alternate (                                                                                             | CMS Access:                                                                                                    |  |  |
| Level 1   Level 3   TASO   Level 1   Level 3   TASO     Level 1   Level 3   TASO     Level 1   Level 3   TASO     Level 3   TASO     Additional/Special Requirements:                                                                                                    | A D                              | Rights (Note 2)                                                                                             | Organization Name (Note 1)                                                                                                    |  |  |
| Level 3         TASO         Level 1         Level 3         TASO         Level 3         TASO                                                                                                    |                                  | Level 1                                                                                                    |                                                                                                    |  |  |
| TASO   Level 1   TASO   TASO   Level 1   Level 3   TASO     Level 1   Level 3   TASO     Additional/Special Requirements:                                                                                                    |                                  | Level 3                                                                                                    |                                                                                                    |  |  |
| Level 1   Level 3   TASO     Level 1   Level 3   TASO     Level 1   Level 3   TASO     Additional/Special Requirements:                                                                                                    |                                  | TASO                                                                                                    |                                                                                                    |  |  |
| Level 3   TASO   Level 1   Level 3   TASO     Level 1   Level 3   TASO     Additional/Special Requirements:                                                                                                    |                                  | Level 1                                                                                                    |                                                                                                    |  |  |
| TASO   Level 1   Level 3   TASO     Level 1   Level 3   TASO     Additional/Special Requirements:                                                                                                    |                                  | Level 3                                                                                                    |                                                                                                    |  |  |
| Level 1   Level 3   TASO     Level 1   Level 3   TASO     Additional/Special Requirements:                                                                                                    |                                  | TASO                                                                                                    |                                                                                                    |  |  |
| Level 3<br>TASO<br>Level 1<br>Level 3<br>TASO<br>Additional/Special Requirements:                                                                                                    |                                  | Level 1                                                                                                    |                                                                                                    |  |  |
| TASO  Level 1 Level 3 TASO  Additional/Special Requirements:                                                                                                    |                                  | Level 3                                                                                                    |                                                                                                    |  |  |
| Level 1 Level 3 TASO Additional/Special Requirements:                                                                                                    |                                  | TASO                                                                                                    |                                                                                                    |  |  |
| Additional/Special Requirements:                                                                                                    |                                  |                                                                                                    |                                                                                                    |  |  |
| Additional/Special Requirements:                                                                                                    |                                  | Level 3                                                                                                    |                                                                                                    |  |  |
| Additional/Special Requirements:                                                                                                    |                                  |                                                                                                    |                                                                                                    |  |  |
| Additional/Special Requirements:                                                                                                    | Additional/Special Pequirements: |                                                                                                    |                                                                                                    |  |  |
|                                                                                                    | Addition                         | al/Special Red                                                                                              | quirements:                                                                                                    |  |  |
|                                                                                                    |                                  |                                                                                                    |                                                                                                    |  |  |
|                                                                                                    |                                  |                                                                                                    |                                                                                                    |  |  |
|                                                                                                    |                                  |                                                                                                    |                                                                                                    |  |  |
|                                                                                                    |                                  |                                                                                                    |                                                                                                    |  |  |
|                                                                                                    |                                  |                                                                                                    |                                                                                                    |  |  |
|                                                                                                    |                                  |                                                                                                    |                                                                                                    |  |  |
|                                                                                                    |                                  |                                                                                                    |                                                                                                    |  |  |

#### Figure 19 – Supplementary Data Sheet, Modify Army CMS Account

| Section                               | Field Name           | Mandatory     | Notes                                                                                                    |
|---------------------------------------|----------------------|---------------|----------------------------------------------------------------------------------------------------|
| Heading                               | NAME                 | Automatically | / entered from Name information in SAAR                                                                                                    |
| Account                               | CMS User ID          | х             | Enter the CMS User ID. If this action is for a name change, enter the <u>existing</u> CMS User ID.                                                                                                    |
|                                       | Organization<br>Name | х             | Enter the Primary CMS organization name where the account is now active. Organization names must be entered exactly as appear in CMS.                                                                                                    |
| Primary CMS<br>Box Changes            | Rights               |               | Enter the rights for the Primary CMS organization in accordance with the definitions provided in the CMS Rights table. All rights must be re-entered if there are any changes to the original rights.                                               |
|                                       | Organization<br>Name |               | A change to the Primary Organization Name is only<br>possible if the account is moving temporarily to a different<br>location – as in the case of a TDY assignment.<br>Organization names must be entered exactly as appear in<br>CMS.              |
| Alternate CMS<br>Box Changes          | Rights               |               | Place a check in the appropriate box – A for Add, D for<br>Delete. Place a check in the appropriate box(s) to<br>grant/delete CMS rights for any alternate organizations in<br>accordance with the definitions provided in the CMS<br>Rights table. |
|                                       | Organization<br>Name |               | Wherever rights for alternate location(s) are to be<br>modified, enter alternate CMS organization where the<br>modification of these rights is to occur. Organization<br>names must be entered exactly as appear in CMS.                            |
| Additional<br>Special<br>Requirements |                      |               | The requestor shall describe any additional CMS account requirements that are not covered in other parts of this Supplementary Data Sheet                                                                                                    |

Table 20 – Modify Army CMS Account Guide

#### **Delete Account**

Army CMS accounts are not deleted. Requesting deactivation of a Army CMS account will result in the account being archived for later use. In order to do this, the TA/TASO must submit a CMS <u>deactivate SRP</u> to the SASO.

No supplementary data sheets are included in a *deactivate SRP*.

The TA/TASO will be notified, by eMail when the CMS account has been archived.

### Additional Information

### Special Situations

Army Reserve/National Guard Annual Training

The SASO does not issue training accounts for Army CMS. For assistance with Training, see the CMS administrators.

TDY – Temporary Duty Deployment

If a user is deployed to a remote location on TDY orders and will return to the parent site: The TA/TASO will send the SASO a *modification SRP*.

The user will remain assigned to the parent site and not require a new User ID. The parent site TA/TASO will still be able to view the User ID and continue to be responsible for maintenance of the User ID.

When the user returns from deployment, the TA/TASO must send another *modification SRP* reversing the process

PCS – Permanent Change of Station Deployment

A PCS or transfer is a two-part process:

When the user departs the activity, is reassigned, or otherwise changes permanent duty station, the departing site TA/TASO must submit a *deactivate SRP*, archiving the account.

The arriving site TA/TASO is responsible for submitting a *initial SRP*, re-activating the Army CMS account with the appropriate access to perform their new job.

This is necessary because the supervisor of the arriving site must validate the rights needs of the user at the new position.

## Account Holder Responsibilities

The User must sign onto Army CMS within 14 days from the date of creation. New accounts that are not accessed for 14-days are automatically archived by the system. Re-activating the account requires the TA/TASO to submit a new *initial SRP*. Re-submitting the original SRP is not acceptable.

The user must access Army CMS at least once every 90-days. Accounts that are inactive for over 90-days are automatically archived. Re-activating the account requires the TA/TASO to submit a new *initial SRP*. Re-submitting the original SRP is not acceptable.

## Passwords

User accounts are given an *Initial Password* when the account is <u>first created</u> SASO establishes an Initial Password with the following format:

Cms\$#zzzzSaso01 Where:

zzzz = the first four numbers of the user's PIN#.

When the SASO or a TA/TASO resets the user's password, the CMS system automatically generates a *Random Password*.

In either case, the user must change the Initial Password or the Random Password to a *Personal Password* within 14-days for newly created accounts. Personal passwords must conform to the following complexity requirements:

Must be exactly 15-characters long Must have at least 2 UPPER CASE character Must have at least 2 lower case character Must have at least 2 number Must have at least 2 number Must have at least two of the following characters: ! @ # \$ % ^ & \* Must NOT have any repeating characters Must NOT be similar to any of the last 10 passwords, used for this account

### CAC enabling Army CMS accounts

Accounts that can be CAC-enabled are first generated with an Initial Password. The account user must establish a personal password. At the next login, the user will see a system message asking them if they want to CAC-enable their account. The user has the option of CAC-enabling the account. Once the account is CAC-enabled, the password is no longer used.

Any time the account password is reset, the CAC login will no longer work and the CAC-enabling process will repeat itself.

### Army CMS Rights

Access is granted, based on the user's need to perform their duties. Listed below are commonly requested Army CMS rights. Only the SASO can grant rights to a CMS User ID.

| Right   | Name                | Description                                                                                                    |
|---------|---------------------|----------------------------------------------------------------------------------------------------|
| Level 1 | CMS View ARMY       | Basic Profile Army-wide Level<br>Enables the user to view cases and run reports:<br>View cases at Army level<br>View reports at Army level<br>Update a case<br>Request status of a case (This profile does not have access to go<br>into any inbox)<br>View links                                                     |
| Level 3 | CMS User OWN<br>ORG | User Profile Organization Level<br>Enables the user to work CMS cases:<br>View cases at Army level<br>View reports at Army level<br>Update a case<br>Request status of a case<br>View inbox of assigned organization<br>View reports at organization level<br>Enter a case<br>Review a case<br>Action Complete a case |

Table 21 – Army CMS Rights

| Right | Name         | Description                                                                                                    |
|-------|--------------|----------------------------------------------------------------------------------------------------|
|       |              | Close a case<br>Mass Review cases<br>Mass Action Complete cases<br>Mass Close cases<br>Edit a case<br>View links |
| TASO  | CMS Security | TA/TASO Profile Organization Level<br>Enables TA/TASOs to:<br>View their Organization<br>Reset users             |
## MilPayDS – MilPay Directory Service

The MilPay Directory Service (MilPayDS) is a service where a single user account supports multiple Military Pay related applications. Applications that use MilPayDS are constantly under development.

#### Initial MilPayDS Account

To request an Initial MilPayDS account the TA/TASO must submit an <u>initial SRP</u> to the SASO, according to the information contained in the <u>Forms Submission</u> section.

The TA/TASO is expected to assist the user with:

- creating a personal password if Password Login in is required
- logging on to the various MilPayDS applications

If the MilPayDS check-box is checked – on an *initial SRP*, the *Initial MilPay Directory Service Acct* Supplementary Data Sheet will be included in the SRP.

| 26. NHMC (Last, Pirst Mode Indal)   |                               |                       |                  |                  |                   |                  |
|-------------------------------------|-------------------------------|-----------------------|------------------|------------------|-------------------|------------------|
| Supplementary Data Sheet            | Initial                       | l MilPay Dire         | ctory Ser        | vice Acc         | ,                 |                  |
| Account:                            | maan                          | and ay bird           | otory our        | VICE ACC         | •                 |                  |
| Account.                            | Activity: (Branch of Ser      | vice or Organization) |                  |                  |                   |                  |
| User TA50 *                         | O Army                        |                       | Account Loca     | ition: (Organiza | tional Unit)      |                  |
| Server                              | O Air Force                   |                       |                  |                  |                   |                  |
|                                     | ○ Navy                        |                       |                  |                  |                   |                  |
|                                     | O Other                       |                       |                  |                  |                   |                  |
| * Requires a TASO appointment docum | ent, on file or included with | this request.         |                  |                  |                   |                  |
| DMO Permissions: (New DMO Co        | rporate Mid-Tier)             |                       |                  |                  |                   |                  |
| ARMY Activ                          | e _                           | NAVY                  | Active           | _                | AIR FORCE         | Active           |
| DMOFLRCA - Inquiry                  |                               | DMOFLRCN - Inq        | uiry             |                  | DMOFLRCF - Inquir | у                |
| DMOFLWCA - Upload                   | Download                      | DMOFLWCN - Up         | load/Download    | H                | DMOFLWCF - Uploa  | ad/Download      |
| DMOFLDCA - Delete O                 | pidad Cycle                   | DWOPLOCN-Dei          | ele Opload Cycle | Ų                | DMOFLDCF - Delen  | e opioad cycle   |
| ARMY Resen                          | ve                            | NAVY R                | eserve           | _                | AIR FORCE         | Reserve          |
| DMOFLRCB - Inquiry                  |                               | DMOFLRCO - inq        | uity             | 님                | DMOFLRCG - Inquir | ly<br>Manual and |
|                                     | pload Cycle                   | DMOFLWC0-0p           | ele Uninad Cycle | H                | DNOFLWCG - Upic   | a Unicad Ordia   |
| ARIAN Action & R                    |                               |                       | en opious ofor   |                  | AIR EORCE Artis   | e opicad cycle   |
|                                     | esenie<br>F                   |                       | inv              |                  | DMOEL PONCE ACIN  | ie a neserve     |
| DMOFLWCC - Upkadd                   | Download [                    |                       | load/Download    | H                | DNOFLWCH - Uplo   | adiDownload      |
| DMOFLDCC - Delete U                 | pload Cycle                   | DMOFLDCQ - Del        | ete Upload Cycle | õ                | DMOFLDCH - Delet  | e Upload Cycle   |
| ALL SERVICES                        | Active                        | ALL SERVIC            | ES Reserve       |                  | ALL SERVICES Ad   | tive & Reserve   |
| DMOFLECX - Inquiry                  | Г                             | DNOFLRCY - Ing        | iry              |                  | DMOFLRCZ - Inquir | V                |
| DMOFLWCX - Upload/D                 | Download                      | DMOFLWCY - Up         | oad/Download     | ă                | DMOFLWCZ - Uploa  | ,<br>ad/Download |
| DMOFLDCX - Delete U                 | pioad Cycle                   | DMOFLDCY - Del        | ete Upicad Cycle | Õ                | DMOFLDCZ - Delete | e Upload Cycle   |
| MilPay Repository Permission        | \$.                           |                       |                  |                  |                   |                  |
| MMPA OnLine User (                  | must include at least 1 DMC   | ) profile)            |                  |                  |                   |                  |
| Issue Tracking                      |                               |                       |                  |                  |                   |                  |
| Programmer                          |                               |                       |                  |                  |                   |                  |
| Analyst                             |                               |                       |                  |                  |                   |                  |
|                                     |                               |                       |                  |                  |                   |                  |
|                                     |                               |                       |                  |                  |                   |                  |
|                                     |                               |                       |                  |                  |                   |                  |
| Detailed Justification: (Required   | d for any of the ALL SER      | VICES profiles)       |                  |                  |                   |                  |
|                                     |                               |                       |                  |                  |                   |                  |
| Additional Instructions:            |                               |                       |                  |                  |                   |                  |
|                                     |                               |                       |                  |                  |                   |                  |
|                                     |                               |                       |                  |                  |                   |                  |
| Admin & System Support Onl          | y:                            |                       |                  | DMRP (mtdb       | dmrp)             | DMO (mtdbp7)     |
| Account Type                        |                               |                       |                  |                  |                   |                  |
| Production Control                  | Mil P                         | ay SAM                |                  | deursian         |                   | db2sysad         |
| System                              | Auditor                       |                       |                  | develop          |                   | develop          |
| Security                            |                               | sysadmin              |                  | publist          |                   | publist          |
|                                     | L TASO                        |                       | _                | ō                |                   |                  |
|                                     |                               |                       |                  | <u> </u>         |                   | <b></b>          |
| The following actions require a s   | separate "Standard" DE        | D Form 2875:          | viction          | ⊣                |                   | H                |
| Windows accounts)                   | -comoleo group (can           | only be done on e     | kisting.         | ⊔                |                   |                  |
| 2. Add/Modify AIX account(s)        | for Servers in dmo.mee        | ch.disa.mil           |                  |                  |                   |                  |
| 3. Add/Modify ORACLE accou          | unu(s) on Servers in dm       | io.mech.disa.mil      |                  |                  |                   |                  |

Figure 20 – Supplementary Data Sheet, Initial MilPay Directory Service Acct

The TA/TASO must complete the Supplementary Data Sheet according to the following table:

| Section                           | Field Name                 | Mandatory         | Notes                                                                                                    |
|-----------------------------------|----------------------------|-------------------|----------------------------------------------------------------------------------------------------|
| Heading                           | NAME                       | Automatically     | v entered from Name information in SAAR                                                                                                    |
|                                   | User                       |                   | Place a check in this box if the request is for a user account.                                                                                                    |
|                                   | TASO                       | One of these must | Place a check in this box if the user account will have TA/TASO privileges.                                                                                                    |
|                                   | Server                     | be selected       | Place a check in this box if the request is for a server account. Server accounts are normally for the DMO application.                                                                                                    |
| Account                           | Activity                   | Х                 | Select the branch of service or Organization for<br>the account<br>If 'Other' is selected, enter the organization to the<br>right of the selection.                                                                                                    |
|                                   | Account<br>Location        | Х                 | Enter the Organizational Unit (OU) where the account will be located. OU names must be entered exactly as appear in CMS. The SASO will assist you with this selection if needed.                                                                        |
| DMO Permissions:                  |                            |                   | This area is for the Mid-Tier DMO application.<br>Place a check in the box(s) to obtain the<br>appropriate DMO permissions in accordance with<br>the definitions provided in the <u>DMO Permissions</u> ,<br><u>Rights</u> , and <u>Profiles</u> table. |
| MilPay Respose<br>Permissions:    | sitory                     |                   | Place a check in the box(s) to obtain the appropriate MilPay Repository Permissions.                                                                                                    |
| Detailed<br>Justificaiton         |                            |                   | An additional detailed justification is required for any of the ALL SERVICES profiles.                                                                                                    |
| Additional<br>Instructions        | Additional<br>Instructions |                   | Enter any additional account requirements that are not covered in other parts of this Supplementary Data Sheet.                                                                                                    |
|                                   | Account Type               |                   | Place a check in the box describing the account type required                                                                                                    |
| Admin &<br>System<br>Support Only | MilPay SAM                 |                   | Place a check in the box describing the appropriate MilPay SAM permission – if required.                                                                                                    |
|                                   | DMR<br>(mtdbdrmp)          |                   | Place a check in the box(s) describing the appropriate MilPay Repository DB2 permissions, if required.                                                                                                    |
|                                   | DMO<br>(mtdbp7)            |                   | Place a check in the box(s) describing the appropriate DMO DB2 permissions, if required.                                                                                                    |

Table 22 – MilPay Directory Service Account Guide

#### Modify MilPayDS Account

To request modification to an existing MilPayDS account the TA/TASO must submit a <u>modification</u> <u>SRP</u> to the SASO, according to the information contained in the <u>Forms Submission</u> section.

If the MilPayDS check-box is checked, on a *modification SRP*, the *Modify MilPay Directory Service Acct* Supplementary Data Sheet will be included in the SRP.

| Supplementary Data Sheet                                                                                                    | Modify MilPay D                                                            | irectory Service A                       | cct                                                                                                    |                               |  |  |
|----------------------------------------------------------------------------------------------------|----------------------------------------------------------------------------|------------------------------------------|----------------------------------------------------------------------------------------------------|-------------------------------|--|--|
| Account Changes:                                                                                                    |                                                                            | Channe Assount Location                  |                                                                                                    |                               |  |  |
|                                                                                                    | To                                                                         | Change Account Location: (               | (Organizational Unit)                                                                                                    | 1                             |  |  |
| L TASO Privieges                                                                                                    |                                                                            |                                          |                                                                                                    | J                             |  |  |
| TASO Privleges require a TASO appointment do                                                                                                    | cument be on file or included with                                         | this request.                            |                                                                                                    |                               |  |  |
| DMO Changes: (New Corporate DMO Mid-Tier)                                                                                                    |                                                                            | a la la la la la la la la la la la la la |                                                                                                    |                               |  |  |
| DMOFLECA - Inquiry                                                                                                    |                                                                            | Inquiry D                                | DMOFLERCE - Inquiry                                                                                                    |                               |  |  |
| DMOFLWCA - Upicad/Download                                                                                                    | DMOFLWCN -                                                                 | Upload/Download                          | DMOFLWCF - Upload/Download                                                                                                    | 1                             |  |  |
| DMOFLDCA - Delete Upload Cycle                                                                                                    | DMOFLDCN-                                                                  | Delete Upload Cycle                      | DMOFLDCF - Delete Upload Cy                                                                                                    | cle                           |  |  |
| ARMY Reserve                                                                                                    |                                                                            | Y Reserve                                | AIR FORCE Reserve                                                                                                    |                               |  |  |
| DMOFLWCB - Upload/Download                                                                                                    |                                                                            | Upload/Download                          | DMOFLWCG - Upload/Download                                                                                                    | d                             |  |  |
| DMOFLDCB - Delete Upload Cycle                                                                                                    | DMOFLDCO-                                                                  | Delete Upload Cycle                      | DMOFLDCG - Delete Upload Cy                                                                                                    | cie                           |  |  |
| ARMY Active & Reserve                                                                                                    | NAVY A                                                                     | tive & Reserve                           | AIR FORCE Active & Reserve                                                                                                    | e                             |  |  |
| DMOFLRCC - Inquiry                                                                                                    | DMOFLRCQ-                                                                  | Inquiry                                  | DMOFLRCH - Inquiry                                                                                                    |                               |  |  |
| DMOFLWCC - Upload Download                                                                                                    | DMOFLWCQ-                                                                  | Delete Unicad Cycle                      | DMOFLWCH - Upload Download<br>DMOFL DCH - Delete Upload Cv                                                                                                    | d<br>Acte                     |  |  |
|                                                                                                    |                                                                            |                                          |                                                                                                    |                               |  |  |
| DMOFLECX - Inquiry                                                                                                    |                                                                            | Inquiry []                               | DMOFLRCZ - Inquiry                                                                                                    | Ne.                           |  |  |
| DMOFLWCX - Upload/Download                                                                                                    | DMOFLWCY-                                                                  | Upicad/Download                          | DMOFLWCZ - Upload/Download                                                                                                    | 1                             |  |  |
| DMOFLDCX - Delete Upload Cycle                                                                                                    | DMOFLDCY -                                                                 | Delete Upicad Cycle                      | DMOFLDCZ - Delete Upload Cy                                                                                                    | cie                           |  |  |
| MilPay Repository Changes:          A       D         Image: State of the state of the stat |                                                                            |                                          |                                                                                                    |                               |  |  |
| Additional Changes:                                                                                                    |                                                                            |                                          |                                                                                                    |                               |  |  |
|                                                                                                    |                                                                            |                                          |                                                                                                    |                               |  |  |
| Admin & System Support Only:                                                                                                    |                                                                            | DMRP (m                                  | tdbdmrp) DMC                                                                                                    | (mtdbp7)                      |  |  |
| A D Mil Pay SAM  A D Auditor A D  A D Sysadmin  A D Sysadmin  TA50  The following actions require a separate "St  Mindows accounts)  A Add/Modify AIX account(s) for Servers                                                                                                    | andard" DD Form 2875:<br>group (can only be done o<br>in dmo.mech.disa.mil |                                          | d   db21<br>d deve<br>it   db2<br>d deve<br>  db2<br>  db2 | sysad<br>kop<br>jaudit<br>ist |  |  |
| ,,                                                                                                    |                                                                            |                                          |                                                                                                    |                               |  |  |

Figure 21 – Supplementary Data Sheet, Modify MilPay Directory Service Account

26. NAME (Last, First Middle initial)

The TA/TASO must complete the Supplementary Data Sheet according to the following table:

| Section                    | Field Name                                               | Notes                                                                                                    |  |  |
|----------------------------|----------------------------------------------------------|----------------------------------------------------------------------------------------------------|--|--|
| Heading                    | NAME Automatically entered from Name information in SAAR |                                                                                                    |  |  |
| Account                    | TASO                                                     | Place a check in the A or D box to add or delete TASO privileges.                                                                                                    |  |  |
| Changes                    | Change<br>Account<br>Location                            | Enter the Organizational Unit (OU) where the account will be<br>moved to. OU names must be entered exactly as appear in<br>CMS. The SASO will assist you with this selection if needed.                                                     |  |  |
| DMO Changes:               |                                                          | This area is for the Mid-Tier DMO application. Place a check<br>in the A or D box(s) to Add or Delete the appropriate DMO<br>permissions in accordance with the definitions provided in the<br>DMO Permissions, Rights, and Profiles table. |  |  |
| MilPay Repository Changes: |                                                          | Place a check in the A or D box(s) to Add or Delete the<br>appropriate MilPay Repository permissions                                                                                                    |  |  |
| Detailed Justification     |                                                          | If an ALL SERVICE profile is added in the DMO Changes section, An additional detailed justification is required.                                                                                                    |  |  |
| Additional Changes         |                                                          | Enter any additional account requirements that are not covered in other parts of this Supplementary Data Sheet.                                                                                                    |  |  |
| MilPay SAM                 |                                                          | Place a check in the A or D box to Add or Delete the appropriate MilPay SAM permission – if required.                                                                                                    |  |  |
| System                     | DMR<br>(mtdbdrmp)                                        | Place a check in the A or D box(s) to Add or Delete the appropriate mtdbdrmp DB2 permissions, if required.                                                                                                    |  |  |
|                            | DMO<br>(mtdbp7)                                          | Place a check in the A or D box(s) to Add or Delete the appropriate mtdbp7 DB2 permissions, if required.                                                                                                    |  |  |

Table 23 – Modify MilPay Directory Service Account Guide

#### Delete MilPayDS Account

To request deletion of an existing account the TA/TASO must submit a <u>deactivate SRP</u> to the SASO. No supplementary data sheets are included in a *deactivate SRP*.

The TA/TASO will be notified, by eMail when the account has been deleted.

Additional Information

Special MilPayDS Situations

Reserve/National Guard Annual Training

DJMS Reserve/National Guard Annual Training and DJMS Temporary Duty Deployment situations apply.

PCS – Permanent Change of Station Deployment

A PCS or transfer is a two-part process:

1. When the user departs the activity, is reassigned, or otherwise changes permanent duty station, the departing site TA/TASO must submit a *deactivate SRP*, removing the entire MilPayDS User ID.

2. The arriving site TA/TASO is responsible for submitting an *initial SRP*, creating a new MilPayDS User ID with the appropriate access to perform their new job.

This is necessary because the supervisor of the arriving site must validate use of the applications and associated rights, based on the needs of the user at the new position.

#### MilPayDS Account Holder Responsibilities

The User must use the MilPayDS account to sign onto at least one supported application within 14 days from the date of creation. New accounts that are not accessed for 14-days will be deleted. Recreating the account requires the TA/TASO to submit a new *initial SRP*. Re-submitting the original SRP is not acceptable.

The user must use the MilPayDS account to sign onto at least one supported application, once every 90-days. Accounts that inactive for over 90-days are automatically deleted. Re-creating a deleted account requires the TA/TASO submit a new *initial SRP*. Re-submitting the original SRP is not acceptable.

#### MilPayDS Passwords

All MilPayDS accounts are mixed accounts, supporting two types of authentication credentials:

- 1. User ID and Password
- 2. Government-issued Common Access Card (CAC)

User accounts are given an *Initial Password* when the account is first created or when the password is reset. Initial passwords have the following format:

\*\*zzzzProdWinEnv

Where:

zzzz = the first four numbers of the user's PIN#.

Although TA/TASOs can reset a password with something other than the above, it is suggested that, for uniformity, this format is used.

If the user intends to use Password supported applications, then they must change the Initial Password to a *Personal Password* within 14-days. Personal passwords must conform to the following complexity requirements:

Must be at least 14 and no more than 18 characters long Must have at least 2 UPPER CASE characters Must have at least 2 lower case characters Must have at least 2 numbers Must have at least 2 of the following characters: ! @ # \$ ^ \* Can not be the same as any of the past 24 passwords Can not be changed more than once per day Must contain at least 4 changed characters from the previous password Can not use any part of your Name or login ID

#### MilPayDS Permissions, Rights, and Profiles

Access is granted, based on the user's need to perform their duties.

## **Dev MilPayDS – Development MilPay Directory Service**

The Development MilPayDS is a restricted system, open to Application development and test personnel only.

Initial Dev MilPayDS Account

To request an Initial Development MilPayDSS account, the requestor must submit an <u>initial SRP</u> to the SASO, according to the information contained in the <u>Forms Submission</u> section.

If the Dev-MilPayDS check-box is checked, on a *initial SRP*, the *Initial Development MilPay Directory Service Acct* Supplementary Data Sheet will be included in the SRP.

| 26. NAME (Last, First N                                                      | (iddle initial)                                                                                      |                                                                                                    |                                                                                                    |                                 |
|------------------------------------------------------------------------------|----------------------------------------------------------------------------------------------------|----------------------------------------------------------------------------------------------------|----------------------------------------------------------------------------------------------------|---------------------------------|
| Supplementary D                                                              | ata Sheet 🛛 🛛                                                                                        | nitial Developme                                                                                                    | ent MilPay Directory Se                                                                                       | ervice Acct                     |
| The following a<br>1. Modify mer<br>2. Add/Modify<br>3. Add/Modify           | ne Developmer<br>ctions require a se<br>mbership in DISA-<br>/ AIX account(s) fo<br>/ ORACLE account | nt and Test Directory<br>parate "Standard" DD Fo<br>controlled group (can only<br>r Servers in dmo.mech.d<br>t(s) on Servers in dmo.m | r Service is open to Application<br>rm 2875:<br>y be done on existing Windows acco<br>isa.mil<br>ech.disa.mil | on Developers and Testers only. |
| Account:                                                                     | Developer                                                                                            | Tester                                                                                                    | System/Instance Owner                                                                                         | Security                        |
| Profiles: (Group                                                             | o Memberships)                                                                                       |                                                                                                    |                                                                                                    |                                 |
| mtdbd7                                                                       |                                                                                                    | mtdbdrmp                                                                                                    | mtdbt7                                                                                                    |                                 |
| db2gyp1     db2sysad     DEVELOP     D2R2D     D2R2D     D     D     D     D |                                                                                                    | db2gp1<br>db2sysad<br>DEVELOP                                                                                                    | db2sysad     DEVELOP     S3R0     D2R2D     D     D     D                                                     |                                 |
| ACL_DEV/Mil P                                                                | ay SAM                                                                                               | nstidap                                                                                                    | mtdbs3t                                                                                                    | 8                               |
| Auditor<br>  IAO<br>  TASO                                                   |                                                                                                    | ☐ db2grp1<br>☐ db2sysad<br>☐<br>☐                                                                                                    | db2sysad<br>DEVELOP<br>S3RO                                                                                   |                                 |
|                                                                              | quirements.                                                                                          |                                                                                                    |                                                                                                    |                                 |

Figure 22 – Supplementary Data Sheet, Initial Development MilPay Directory Service Acct

The The requestor must complete the Supplementary Data Sheet. For additional instructions, contact the SASO personnel.

Modify Dev MilPayDS Account

To request modification to an existing Dev MilPayDS account, the requestor must submit a <u>modification SRP</u> to the SASO, according to the information contained in the <u>Forms Submission</u> section.

If the Dev - MilPayDS check-box is checked, on a *modification SRP*, the *Modify Development MilPay Directory Service Acct* Supplementary Data Sheet will be included in the SRP.

| 26. NAME (Last, First Middle initial)                                                                              |                                                                                                    |                                              |                            |
|----------------------------------------------------------------------------------------------------|----------------------------------------------------------------------------------------------------|----------------------------------------------|----------------------------|
| Supplementary Data Sheet                                                                                           | Modify Development N                                                                                                    | lilPay Directory Servic                      | ce Acct                    |
| The Develop                                                                                                    | ment and Test Directory Servi                                                                                                    | ce is open to Application De                 | velopers and Testers only. |
| The following actions require<br>1. Modify membership in D<br>2. Add/Modify AIX account<br>3. Add/Modify ORACLE ac | e a separate "Standard" DD Form 2875<br>DISA-controlled group (can only be don<br>t(s) for Servers in dmo.mech.disa.mil<br>ccount(s) on Servers in dmo.mech.disa | :<br>e on existing Windows accounts)<br>.mil |                            |
| Change Acct To:                                                                                                    | C Developer C Tester                                                                                                    | C System/Instance Owner                      | C Security                 |
| Profile Changes: (Group                                                                                            | Memberships)                                                                                                    |                                              |                            |
| mtdbd7                                                                                                    | mtdbdrmp<br>A D                                                                                                    | mtdbt7                                       |                            |
| db2grp1     db2sysad     DEVELOP                                                                                   | db2grp1     db2sysad     DEVELOP                                                                                                    | dt2sysad     DEVELOP     SSR0     SSR0       |                            |
|                                                                                                    |                                                                                                    |                                              |                            |
| ACL_DEV/Mil Pay SAM                                                                                                | nstidap                                                                                                    | mtdbs3t                                      |                            |
| A D<br>Auditor                                                                                                    | A D db2am1                                                                                                    | AD                                           |                            |
|                                                                                                    | db2sysad                                                                                                    |                                              |                            |
|                                                                                                    |                                                                                                    |                                              |                            |
| Additional Requireme                                                                                               | nts Changes:                                                                                                    |                                              |                            |
|                                                                                                    |                                                                                                    |                                              |                            |
|                                                                                                    |                                                                                                    |                                              |                            |
|                                                                                                    |                                                                                                    |                                              |                            |
|                                                                                                    |                                                                                                    |                                              |                            |
|                                                                                                    |                                                                                                    |                                              |                            |
|                                                                                                    |                                                                                                    |                                              |                            |

Figure 23 – Supplementary Data Sheet, Modify Development MilPay Directory Service Acct

The requestor must complete the Supplementary Data Sheet. For additional instructions, contact the SASO personnel.

## **Supported System Details**

This section provides details required to complete the SAAR for each supported system request

| Supported System Details |                                                                                                    |  |  |  |
|--------------------------|----------------------------------------------------------------------------------------------------|--|--|--|
| CORP2                    | CORP2 FTP server                                                                                             |  |  |  |
| <u>MTSDB</u>             | ORACLE Mid Tier Staging Database system                                                                      |  |  |  |
| MPDSprod AIX             | Production MilPay Directory Service Creation, Modification, or Deletion of an AIX (UNIX) account.            |  |  |  |
| MPDSdev AIX              | Development & Test MilPay Directory Service Creation,<br>Modification, or Deletion of an AIX (UNIX) account. |  |  |  |
| MPDSprod ORA             | Production MilPay Directory Service Creation, Modification, or Deletion of an ORACLE account.                |  |  |  |
| MPDSdev ORA              | Development & Test MilPay Directory Service Creation,<br>Modification, or Deletion of an ORACLE account.     |  |  |  |
| MPDSprod WIN             | Production MilPay Directory Service Modification of DISA-<br>managed groups for Windows Domain Accounts.     |  |  |  |
| MPDSdev WIN              | Development & Test MilPay Directory Service Modification of DISA-managed groups for Windows Domain Accounts. |  |  |  |

Table 24 – Links to Supported System Details

## CORP2

The CORP2 FTP server is a SASO-supported system requiring a dedicated request form:

- 1. CORP2 system managers will only accept a digitally the signed SAAR
- 2. Fill out the SAAR, according to Table 11 <u>Guide for SAAR Information</u>.
- 3. Complete the SAAR by following the special instructions in the table below:

| No       | Box Name                             | Mandatory                                                                                                    | Notes                                                                                                    |  |  |
|----------|--------------------------------------|----------------------------------------------------------------------------------------------------|----------------------------------------------------------------------------------------------------|--|--|
| SYSTE    | EM NAME                              | Х                                                                                                    | CORP2.DFAS.MIL <sup>1</sup>                                                                                                    |  |  |
| LOCATION |                                      | Х                                                                                                    | INDIANAPOLIS, IN                                                                                                    |  |  |
| 13       | JUSTIFICATION<br>FOR ACCESS          | х                                                                                                    | Enter a short justification for the CORP2 access being requested.                                                                                                    |  |  |
| 21       | SIGNATURE OF<br>INFORMATION<br>OWNER | Leave these blocks blank<br>Digital signatures can only be removed by the original signer. If a digital<br>signature is placed in box 21, the document must be returned to the signer<br>for removal. |                                                                                                    |  |  |
| 21a      | PHONE<br>NUMBER                      |                                                                                                    |                                                                                                    |  |  |
| 21b      | DATE                                 |                                                                                                    |                                                                                                    |  |  |
| 22       | SIGNATURE OF<br>IAO OR<br>APPOINTEE  | х                                                                                                    | The TA/TASO must sign this block. See <u>Digital Signature</u><br><u>Restrictions</u>                                                                                                    |  |  |
| 23       | ORGANIZATION<br>/DEPARTMENT          | х                                                                                                    | Enter the TA/TASO's organization or department name.                                                                                                    |  |  |
| 24       | PHONE<br>NUMBER                      | X Enter the TA/TASO's complete commercial or DSN phone number. Precede DSN phone number with 'DSN-'.                                                                                                  |                                                                                                    |  |  |
| 25       | DATE                                 | Х                                                                                                    | Enter the current date in this field.                                                                                                    |  |  |
| 27       | OPTIONAL<br>INFORMATION              | х                                                                                                    | Require access to the following CORP2 remote<br>host directories:<br><list (see="" below)="" directories="" list=""><br/>Optionally - State the requirement for "Tectia" if secure FTP<br/>access is required<sup>2</sup>.</list> |  |  |

Table 25 – Special Instructions for CORP2 Requests

<sup>1</sup>Type this information exactly as shown

<sup>2</sup> The CORP2 administrators will contact the User with instructions to furnish their Tectia Public Key.

#### **CORP2** Directories

Default permission is read-only. If admin permission is required, it must be stated for each directory where it's needed.

Here's a list of the SASO-supported Initial Remote Host Directories.

/mpay /mpay/timeliness /mpay/Wia-Mmpa /mpay/MOB-ACCESS /mpay/Jumps-reports /mpay/GAO /mpay/Europe /mpay/DFAS-KC /mpay/ARPersCom /res-2405 /res-2405/100Div

/res-2405/103 SPT COM /res-2405/104div /res-2405/108div /res-2405/11 MP BDE /res-2405/11 THEATER ANV COM /res-2405/143 SPT COM E /res-2405/166 AREA SPT GP /res-2405/200 MP CMD /res-2405/244 AVN /res-2405/2nd PSYOP GP /res-2405/3 MED DEP SPT COM /res-2405/300 MP BDE /res-2405/310 SPT COM E /res-2405/311 SIG COM /res-2405/311 SPT COM E /res-2405/316 SPT COM E /res-2405/335 TSC /res-2405/350 CA COM /res-2405/351 CA COM /res-2405/352 CA COM /res-2405/353 CA COM /res-2405/358 CA COM /res-2405/372 ENG BDE /res-2405/377th TSC /res-2405/3Army /res-2405/411th ENG BDE /res-2405/412th ENG COM /res-2405/416th ENG COM /res-2405/420 ENG BDE /res-2405/63 RRSC (SW) /res-2405/65RSC /res-2405/70 RRC /res-2405/75 BATTLE COM TNG DIV /res-2405/77RRC /res-2405/78div /res-2405/7ARCOM /res-2405/7RRC /res-2405/7TH PSYOPS GP /res-2405/80 TNG DIV /res-2405/800th MP BDE /res-2405/807 MED DEPLOYABLE SPT COM /res-2405/81RRSC /res-2405/84 ARRTC /res-2405/85Div /res-2405/87div /res-2405/88RRSC /res-2405/89 RRC /res-2405/90 RRC /res-2405/91div /res-2405/926 ENG BDE /res-2405/93 SIG BDE /res-2405/94RRC /res-2405/95div /res-2405/96RRC /res-2405/98div /res-2405/99RRSC /res-2405/9RSC-HAWAII

```
/res-2405/9RSC-KOREA
/res-2405/APMC
/res-2405/Ar-Medcom
/res-2405/Arpercen
/res-2405/COMBINED-RC
/res-2405/Deploy
/res-2405/Drilling-IMA
/res-2405/HEALTH-PROF-BONUS
/res-2405/HEALTH-PROF-STIPENDS
/res-2405/Hqcadet
/res-2405/Joint-Reserve-Units
/res-2405/McCoyPER
/res-2405/Miad
/res-2405/MIRC
/res-2405/NAAD (APMC)
/res-2405/OCAR
/res-2405/READINESS CMD (USARRC)
/res-2405/Selective-Service
/res-2405/TAMP
/res-2405/USACAPOC
/res-2405/USAR SPT COM (1SR ARMY)
/res-2405/USAR TSD E
/res-2405/USAR TSD W
/res-2405/USARC
/res-2405/USARC SPT GP
/res-2405/USAR-IMA
/res-2405/USASOC
/uspfo-djms/ngxx
                    where xx = <2-chr state abbreviation>
/uspfo-djms/ngxx/2045
/uspfo-djms/ngxx/2066
/uspfo-djms/ngxx/2405
```

CORP2 has many directories that are "owned" by other activities. SASO only processes requests for the above directories. For information on the support person for other directories, eMail the CORP2 administrators at: corp2-indy@dfas.mil

#### MTSDB

The MidTier Staging Database (MTSDB) is a SASO-supported system requiring a dedicated request form:

- 1. Fill out the SAAR, according to Table 11 <u>Guide for SAAR Information</u>.
- 2. Complete the SAAR by following the special instructions in the table below:

| No    | Box Name                             | Mandatory Notes                                                                                                    |                                                                                                    |  |  |  |
|-------|--------------------------------------|----------------------------------------------------------------------------------------------------|----------------------------------------------------------------------------------------------------|--|--|--|
| SYSTE | EM NAME                              | Х                                                                                                    | UMECIR14.DMO.MECH.DISA.MIL <sup>1</sup>                                                                                                    |  |  |  |
| LOCA  | TION                                 | Х                                                                                                    | MECHANICSBURG, PA                                                                                                    |  |  |  |
| 13    | JUSTIFICATION<br>FOR ACCESS          | Х                                                                                                    | Enter a short justification for the access being requested, for example:<br><b>REQUIRED TO SUPPORT PRODUCTION MILPAY</b><br><b>EFFORTS.</b> |  |  |  |
| 21    | SIGNATURE OF<br>INFORMATION<br>OWNER | Leave these blocks blank<br>Digital signatures can only be removed by the original signer. If a digital<br>signature is placed in box 21, the document must be returned to the signer<br>for removal. |                                                                                                    |  |  |  |
| 21a   | PHONE<br>NUMBER                      |                                                                                                    |                                                                                                    |  |  |  |
| 21b   | DATE                                 |                                                                                                    |                                                                                                    |  |  |  |
| 22    | SIGNATURE OF<br>IAO OR<br>APPOINTEE  | Leave these blocks blank<br>Digital signatures can only be removed by the original signer. If a digital<br>signature is placed in box 22, the document must be returned to the signer                 |                                                                                                    |  |  |  |
| 23    | ORGANIZATION<br>/DEPARTMENT          |                                                                                                    |                                                                                                    |  |  |  |
| 24    | PHONE<br>NUMBER                      | for removal.                                                                                                    |                                                                                                    |  |  |  |
| 25    | DATE                                 |                                                                                                    |                                                                                                    |  |  |  |
| 27    | OPTIONAL<br>INFORMATION              | Х                                                                                                    | Create an ORACLE account and grant "SELECT" access to the PRODUCTION STAGING DATABASE.                                                      |  |  |  |

| T 11 20      | a • 1   | <b>T</b>     | c   | MTCDD | D (      |
|--------------|---------|--------------|-----|-------|----------|
| Table 26 – I | Special | Instructions | for | MTSDB | Requests |

## **MPDSprod AIX**

The Production MilPay Directory Service is a SASO-supported system requiring a dedicated request form for the Creation, Modification, or Deletion of an AIX (UNIX) account:

- 1. Fill out the SAAR, according to Table 11 <u>Guide for SAAR Information</u>.
- 2. Complete the SAAR by following the special instructions in the table below:

| No          | Box Name                             | Mandatory                                                                               | Notes                                                                                                    |  |  |
|-------------|--------------------------------------|-----------------------------------------------------------------------------------------|----------------------------------------------------------------------------------------------------|--|--|
| SYSTEM NAME |                                      | х                                                                                       | Enter the fully qualified AIX host name, including the domain suffix, for example:<br>umecirl4.dmo.mech.disa.mil <sup>1</sup>                      |  |  |
| LOCA        | TION                                 | Х                                                                                       | MECHANICSBURG, PA                                                                                                    |  |  |
| 13          | JUSTIFICATION<br>FOR ACCESS          | х                                                                                       | Enter a short justification for the access being requested, for<br>example:<br>AN AIX ACCOUNT IS REQUIRED TO SUPPORT<br>PRODUCTION MILPAY EFFORTS. |  |  |
| 21          | SIGNATURE OF<br>INFORMATION<br>OWNER | Leave these<br>Digital signatu                                                          | these blocks blank                                                                                                    |  |  |
| 21a         | PHONE<br>NUMBER                      | signature is placed in box 21, the document must be returned to the signer for removal. |                                                                                                    |  |  |
| 21b         | DATE                                 |                                                                                         |                                                                                                    |  |  |
| 22          | SIGNATURE OF<br>IAO OR<br>APPOINTEE  | х                                                                                       | The TA/TASO must sign this block. See <u>Digital Signature</u><br><u>Restrictions</u>                                                              |  |  |
| 23          | ORGANIZATION<br>/DEPARTMENT          | X Enter the TA/TASO's organization or department name.                                  |                                                                                                    |  |  |
| 24          | PHONE<br>NUMBER                      | X                                                                                       | Enter the TA/TASO's complete commercial or DSN phone number. Precede DSN phone number with 'DSN-'.                                                 |  |  |
| 25          | DATE                                 | X                                                                                       | Enter the current date in this field.                                                                                                    |  |  |

| Table 27 - Special | Instructions for nMPDS   | AIX Requests |
|--------------------|--------------------------|--------------|
| Tuble 27 – Special | instructions for plan DS | AIA Requests |

## **MPDSdev AIX**

The Production MilPay Directory Service is a SASO-supported system requiring a dedicated request form for the Creation, Modification, or Deletion of an AIX (UNIX) account:

- 1. Fill out the SAAR, according to Table 11 <u>Guide for SAAR Information</u>.
- 2. Complete the SAAR by following the special instructions in the table below:

| No                                             | Box Name                            | Mandatory                                                                                               | Notes                                                                                                    |
|------------------------------------------------|-------------------------------------|----------------------------------------------------------------------------------------------------|----------------------------------------------------------------------------------------------------|
| SYSTEM NAME                                    |                                     | х                                                                                                    | Enter the fully qualified AIX host name, including the domain suffix, for example:<br>umecirl3.dfasdev.mech.disa.mil <sup>1</sup>                  |
| LOCA                                           | TION                                | Х                                                                                                    | MECHANICSBURG, PA                                                                                                    |
| 13                                             | JUSTIFICATION<br>FOR ACCESS         | х                                                                                                    | Enter a short justification for the access being requested, for<br>example:<br>AN AIX ACCOUNT IS REQUIRED TO SUPPORT<br>PRODUCTION MILPAY EFFORTS. |
| 21 SIGNATURE OF<br>21 INFORMATION L<br>OWNER T |                                     | Leave these blocks blank<br>Digital signatures can only be removed by the original signer. If a digital |                                                                                                    |
| 21a                                            | PHONE<br>NUMBER                     | signature is placed in box 21, the document must be returned to the signer for removal.                 |                                                                                                    |
| 21b                                            | DATE                                |                                                                                                    |                                                                                                    |
| 22                                             | SIGNATURE OF<br>IAO OR<br>APPOINTEE | X The TA/TASO must sign this block. See <u>Digital Signature</u><br><u>Restrictions</u>                 |                                                                                                    |
| 23                                             | ORGANIZATION<br>/DEPARTMENT         | X Enter the TA/TASO's organization or department name.                                                  |                                                                                                    |
| 24                                             | PHONE<br>NUMBER                     | X                                                                                                    | Enter the TA/TASO's complete commercial or DSN phone number. Precede DSN phone number with 'DSN-'.                                                 |
| 25                                             | DATE                                | X                                                                                                    | Enter the current date in this field.                                                                                                    |

Table 28 – Special Instructions for pMPDS AIX Requests

## **MPDSprod ORA**

The Production MilPay Directory Service is a SASO-supported system requiring a dedicated request form for the Creation, Modification, or Deletion of an ORACLE account:

- 1. Fill out the SAAR, according to Table 11 <u>Guide for SAAR Information</u>.
- 2. Complete the SAAR by following the special instructions in the table below:

| No          | Box Name                             | Mandatory                                                                                               | Notes                                                                                                    |  |
|-------------|--------------------------------------|----------------------------------------------------------------------------------------------------|----------------------------------------------------------------------------------------------------|--|
| SYSTEM NAME |                                      | х                                                                                                    | Enter the fully qualified ORACLE host system name,<br>including the domain suffix, for example:<br>umecirl4.dmo.mech.disa.mil <sup>1</sup>   |  |
| LOCA        | TION                                 | Х                                                                                                    | MECHANICSBURG, PA                                                                                                    |  |
| 13          | JUSTIFICATION<br>FOR ACCESS          | Х                                                                                                    | Enter a short justification for the access being requested, for example::<br><b>REQUIRED TO SUPPORT PRODUCTION MILPAY</b><br><b>EFFORTS.</b> |  |
| 21          | SIGNATURE OF<br>INFORMATION<br>OWNER | Leave these blocks blank<br>Digital signatures can only be removed by the original signer. If a digital |                                                                                                    |  |
| 21a         | PHONE<br>NUMBER                      | signature is placed in box 21, the document must be returned to the signer for removal.                 |                                                                                                    |  |
| 21b         | DATE                                 |                                                                                                    |                                                                                                    |  |
| 22          | SIGNATURE OF<br>IAO OR<br>APPOINTEE  | X The TA/TASO must sign this block. See <u>Digital Signature</u><br><u>Restrictions</u>                 |                                                                                                    |  |
| 23          | ORGANIZATION<br>/DEPARTMENT          | X Enter the TA/TASO's organization or department name.                                                  |                                                                                                    |  |
| 24          | PHONE<br>NUMBER                      | X Enter the TA/TASO's complete commercial or DSN phone number. Precede DSN phone number with 'DSN-'.    |                                                                                                    |  |
| 25          | DATE                                 | Х                                                                                                    | Enter the current date in this field.                                                                                                    |  |
| 27          | OPTIONAL<br>INFORMATION              | Х                                                                                                    | Create an ORACLE account and grant "SELECT"<br>access to:<br><enter oracle_instance_name="" the="">.</enter>                                 |  |

Table 29 – Special Instructions for MPDS ORACLE Requests

## **MPDSdev ORA**

The Production MilPay Directory Service is a SASO-supported system requiring a dedicated request form for the Creation, Modification, or Deletion of an ORACLE account:

- 3. Fill out the SAAR, according to Table 11 <u>Guide for SAAR Information</u>.
- 4. Complete the SAAR by following the special instructions in the table below:

| No          | Box Name                             | Mandatory                                                                                               | Notes                                                                                                    |  |
|-------------|--------------------------------------|----------------------------------------------------------------------------------------------------|----------------------------------------------------------------------------------------------------|--|
| SYSTEM NAME |                                      | Х                                                                                                    | Enter the fully qualified ORACLE host system name,<br>including the domain suffix, for example:<br>umecirl4.dfasdev.mech.disa.mil <sup>1</sup> |  |
| LOCA        | TION                                 | Х                                                                                                    | MECHANICSBURG, PA                                                                                                    |  |
| 13          | JUSTIFICATION<br>FOR ACCESS          | Х                                                                                                    | Enter a short justification for the access being requested, for example::<br><b>REQUIRED TO SUPPORT PRODUCTION MILPAY</b><br><b>EFFORTS.</b>   |  |
| 21          | SIGNATURE OF<br>INFORMATION<br>OWNER | Leave these blocks blank<br>Digital signatures can only be removed by the original signer. If a digital |                                                                                                    |  |
| 21a         | PHONE<br>NUMBER                      | signature is placed in box 21, the document must be returned to the signer for removal.                 |                                                                                                    |  |
| 21b         | DATE                                 |                                                                                                    |                                                                                                    |  |
| 22          | SIGNATURE OF<br>IAO OR<br>APPOINTEE  | X The TA/TASO must sign this block. See <u>Digital Signature</u><br><u>Restrictions</u>                 |                                                                                                    |  |
| 23          | ORGANIZATION<br>/DEPARTMENT          | X Enter the TA/TASO's organization or department name.                                                  |                                                                                                    |  |
| 24          | PHONE<br>NUMBER                      | X Enter the TA/TASO's complete commercial or DSN phone number. Precede DSN phone number with 'DSN-'.    |                                                                                                    |  |
| 25          | DATE                                 | Х                                                                                                    | Enter the current date in this field.                                                                                                    |  |
| 27          | OPTIONAL<br>INFORMATION              | Х                                                                                                    | Create an ORACLE account and grant "SELECT"<br>access to:<br><enter oracle_instance_name="" the="">.</enter>                                   |  |

Table 30 – Special Instructions for MPDS ORACLE Requests

## **MPDSprod WIN**

Production MilPay Directory Service is considered a SASO-supported system when requesting Modification of a Windows Domain Account to add/remove DISA-managed access control groups.

- 1. Fill out the SAAR, according to Table 11 <u>Guide for SAAR Information</u>.
- 2. Complete the SAAR by following the special instructions in the table below:

| No    | Box Name                             | Mandatory                                                                                            | Notes                                                                                                    |
|-------|--------------------------------------|----------------------------------------------------------------------------------------------------|----------------------------------------------------------------------------------------------------|
| SYSTE | EM NAME                              | Х                                                                                                    | DOMAIN: dmo.mech.disa.mil <sup>1</sup>                                                                                                    |
| LOCA  | TION                                 | Х                                                                                                    | MECHANICSBURG, PA                                                                                                    |
| 13    | JUSTIFICATION<br>FOR ACCESS          | х                                                                                                    | Enter a short justification for the access being requested, for example::<br><b>REQUIRED TO SUPPORT PRODUCTION MILPAY</b><br><b>EFFORTS.</b>                                                                      |
| 21    | SIGNATURE OF<br>INFORMATION<br>OWNER | Leave these<br>Digital signatu                                                                       | blocks blank<br>ares can only be removed by the original signer. If a digital                                                                                                    |
| 21a   | PHONE<br>NUMBER                      | signature is pl<br>removal.                                                                          | aced in box 21, the document must be returned to the signer for                                                                                                    |
| 21b   | DATE                                 |                                                                                                    |                                                                                                    |
| 22    | SIGNATURE OF<br>IAO OR<br>APPOINTEE  | X The TA/TASO must sign this block. See <u>Digital Signature</u><br><u>Restrictions</u>              |                                                                                                    |
| 23    | ORGANIZATION<br>/DEPARTMENT          | X Enter the TA/TASO's organization or department name.                                               |                                                                                                    |
| 24    | PHONE<br>NUMBER                      | X Enter the TA/TASO's complete commercial or DSN phone number. Precede DSN phone number with 'DSN-'. |                                                                                                    |
| 25    | DATE                                 | X Enter the current date in this field.                                                              |                                                                                                    |
| 27    | OPTIONAL<br>INFORMATION              | x                                                                                                    | <pre>For the following Windows Account:<br/><enter account="" id="" login=""><br/>Add(Remove) membership in the following<br/>DISA-controlled access group(s):<br/><li><li>the groups&gt;</li></li></enter></pre> |
|       | l                                    | l                                                                                                    |                                                                                                    |

| Table 31 – Special | Instructions | for MPDS | ORACLE | Requests |
|--------------------|--------------|----------|--------|----------|

<sup>1</sup>Type this information exactly as shown

#### **DISA-controlled Access Groups**

Here's a list of the DISA-controlled Access Groups:

UMECIE50 Developers UMECIE51 Developers UMECIE52 Developers UMECIE50 Remote Access UMECIE51 Remote Access UMECIE52 Remote Access

#### **MPDSdev WIN**

The Test and Development MilPay Directory Service is considered a SASO-supported system when requesting Modification of a Windows Domain Account to add/remove DISA-managed access control groups.

- 1. Fill out the SAAR, according to Table 11 <u>Guide for SAAR Information</u>.
- 2. Complete the SAAR by following the special instructions in the table below:

| No    | Box Name                             | Mandatory                                                                               | Notes                                                                                                    |  |
|-------|--------------------------------------|-----------------------------------------------------------------------------------------|----------------------------------------------------------------------------------------------------|--|
| SYSTE | EM NAME                              | Х                                                                                       | DOMAIN: dfasdev.mech.disa.mil <sup>1</sup>                                                                                                    |  |
| LOCA  | TION                                 | Х                                                                                       | MECHANICSBURG, PA                                                                                                    |  |
| 13    | JUSTIFICATION<br>FOR ACCESS          | х                                                                                       | Enter a short justification for the access being requested, for<br>example::<br>REQUIRED TO SUPPORT TEST AND DEVELOPMENT<br>MILPAY EFFORTS.                                                              |  |
| 21    | SIGNATURE OF<br>INFORMATION<br>OWNER | Leave these<br>Digital signatu                                                          | blocks blank<br>ares can only be removed by the original signer. If a digital                                                                                                    |  |
| 21a   | PHONE<br>NUMBER                      | signature is pl<br>removal.                                                             | aced in box 21, the document must be returned to the signer for                                                                                                    |  |
| 21b   | DATE                                 |                                                                                         |                                                                                                    |  |
| 22    | SIGNATURE OF<br>IAO OR<br>APPOINTEE  | X The TA/TASO must sign this block. See <u>Digital Signature</u><br><u>Restrictions</u> |                                                                                                    |  |
| 23    | ORGANIZATION<br>/DEPARTMENT          | х                                                                                       | Enter the TA/TASO's organization or department name.                                                                                                    |  |
| 24    | PHONE<br>NUMBER                      | х                                                                                       | X Enter the TA/TASO's complete commercial or DSN phone number. Precede DSN phone number with 'DSN-'.                                                                                                    |  |
| 25    | DATE                                 | Х                                                                                       | Enter the current date in this field.                                                                                                    |  |
| 27    | OPTIONAL<br>INFORMATION              | х                                                                                       | <pre>For the following Windows Account:<br/><enter account="" id="" login=""><br/>Add(Remove) membership in the following<br/>DISA-controlled access group(s):<br/><li>the groups&gt;</li></enter></pre> |  |

| Table 32 – Specia | Instructions for MPDS | <b>ORACLE</b> Requests |
|-------------------|-----------------------|------------------------|
| rable 52 Special  | mon actions jor mi Do | Oluter Integrices is   |

<sup>1</sup>Type this information exactly as shown

#### DISA-controlled Access Groups

Here's a list of the DISA-controlled Access Groups:

UMECIE03 Developers UMECIE09 Developers UMECIE03 Remote Access UMECIE09 Remote Access

# **TA/TASO** Information

This section provides general information required by all TA/TASOs

## General

TA/TASOs are the primary liaison between site personnel and the SASO. They act as the "local agent", representing the SASO, at each site:

- All communication between site personnel and the SASO must be done by a site-appointed TA/TASO.
- TA/TASOs are responsible for submitting proper and accurate request documents with all the mandatory requested information described in this instruction. All request documentation must be submitted by and signed by a site-appointed TA/TASO.

## **TASO** Appointment

The site Finance Service Officer (FSO), Chief, Defense Military Pay Office (DMPO), Unit Commander/Director, or equivalent is responsible for assigning/appointing TA/TASO responsibilities to local site personnel. Each site will have at least one primary and one alternate TA/TASO appointed for every work area, at the site. The assigning/appointing official must sign the TA/TASO appointment page in the SRP to validate the appointment.

A TA/TASO, the site FSO, Chief, DMPO, or Unit Commander/Director has the authority to submit a request appointing a new TA/TASO.

# TA/TASO's are required to have an active user account on all systems where they have supported users.

If a TA/TASO already has an appointment letter on file for particular system(s), then future *modification SRP*'s for those system(s) do not require additional TA/TASO appointment letters.

TA/TASO status is not transferable. For example, when a user PCS's to a new activity, the new activity commander must certify the need for TA/TASO status in the job, at the new location.

As with all new accounts, the TA/TASO, must log on to the system(s) within the established grace period, and establish a personal password. Failure to do this will result in the account being deleted.

The TA/TASO appointment letter is available as an optional part of:

- an *initial SRP* for users that have no account
- a *modification SRP* for users with an existing account.

In order to include the TA/TASO appointment letter, the requestor must check the Include TASO Form Check-box in the initial form configuration process. See Figure 24 below.

| Figure 24 - | - Enabling | TASO | Appointment | Letter |
|-------------|------------|------|-------------|--------|
|-------------|------------|------|-------------|--------|

|                                                             | SYSTEM AUTHORIZATION ACCESS REQUEST (SAAR)                                                                                                    |  |  |  |  |  |
|-------------------------------------------------------------|----------------------------------------------------------------------------------------------------|--|--|--|--|--|
| AUTHORITY:<br>PRINCIPAL PURPOSE:                            | PRIVACY ACT STATEMENT<br>UTHORITY: Executive Order 10450, 9397 and Public Law 90-474, the Computer Fraud and Abuse Act.<br>RINCIPAL PURPOSE: To record names, signatures, and other identifiers for the purpose of validating the trustworthiness of individuals<br>requesting access to Department of Defense (DoD) systems and information. NOTE: Records may be maintained<br>in both electropic and/or access form |  |  |  |  |  |
| ROUTINE USES:<br>DISCLOSURE:                                | DUTINE USES:       None.         SCLOSURE:       Disclosure of this information is voluntary; however, failure to provide the requested information may impede, delay or prevent further processing of this request.       Include TASO Form       Display Form       Clear Data                                                                                                    |  |  |  |  |  |
|                                                             |                                                                                                    |  |  |  |  |  |
| SYSTEM NAME (Platform or Applicatio<br>DJMS DMO (Mainframe) | ns)<br>DDMS CMS MilPayDS Dev - MilPayDS                                                                                                    |  |  |  |  |  |

When Include TASO Form is checked, Clicking Causes the TASO appointment letter to be added to the last page of the SRP forms. An example of the TASO appointment letter is shown in Figure 25.

The TASO Form can be added to any previously established form, using the following procedure:

- 1. Open the form. Do NOT clear the data or reset the data.
- 2. check the Include TASO Form box.
- 3. Save the form and close it.
- 4. Re-open the saved form.

The TASO form will be added to the end of the existing SRP without deleting any data or previous signatures. Remember, the TASO form requires a second user's signature, as well as the signature of the appointing official.

| NAME (Last, First Middle initial)                                                                                                    |                                                                                                    |  |  |  |  |
|----------------------------------------------------------------------------------------------------|----------------------------------------------------------------------------------------------------|--|--|--|--|
|                                                                                                    |                                                                                                    |  |  |  |  |
|                                                                                                    |                                                                                                    |  |  |  |  |
| APPOINTMENT. STATEMENT OF RE                                                                                                    | EA SECURITY OFFICER (TA/TASU)<br>SPONSIBILITY. AND UNDERSTANDING                                                                                                    |  |  |  |  |
| PART I Responsibilities and Understandings                                                                                                    |                                                                                                    |  |  |  |  |
| The responsibilities of a Trusted Agent or Terminal Area Security Officer                                                                                                    | (TA/TASO) for individuals accessing Defense Finance and Accounting                                                                                                    |  |  |  |  |
| Service systems are as follows:                                                                                                    | ······                                                                                                    |  |  |  |  |
| I accept the role of DFAS Trusted Agent/TASO in accordance with I                                                                                                    | DoD Directive 8500.1 and DFAS Security Policy contained in DFAS 8500.1-R                                                                                                    |  |  |  |  |
| and will comply with DFAS policy regarding security functions                                                                                                    | I perform in support of my organization.                                                                                                    |  |  |  |  |
| privacy act controls. All controls apply to electronic and hardo                                                                                                    | opy versions.                                                                                                    |  |  |  |  |
| I will challenge any unauthorized personnel attempting to access the<br>requirements for use of DFAS equipment.                                                                                                    | e system and oversee the personnel adherence to the appropriate use                                                                                                    |  |  |  |  |
| I will ensure that all storage media and printer operations containing<br>properly. I will report all unsolicited output to appropriate Secu                                                                                                    | Sensitive or Privacy Act data is maintained, safeguarded, and disposed of<br>rity Office.                                                                                                    |  |  |  |  |
| I will ensure users secure their workstation when processing is com                                                                                                    | plete or when not in the immediate area of their workstation.                                                                                                    |  |  |  |  |
| I will maintain copies of processed/returned Security Authorization A<br>that the DFAS retention rules for hardcopy and electronic doc                                                                                                    | cocess Request (SAAR), SRP, and supporting forms & letters. I will ensure<br>mentation are followed.                                                                                                    |  |  |  |  |
| I will audit all user ids within my area on a monthly basis and forwar<br>Security Office.                                                                                                    | d, upon request, a copy of the monthly audit form to the appropriate                                                                                                    |  |  |  |  |
| I will notify the appropriate Security Office immediately if an employ<br>immediate termination or change in the user's access status.                                                                                                    | ee has been terminated or leaves the activity under any condition requiring                                                                                                    |  |  |  |  |
| I will ensure the Security Authorization Access Request (SAAR) for<br>DD2875 upon request from the Information Assurance Officer                                                                                                    | ${\rm m}({\rm DD}{\rm Form}2875)$ is filled out correctly and signed . I will produce the                                                                                                    |  |  |  |  |
| I will ensure all users are aware of their responsibility to protect disc<br>including required yearty IA Augustopes training                                                                                                    | losure of their password and have been briefed on proper security practices,                                                                                                    |  |  |  |  |
| I will ensure all users are informed that they are responsible for all b                                                                                                    | ansactions, performed by their LOGON ID and Password.                                                                                                    |  |  |  |  |
| I will report all security violations to the appropriate Security Office.                                                                                                    |                                                                                                    |  |  |  |  |
| I will ensure all privacy act data is properly secured.                                                                                                    |                                                                                                    |  |  |  |  |
| I will assist all users in signing into the appropriate systems                                                                                                    |                                                                                                    |  |  |  |  |
| I will ensure that all users complete the Information Assurance Train                                                                                                    | ing prior to requesting access                                                                                                    |  |  |  |  |
|                                                                                                    |                                                                                                    |  |  |  |  |
| DART II (To be completed by Apointee)                                                                                                    |                                                                                                    |  |  |  |  |
| 1. NAME (Last, First Middle initial)                                                                                                    | 4. ACTIVITY/ORGANIZATION                                                                                                    |  |  |  |  |
|                                                                                                    |                                                                                                    |  |  |  |  |
| 2. OFFICIAL E-MAIL ADDRESS                                                                                                    | 1                                                                                                    |  |  |  |  |
|                                                                                                    |                                                                                                    |  |  |  |  |
| 3. PHONE NUMBER (USIN of Camin.)                                                                                                    |                                                                                                    |  |  |  |  |
| TRUSTED AG                                                                                                    | ENT AGREEMENT                                                                                                    |  |  |  |  |
| I accept the responsibility of a Trusted Agent/Terminal Area Security Officer as outlined above. I understand that my Trusted Agent status<br>may be revoked or terminated for non-compliance with DoD security policies. I accept responsibility to safeguard the information<br>contained in these systems from unauthorized or inadvertent modification, disclosure, destruction, and use. I understand and accept that<br>my use of the system may be monitored as part of managing the system, protecting against unauthorized access and verifying security<br>problems. Large to patie the programmed access and verifying the system of the system may be monitored as part of managing the system. |                                                                                                    |  |  |  |  |
| 5. DATE (YYYY-MM-DD) 6. APPOINTEE SIGNATURE                                                                                                    | and a second of the second second s |  |  |  |  |
|                                                                                                    |                                                                                                    |  |  |  |  |
| PART III (To be completed by Authorized Appointing Official)                                                                                                    |                                                                                                    |  |  |  |  |
| 0. PRIME & THE CERUTION/2ED APPOINTING OFFICIAL                                                                                                    | 9. PHONE NUMBER (USN or Commercial)                                                                                                    |  |  |  |  |
| 10. DATE (VYYY-MIA-00) 11. APPOINTING OFFICIAL'S SIGNATURE                                                                                                    | I                                                                                                    |  |  |  |  |
|                                                                                                    |                                                                                                    |  |  |  |  |

Part II – boxes 1 through 4 are automatically filled out with data that is entered in the SRP Part I. The user's is required to sign this form in box 6 even though they have already signed the SRP in block 11.

The appointing official is required to sign this form in box 11, even though they may be the Supervisor who has already signed the SRP in box 18.

## **TASO** Responsibilities

TA/TASOs have the following responsibilities:

- 1. Ensure users understand and comply with the Account-holder (user) responsibilities and the penalties for non-compliance.
- 2. Act as a liaison between site users and the SASO answering user questions and providing user assistance where needed.
- 3. Submit user account requests and modifications (SRP's) to SASO in behalf of site personnel requiring system access.
- 4. Ensure all information submitted in the SRP is complete and correct.
- 5. Maintain copies of all submitted SRPs long enough replace it with the processing response SRP, returned from the SASO.
- 6. Retain all processing response SRPs for 1-year after the user's account is deleted.
- 7. Ensure each user's access is limited to only what is required to perform their duties.
- 8. Ensure separation of duties (i.e., the same user can not input and release pay actions).

## **Contacting SASO Team Members**

#### **Direct User Communication**

Users with security and account management questions should contact:

- 1. their Primary and/or Alternate TA/TASO.
- 2. any higher level TA/TASO in their chain of command
- 3. the SASO Team Lead

#### **Request Submissions**

**Do NOT send SRPs SAARs or any other requests to the SASO Team Member's personal eMail addresses.** Please send your requests and questions directly to the MILPAYSYSTEMSSECURITY Team eMail folder. SASO team members are instructed to move request messages from their personal mail folder to the Team eMail folder where they will be worked on a "first-in", "first out", basis.

#### Individual Team Member Contact Information

The following POC information is provided for TA/TASOs to communicate directly with individual Team members. Remember, the team roster changes frequently so the list below may not be complete.

| Namo              | Telephone |              |  |
|-------------------|-----------|--------------|--|
| Name              | DSN       | Commercial   |  |
| Glenda Peyton **  | 699-4310  | 317-510-4310 |  |
| Dennis Gilbert    | 699-7608  | 317-510-7608 |  |
| Angela Daniels    | 699-2721  | 317-510-2721 |  |
| Katrina Mattingly | 699-7114  | 317-510-7114 |  |
| Wayne McDowell  | 699-7179 | 317-510-7179 |
|-----------------|----------|--------------|
| Earl Whitesides | 699-2873 | 317-510-2873 |
| James Coats     | 699-8662 | 317-510-8662 |
| Walter Smith    | 699-7500 | 317-510-7500 |
| Dave Broere     | 699-2341 | 317-510-2341 |

## **Removal of TA/TASO rights/privileges**

The site Finance Service Officer (FSO), Chief, Defense Military Pay Office (DMPO), Unit Commander/Director, or equivalent may remove an individual's TA/TASO privileges by instructing a TA/TASO to submit the appropriate paperwork to the SASO. Any valid site TA/TASO may submit an SRP for the removal of TA/TASO rights for himself or other TA/TASOs at his site. There are two options:

- 1. If a TA/TASO no longer needs system access, a *deactivate SRP*, requesting deletion of the account should be submitted.
- 2. If a TA/TASO still needs system access, a *modification SRP*, requesting removal of all TA/TASO profiles and privileges should be submitted.

Miscellaneous

### PIN#s

A PIN# is required for all NEW account requests. The PIN# is a 4 to 6 digit number, selected by the requestor. The PIN# is a functional replacement for the SSN in request documents.

- There is no PIN# field in the revised SAAR. You must enter the PIN# in block 27.
- Sequential numbers, such as 123456 should NOT be used.
- Repeating numbers, such as 22, 33, 44, etc are NOT Permitted in certain systems. Don't use them.
- Do NOT compromise the CAC PIN by using any portion of it for this PIN#.
- The PIN# is intended to be used as a "challenge question", when a password reset is requested by the user.
- Some systems use default passwords that included the <u>last 4 numbers of the SSN</u>. These systems now use default passwords that include the <u>first 4 numbers of the PIN#</u>.
- Some systems are set up to "remember" previous PIN#'s. When requesting a PIN# change, do not re-use a pervious PIN#.
- Use the same PIN# for all systems supported by SASO. When requesting a PIN# change, it will be changed for all systems supported by SASO.
- An account modification does not necessarily require a PIN# change. Only change a PIN# if you suspect your old PIN# has been compromised.

## IA – Information Security Awareness Training

The Federal Information Security Management Act (FISMA) and the Office of Management and Budget (OMB), Circular A-130 require that all users of Federal computer systems be trained in information systems security. In addition, Federal law requires that users annually take information security awareness training. The initial and yearly requirement applies to all information systems that SASO supports. By checking the appropriate box, filling in the date, and signing box 11, the user certifies that they have taken the Information Security Awareness Training.

Training that fulfills this requirement is available on line. To access the training, click on the hypertext link or activate your web browser and type in the following URL: <u>http://iase.disa.mil/eta/</u>

- 1. Users must log on to the system(s) within the established grace period, and establish a personal password.
- 2. Users must not share account credentials with other users.
- 3. Users must not leave terminals unattended or unlocked when they are logged on.
- 4. Users are responsible having their account removed when it is no longer needed. Account removal requires notifying the site TA/TASO.

## **Foreign National Users**

Foreign (Local) National Users Employed by the U.S. in a Foreign Country. Per DISA Field Security Operations, there is no specific guidance on granting local national employees access to the sensitive unclassified systems because this guidance can vary with each host nation. The requirement for investigations comes from DOD 5200.2-R. DISA Field Security Operations has extended this logic to foreign nationals (local nationals). Each host nation agreement will define an equivalent investigation for their local nationals to be employed by the U.S. Government. Therefore, if the

investigation of the person to be hired was favorable, it will be appropriate to allow this individual ADP Level II access. The Security Manager shall enter: "Host Nation Agreement or Status of Forces Agreement (SOFA) Equivalent", in Block 28, and complete the remaining blocks of the SAAR, Part III.

## **Encrypted eMail Instructions for TA/TASOs**

### General

TA/TASOs post (send) and read messages to/from a SASO Team mailbox folder. Unlike individual Inbox folders, there are special considerations associated with the use of a team folder. TA/TASOs must fully understand how to configure and send encrypted messages to the SASO Team folder environment. This document provides TA/TASOs with the information necessary to properly configure and use encrypted messaging.

Encrypted messaging must work in both directions, allowing for sending and receiving encrypted content. The Government uses Public Key Infrastructure (PKI) keys to perform the eMail encryption process.

- The sender uses the recipient's *public key* in order to encrypt messages sent to the recipient.
- The recipient uses their matching *private key* to decrypt messages they receive.

#### <u>Note</u>

SASO assumes that TA/TASOs will send requests <u>from a personal mailbox</u>. Our process is <u>not</u> equipped to handle TA/TASO mail from team mailboxes. The use of certificates makes it nearly impossible to send and receive messages between two team mailboxes. We are not equipped to support these configurations. – Therefore, we ask that TA/TASOs limit their communications to the SASO team mailbox from their personal mailbox only.

### Configuration

### Configuring your mail client to send encrypted eMail to the SASO team mailbox

Your Outlook client needs to be properly configured in order to send encrypted eMail to the SASO Team Mailbox. Here are the steps you must follow:

- 1. Contacts are transported, from one user to another, as vCards. The SASO team mailbox vCard is stored as a file called, MILPAYSYSTEMSSECURITY.vcf. This vCard file is sent to you from SASO, as an eMail attachment. SASO must have a known good eMail address for you, in order to start the process. The message containing the vCard can not be digitally signed or encrypted. At this stage, sending an encrypted message may prevent you from properly receiving the vCard.
- 2. You must *import* the vCard, creating a contact in your contacts folder:
  - Start your Outlook client.
  - Open the eMail message containing the vCard attachment.
  - Double-Click the vCard attachment to open it.
  - Click the Save and Close icon in the upper left corner of the vCard window. This saves the contents of the vCard, as a contact entry, in your default contacts folder.

3. You can check to make sure you've created a contact by opening your default contacts folder and verifying that there is an entry called: DFAS-IN, MILPAYSYSTEMSSECURITY

### <u>Note</u>

Outlook supports multiple contact folders but the management is beyond the scope of this instruction. This instruction assumes you have the default configuration – one contact folder, called 'Contacts'.

Why must you have a contact in the contacts folder before attempting to send an encrypted message? The contact, created from the vCard, contains, among other things, the *public key* that Outlook uses to encrypt messages being sent to the SASO public folder. Other contacts for this folder, created from other sources, such as typing in the SMTP address, will contain an improper public key.

### Allowing SASO team members to send you encrypted mail

The SASO team member's Outlook client needs a properly configured contact, in order to send you encrypted eMail. Here are the steps necessary to make sure SASO has a properly configured contact for you:

- 1. Formulate a message to our SASO team mailbox. You do this by picking the newly imported team mailbox contact from your contacts folder, and entering it in the message's 'To:' field.
- 2. Make sure the message is being sent From you and not a team mailbox.
- 3. Before you send the message, set the sending parameters to <u>digitally sign</u> the message. <u>Do</u> <u>NOT encrypt the message</u> because, at this stage, SASO can not read encrypted mail from you.
- 4. Once SASO receives your digitally signed message, our team members can open the message and import it into their contacts folders.

Why must SASO team members have a digitally signed message from you, before attempting to send you an encrypted message? The contact, created from your digitally signed message will contain your Public key. Outlook requires your Public key to encrypt messages being sent to you. Other address information, created from other sources such as typing in your SMTP address, will not contain your public key.

### Sending and Receiving encrypted eMail messages

This section describes the proper message composition and addressing technique for TA/TASOs to send encrypted messages.

### Sending a NEW message to the SASO team mailbox

Before you can send encrypted message to the SASO team mailbox, your Outlook client must be configured to properly encrypt it. See <u>Configuring your mail client to send encrypted eMail to the SASO team mailbox</u>.

To send an encrypted message to the SASO team mailbox:

- Compose the message with attachment(s) as usual
- Enter the 'To;" address by selecting it from the newly imported team mailbox contact in your contacts folder as shown in Figure 26.

| Select Names                                                                                                    |                                                                                                    |                                                                                                    |
|----------------------------------------------------------------------------------------------------|----------------------------------------------------------------------------------------------------|----------------------------------------------------------------------------------------------------|
| Type Name or Select from List:                                                                                                    | 1. 🗩                                                                                                    | w Names from the:                                                                                                    |
|                                                                                                    | ~~~~~~~~~~~~~~~~~~~~~~~~~~~~~~~~~~~~~~                                                                                                    | ntacts                                                                                                    |
| Name                                                                                                    | Display Name                                                                                                    | E-mail Address                                                                                                    |
| MILPAYSYSTEMSSECURITY DFAS-IN                                                                                                    | MILPAYSYSTEMSSECURITY DFAS-IN (milpaysys                                                                                                    | ste milpaysystemssecurity                                                                                                    |
| NPPSC Rodriguez<br>PHYSICAL SECURITY<br>RENEE CTR DFAS KING<br>Robert J A IC SAF/FMP AFFSC Ellington<br>SASO<br>Susan A SFC MIL USA Smith<br>US DISA CDB31 Kryeski<br>Vance SSgt SAF/FMP AFFSC Linnear<br>Zaka TSgt USAF ANG 108 ARW/FM McCo | Rodriguez, Nicholas CIV NPPSC<br>PHYSICAL SECURITY<br>KING, RENEE CTR DFAS<br>Ellington, Robert J A1C SAF/FMP AFFSC<br><b>SASO</b><br>Smith, Susan A SFC MIL USA<br>Kryeski, Kevin C Mr CIV US DISA CDB31<br>Linnear, Vance SSgt SAF/FMP AFFSC<br>y McCoy, Zaka TSgt USAF ANG 108 ARW/FM | nicholas.rodriguez1@na<br>/o=DFAS/ou=Clevelanc<br>renee.king.ctr@dfas.mi<br>robert.ellington@ellswo<br>susan.little@us.army.m<br>kevin.kryeski@csd.disa.<br>vance.linnear@ellswort<br>zaka.mccoy@ang.af.mil |
| Message Recipients                                                                                                    | DFAS-IN (milpaysystemssecurity@dfas.mil)                                                                                                    |                                                                                                    |
| <u>C</u> c -><br><u>B</u> cc -><br>Ad <u>v</u> anced                                                                                                    |                                                                                                    | 4<br>OK Cancel                                                                                                    |

Figure 26 – Selecting the TO: address from the Contacts Folder

#### WARNING – DFAS users

The DFAS Global Address listing contains a listing for **MILPAYSYSTEMSSECURITY**. Encrypted mail to the GAL listing can NOT be read by team members.

The GAL and Contacts listings are shown for comparison in Figure 27 below.

| Select Names                   |                                        | X                             |
|--------------------------------|----------------------------------------|-------------------------------|
| Type Name or Select from List: |                                        | Show Names from the:          |
| milpay                         |                                        | Global Address List           |
| Name                           | Business Phone                         | office                        |
| Milpay Records Review          |                                        |                               |
| MILPAY-NAVY                    |                                        |                               |
|                                |                                        |                               |
| MILTON, PATRICIA CIV DEAS      | 317-540-7619                           | FIN OPER; TRANSPORT           |
| MILTON, PATRICIAL CIV DEAS     | 614-693-0784                           |                               |
| MILTON, ROBERT CIV DEAS        | GAL I                                  | Listing ACCT OPER; ACCTS PAI  |
| MILLION, SANDRA CIV DEAS       | 217-520-1034                           | STANDARDS AND COME            |
| MINAL ERIKO CIV IPN DEAS       | 011-81-3117-55-3386                    |                               |
|                                | 011-01-011/-00-0000                    |                               |
| Message Recipients             |                                        |                               |
| To -> MILPAYSYSTEMSSECUR       | ITY DFAS-IN (milpaysystemssecurity@dfa | s.mil); MILPAYSYSTEMSSECURITY |
| <u>C</u> c ->                  |                                        |                               |
| Bcc -> Contacts Listing        |                                        |                               |
| Advanced                       |                                        | OK Cancel                     |

The 'From:' field, by default, will automatically populate itself with your address. This should not be changed. The default Outlook configuration is to NOT show the From field in newly composed messages.

• Set the sending parameters to <u>encrypt</u> the message as shown in Figure 28.

| Elle Edit                                                                                                    | View Insert Format Tools Actions Help                          |
|----------------------------------------------------------------------------------------------------|----------------------------------------------------------------|
| Send   (                                                                                                    | 🕺 🔁 Attach as Adobe PDF   🛄   🗺 📴 🦉 🗄                          |
|                                                                                                    |                                                                |
| From                                                                                                    |                                                                |
| To                                                                                                    | MILPAYSYSTEMSSECURITY DFAS-IN (milpaysystemssecurity@dfas.mil) |
| -                                                                                                    |                                                                |
| <u>C</u> c                                                                                                    |                                                                |
| the second second second second second second second second second second second second second second second se |                                                                |

Figure 28 – Properly addressed message with Encryption selected

• Send the message.

It's NOT necessary to digitally sign the message. Digitally signing a message containing a digitally signed document is a duplication of effort and simply slows the process down.

### Sending a REPLY message to the SASO team mailbox

Before you can reply to an encrypted message from the SASO team mailbox, your Outlook client must be configured to properly decrypt and encrypt it. See <u>Configuring your mail client to send</u> encrypted eMail to the SASO team mailbox.

To reply to an encrypted SASO message:

- Click the Reply button.
- Compose the response and add attachment(s) as usual

#### WARNING - STOP

The key, associated with the automatically inserted 'To:' address, will NOT allow SASO team members to open your reply message! Before you send your reply, you must OVERWRITE the 'To:' address. If you don't overwrite the 'To:' address, you receive no indication of the error. The message will be sent to the SASO team mailbox where members can NOT open or read it.

The reply function automatically inserts an improper SASO team mailbox address in the 'To:' field as shown in Figure 29. This address MUST be overwritten.

Figure 29 – Reply Message with incorrect To address

| RE: Test /                                          | Aessage - Message (Plain Text)                                                                                  |
|-----------------------------------------------------|----------------------------------------------------------------------------------------------------|
| Ele Edit                                            | View Insert Format Tools Actions Help                                                                           |
| Send                                                | 📔 🐰 📋 📆 Attach as Adobe PDF   🛄   📍 😫 🍓 🍟                                                                       |
| From                                                |                                                                                                    |
| To                                                  | MILPAYSYSTEMSSECURITY                                                                                           |
| <u></u> c                                           |                                                                                                    |
| Subject:                                            | RE: Test Message                                                                                                |
| Ori<br>From: MI<br>Sent: Th<br>To: BROE<br>Subject: | ginal Message<br>LPAYSYSTEMSSECURITY<br>ursday, October 22, 2009 11:22 AM<br>RE, DAVID CIV DFAS<br>Test Message |
| This is                                             | a test                                                                                                    |

- Delete the address in the reply message's 'To:' field.
- Select the MILPAYSYSTEMSSECURITY address from your Contacts folder.
- Insert that address in the reply message's 'To:' field as shown in Figure 30.

Figure 30 – Reply Message with corrected To address

| 📦 RE: Test M                                                         | essage - Message (Plain Text)                                                                                        | _ 🗆 🗙   |
|----------------------------------------------------------------------|----------------------------------------------------------------------------------------------------|---------|
| Eile Edit y                                                          | j <mark>ew Insert Format T</mark> ools <u>A</u> ctions <u>H</u> elp                                                  |         |
| 🗄 🖃 Send   🛃                                                         | 🐰   🌒 🔁 Attach as Adobe PDF   🛄   📍 🌬 🔩                                                                              |         |
| From<br>To<br>Cc                                                     | MILPAYSYSTEMSSECURITY DFAS-IN (milpaysystemssecurity@df                                                              | as.mil) |
| Subject:                                                             | RE: Test Message                                                                                                    |         |
| Orig<br>From: MIL<br>Sent: Thu<br>To: BROER<br>Subject:<br>This is a | inal Message<br>PAYSYSTEMSSECURITY<br>Irsday, October 22, 2009 11:22 AM<br>E, DAVID CIV DFAS<br>Test Message<br>test | X       |

#### Note

The default Outlook configuration does not show the 'From:' field in newly composed or reply messages. In replies, the 'From:' field, is automatically populated with your address. This is correct and should not be changed.

• Change the sending parameters to <u>encrypt</u> the message as shown in Figure 31.

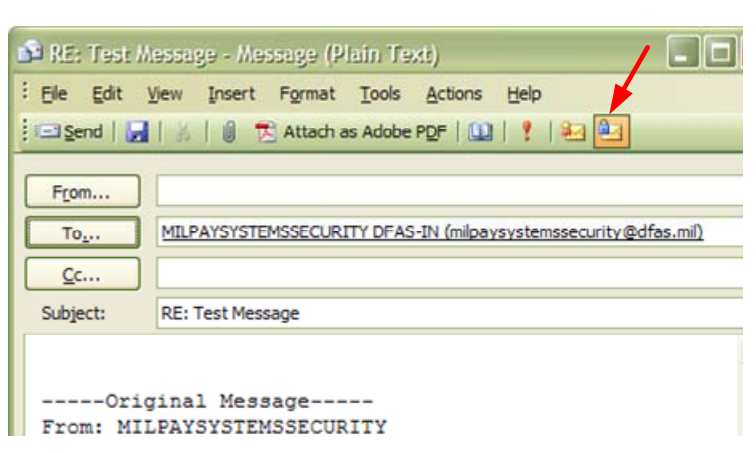

Figure 31 – Set to Encrypt Message

• Send the message

It's NOT necessary to digitally sign the message. Digitally signing a message containing a digitally signed document is a duplication of effort and simply slows the process down.

Frequently Asked Questions (FAQ)

### General

### **Q:** What can I do to get improved service?

A: This is our most frequently asked question. Our main goal is to give our TA/TASOs the quickest response we can. You can help us by following a few simple guidelines:

<u>Send all requests or questions directly to the team mailbox</u>. The team mailbox is our primary queue for handling requests. Sending requests to team member's mail address does not improve your response time. In fact – team members have been directed to move your request to the team mailbox where it will be worked on a first-in first-out basis.

<u>Duplicate copies of the same request</u>. Team members process hundreds of requests per day. Time is often wasted, beginning processing actions, before the duplicate status is recognized. It takes extra time to then sort-out the resulting confusion. We'd rather take that time to provide you better service.

Know your TASO rights and take full advantage of your TASO capabilities. You can often resolve a user issue quicker than making a call to us. This is especially true of resetting passwords, un-suspending accounts, etc.

<u>If you have an urgent problem, please call our Team Leader</u>. The Team Leader is the only one who knows the work status of everyone on the team and can direct your urgent requests to the most appropriate team member available.

<u>Minimize the use "reply all" when communicating with SASO</u>. Include SASO only in correspondence requires our action. It can take several minutes to read through a message – time we could spend giving you quicker service.

<u>Check your paperwork just before submission</u>. Our team spends ~40% of our time, returning unacceptable paperwork. Each return requires the time to write a message explaining why the document is being returned and what needs to be done. This time could be better spent giving you quicker service.

### **PIN Questions**

# Q: I have a CAC PIN associated with my CAC card. Is the PIN#, referred to in this document, different?

A: Yes. This PIN# is a functional replacement for the SSN that was used in our MilPay systems. Think of this PIN# as a direct replacement for your SSN. Only difference is, if it gets compromised, it can be changed at your request. The CAC PIN also has different length and complexity requirements.

### Q: Can't I just use my CAC PIN for this number?

A: No. It compromises the security of your CAC PIN. Your CAC PIN is known to no one but you and you won't find it written down in any documentation. Not even system administrators of the highest level know your CAC PIN. The PIN# replacement for your SSN is entered in all your request documentation, which is handled by system administrators and TASOs.

Using even part of your CAC PIN for this number can unduly compromise the security of your CAC PIN. <u>Remember</u>, if someone has your CAC card and CAC PIN – When it comes to DoD computer assets and your liability, THEY ARE YOU!

### Q: When requesting new access to systems, do I need a different PIN# for each system?

A: No. Use the same PIN# for all new and modification requests.

In the SRP, there is only one place to enter a PIN#. Remember, an SRP allows you to request multiple system accounts. The PIN#, entered in the SRP, will be assigned to every system account in your request.

# Q: I already have an account on DJMS, and need to submit an initial SRP for DMO, CMS, etc. Do I need to use the same PIN#?

A: Yes. If you request additional SASO-supported systems, you should use the same PIN# as you did in your previous request(s).

### Q: I'm submitting a modification SRP. Do I need to use a new PIN#?

A: No. Unless the modification is specifically to change your PIN#, you should specify your original PIN#.

### Q: My PIN# may have been compromised. How do I change it?

A: The modification SRP has a field for your original PIN# and for a new PIN#. To change your PIN#, you must file a modification SRP with both fields filled-in.

# Q: I need to change my PIN# in DJMS. Do I have to change my PIN# in all supported MilPay systems?

A: Yes. When you file a modification SRP to change your PIN#, you need to specify all the MilPay systems you have accounts on.

### **Q:** Do I need a different PIN# each time I make a modification to my account?

A: No. Changing your PIN# should only be done in cases where you believe your existing PIN# is compromised.

### **Account Issues**

### Q What happens if a newly created account isn't accessed?

A: 14 calendar days after the account is created, if it isn't accessed, the DMO and DJMS systems will delete the account. That's why we ask TASOs to have their users access each new account and create a personal password within the first 10-days.

Other systems have similar issues even if they don't actually delete the account. Remember – new accounts with the default password can be a security risk. That's why they are only allowed to exist for a limited time.

### Q: My user's account was just deleted because they didn't log in to the system within the 14day period. Can you use the original paperwork if I just call you to get it reinstated?

A: Unfortunately, we can't re-create a deleted account for any reason, without new request paperwork. It's a violation of security policy for us to do this. The user's old account has been deleted from the system and you must submit a new request for the account.

### **Q:** What happens to inactive accounts?

A: Inactive accounts can become back-doors and present a significant security risk. If an account has a period of inactivity for 35-days, the DMO and DJMS systems will "lock" it. If the account is not unlocked and left inactive for 90-days, the account is then deleted. The "time-out" periods may vary between systems but 90-days is the generally accepted maximum.

### Q: What do I do if the system won't let me log in to my account?

A: Users must contact their local TA/TASO for help. Users can not get help directly from SASO team members. TA/TASOs can assist users in unlocking accounts, re-establishing an initial password, and viewing user rights.

The quickest way for a TA/TASO to get help with their account is from another TA/TASO in their area. That's why it's a good idea for each activity to have at least two TASOs. Alternately, TA/TASOs can get help by contacting a SASO team member.

## Q: I'm a TASO with a user that needs their password reset. What's the quickest way to get this done?

A: TA/TASOs have the administrative ability to reset a user's password. Secondly, the area alternate TASO also has the ability to reset the user's password. If you can't resolve this issue locally and have no higher level TASO that can resolve it for you, contact the SASO Team Lead. Do NOT directly call SASO team members requesting resets for users.

### Q: What's the quickest way to find out what rights a user has assigned to their account?

A: TA/TASOs have the administrative ability to view a user's rights and permissions. It's much quicker for the TA/TASO to query the system for this information than to submit a request, or contact SASO.

# Q: I'm a TASO with a user that can't log on. How do I find out if their account is locked or suspended?

A: TA/TASOs have the administrative ability to view their user's account status/attributes. This includes the indicators that will tell you if the account is suspended or locked. The TASO also has the ability to unlock or un-suspend accounts.

### **Password Issues**

### **Q:** What is an Initial Password?

A: An Initial Password is a password set up for you when your account is initially created or when a TASO or administrator resets your password. Initial passwords take on several forms, depending on the system. Check the system-specific details for information on Initial Passwords

### **Q:** What is a Personal Password?

A: A personal password is any password the user creates. Anything other than an Initial Password.

### **Q: What are Password Complexity Requirements?**

A: Password Complexity Requirements are limitations placed on the creation of new passwords. They include such things as the length, number of alpha, numeric, and special characters, etc. Password Complexity Requirements vary with each system. Check the system- specific information in this manual for details.

### Q: Do I ever need to change my password?

A: Yes. Most systems will tell you when your password is about to expire. They'll also guide you through a procedure for changing your password.

### **Digital Signature Issues**

### **Q:** What is a Digital Signature?

A: A digital signature is a user unique signing code that is added to an electronic document's file. When the document is digitally signed, an image showing the signer's name, is also applied to the document. It's important to remember that the image is not the actual digital signature. The actual signature is the signing code, contained within the document file.

The DoD maintains on-line records that can trace your signing code to verify it was made by the holder of the CAC card that you have assigned to you. Tracing this association back through the DoD records is called validating your digital signature.

### **Q:** Can a Digital Signature be compromised?

A: Yes. If the document file, containing the signing code, can no longer be electronically accessed for validation then the signature is compromised.

In a printed copy of the document, the image of your name could be created through means other than a digital signature. The image therefore can't be relied on as a method to validate the signature. This is confusing concept because most of us rely on handwriting comparison technology to validate hand-written signatures.

### Q: Why can't I mix Digital and Hand-Written signatures on the same document?

A: The two types of signatures exist in totally different domains. A printed copy of a document is necessary to apply a hand-written signature. A digital signing code is applied to the document file.

It's not possible to apply a hand-written signature to a document while retaining the signing code of the file in the same instance of the document.

### Q: What if I hand-sign and scan the document, then have it digitally signed.

A: This is not permitted because it negates other important features of the digital document. The original document has data content that can't be accessed, once the document is scanned. Additional data can no longer be added to the scanned image of the document. The document data entry history is also lost.

# Q: As a TASO, I'm confused where to sign. Is there a reliable way to know where I should sign the request forms?

A: Request documentation uses block descriptions that don't have the word TASO or TA in them. Different request documents have different signing requirements. This makes it difficult for a TASO to know where request documents should be signed.

For the SRP, signing instructions are in <u>Table 5 – Access Endorsement</u> Guide. TA/TASOs always sign Block 22.

For the SAAR, signing instructions vary for each system. You can get this information by going to the <u>Supported System Details</u> chart, then using the hypertext link to jump to the system in question. A table will give you system-specific signing instructions.

### **Requests Submission Issues**

- Q: You have a new team mailbox. Is it mandatory that requests be sent to this mailbox in encrypted form?
- A: No. However if you don't encrypt your requests you're not complying with DoD PII requirements. We strongly suggest you encrypt your requests.

With the MILPAYSYSTEMSSECURITY.vcf file, all services have the have the ability to send encrypted eMail containing requests.

Several activities are changing their eMail addressing scheme. While this is going on, certificates may not be available that will allow us to return your request paperwork in encrypted format. This is a short-term situation and is expected to be resolved within a few months.

Acronyms

| .pdf         | Page Definition Format (Adobe) file extension                              |
|--------------|----------------------------------------------------------------------------|
| .vcf         | vCard File (Microsoft Outlook) file extension                              |
| ADP          | Automated Data Processing                                                  |
| CAC          | Common Access Card                                                         |
| DDMS         | Debt Management System                                                     |
| DISA         | Defense Information Systems Agency                                         |
| DJMS         | Defense Joint Military Pay System                                          |
| DMO          | Defense MilPay Office, Mainframe System                                    |
| DMPO         | Defense Military Pay Office                                                |
| DoD          | Department of Defense                                                      |
| eMail        | Electronic Mail                                                            |
| FAQ          | Frequently Asked Questions                                                 |
| FSO          | Finance Service Officer                                                    |
| GAL          | Global Address List                                                        |
| IA           | Information Awareness                                                      |
| MilPayDS     | Military Pay Directory Service                                             |
| Dev MilPayDS | Development Military Pay Directory Service                                 |
| MPDSdev AIX  | AIX account in the Test and Development MilPay Directory<br>Service Domain |
| MPDSdev ORA  | ORACLE account in the Test and Dev MilPay Directory Service<br>Domain      |
| MPDSprod AIX | AIX account in the Production MilPay Directory Service Domain              |
| MPDSprod ORA | ORACLE account in the Production MilPay Directory Service<br>Domain        |
| MTSDB        | Mid Tier Staging Database                                                  |
| PC           | Personal Computer                                                          |
| PCS          | Permanent Change of Station                                                |
| PII          | Personally Identifiable Information                                        |
| PIN          | Personal Identification Number                                             |
| PKI          | Public Key Infrastructure                                                  |
| SAAR         | System Authorization Access Request                                        |
| SASO         | Special Actions Security Office                                            |
| SOFA         | Status Of Forces Agreement                                                 |
| SRP          | SASO Request Package                                                       |
| ТА           | Trusted Agent                                                              |
| TASO         | Terminal Area Security Officer                                             |
| TDY          | Temporary Duty                                                             |
| vCard        | Virtual address Card                                                       |